Version 5.0

# PELICAN: ELN New Provider Training Guide

Office of Child Development and Early Learning (OCDEL). COMMONWEALTH OF PENNSYLVANIA

UPDATED: JANUARY 2018

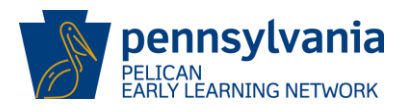

# **CONTENTS**

| CONT        | ENTS2                                                                          |
|-------------|--------------------------------------------------------------------------------|
| FIGUI       | RES                                                                            |
| 1.0 O       | VERVIEW7                                                                       |
| 2.0<br>STAR | GETTING ACCESS TO PELICAN ELN FOR PA PRE-K COUNTS, HEAD START, AND S PROVIDERS |
| 2.1         | Provider Self-Service (PSS)8                                                   |
| 2.2         | Link to Organization9                                                          |
| 3.0         | LOGGING INTO PELICAN                                                           |
| 3.1         | Multi-Factor Authentication (MFA)18                                            |
| 3.2         | Provider Self-Service (PSS) Home Page18                                        |
| 3.3         | Early Learning Network (ELN) Landing Page20                                    |
| 3.4         | Location Information23                                                         |
| 4.0         | CREATING STAFF RECORDS                                                         |
| 4.1         | Staff Summary25                                                                |
| 4.2         | Entering New Staff Records26                                                   |
| 4.3         | Staff Information Summary29                                                    |
| 4.4         | Staff Clearance                                                                |
| 4.5         | Editing Existing Staff Records                                                 |
| 4.6         | Creating Physical Rooms                                                        |
| 4.7         | Creating Classroom Sessions                                                    |
| 4.8         | Additional Classroom Information41                                             |
| 4.9         | Adding Staff Member(s) to Classroom Session42                                  |
| 5.0         | ENROLLING CHILDREN                                                             |
| 5.1         | Automatic Upload46                                                             |
| 5.2         | Child Demographic Information55                                                |
| 5.3         | Child Clearance                                                                |
| 5.4         | Child Demographic Information History60                                        |
| 5.5         | Parent/Legal Guardian Information61                                            |
| 5.6         | Parent/Legal Guardian Information History65                                    |

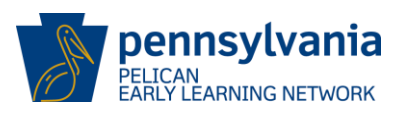

| 5.7   | Address Clearance                                       | 67  |
|-------|---------------------------------------------------------|-----|
| 5.8   | Income Information                                      | 69  |
| 5.9   | Risk Factors                                            |     |
| 5.10  | Risk Factors History                                    | 71  |
| 5.11  | Child Information Upload Summary – Additional Functions | 72  |
| 5.12  | Manual – Child Enrollment                               | 74  |
| 5.13  | Additional Information                                  |     |
| 5.0 T | RANSFER CHILD(REN) AND STAFF                            |     |
| 6.1   | Transfer Home                                           |     |
| 6.2   | Transfer Children                                       |     |
| 6.3   | Transfer Staff                                          |     |
| 7.0 E | EARLY LEARNING OUTCOMES                                 | 92  |
| 7.1   | Reporting                                               | 93  |
| 7.2   | Print Capability                                        |     |
| 8.0 V | VHERE TO GO FOR HELP                                    | 100 |

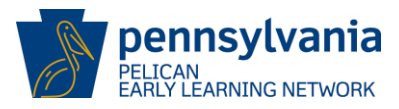

# **FIGURES**

| Figure 1 PSS-Create Account                                      | 8  |
|------------------------------------------------------------------|----|
| Figure 2 User Registration Complete                              | 9  |
| Figure 3 User Registration - Return to PSS                       | 9  |
| Figure 4 PSS Home Page - Link to Organization                    | 10 |
| Figure 5 Link to Organization                                    | 11 |
| Figure 6 ELN - Access Levels                                     | 12 |
| Figure 7 ELN Access - Locations                                  | 13 |
| Figure 8 Organization Infomamation and Approval                  | 14 |
| Figure 9 ELN Link to Your Organization - Thank You               | 15 |
| Figure 10 PELICAN - Business Partner Login                       | 16 |
| Figure 11 PELICAN Login Page                                     | 16 |
| Figure 12 PELICAN MFA Security Code                              | 17 |
| Figure 13 PELICAN MFA Private or Public Computer                 | 17 |
| Figure 14 PSS ELN Options                                        | 19 |
| Figure 15 PSS Header Footer                                      | 19 |
| Figure 16 ELN Header                                             | 20 |
| Figure 17 ELN Footer                                             | 20 |
| Figure 18 Location Home                                          | 21 |
| Figure 19 PA Pre-K Counts Home Page                              | 21 |
| Figure 20 Lead Agency/Legal Entity Home Page                     | 21 |
| Figure 21 PA Pre-K Counts Home-LA User                           | 22 |
| Figure 22 Provider Detail                                        | 22 |
| Figure 23 Location Information Page - Selected Location          | 23 |
| Figure 24 Navigate to Staff Summary from Location Information    | 24 |
| Figure 25 Staff Summary - Active vs. Inactive Staff              | 25 |
| Figure 26 Staff Summary - Adding Staff                           | 26 |
| Figure 27 Staff General Information - Entering Staff Information | 27 |
| Figure 28 Staff Information Summary - Back to Staff Summary      | 30 |
| Figure 29 Staff Information Clearance - Selecting a Match        | 31 |
| Figure 30 Staff Clearance Information - No Match Found           | 32 |
| Figure 31 Staff Information - Additional Information Tabs        | 33 |
| Figure 32 Staff Summary - New Record Displayed                   | 34 |
| Figure 33 Staff Information Summary - Edit Staff Information     | 35 |
| Figure 34 Staff Summary - Editing Staff                          | 35 |
| Figure 35 ELN Header - Location                                  | 36 |
| Figure 36 Location Information - Add Physical Room               | 37 |
| Figure 37 Physical Room - Room Name                              | 37 |
| Figure 38 Location Information - Physical Room Added             | 38 |
| Figure 39 Location Information - Add Classroom Session           | 39 |

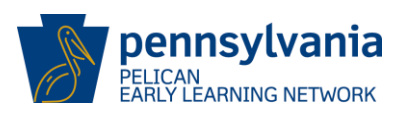

| Figure 40 General Information - Enter New Classroom Session                             | 39 |
|-----------------------------------------------------------------------------------------|----|
| Figure 41 Classroom Session Summary - General Information Updated                       | 40 |
| Figure 42 Classroom Session Information - Classroom Session School Year Information     | 41 |
| Figure 43 Classroom Session School Year Information - Save                              | 42 |
| Figure 44 Classroom Session Summary - Add Staff Member                                  | 42 |
| Figure 45 Staff Information - Assigning Staff to Session                                | 43 |
| Figure 46 Classroom Session Summary - Staff Member Information Action Dropdown          | 44 |
| Figure 47 Staff Member Information History - View Staff History                         | 44 |
| Figure 48 Classroom Session Summary - Add ERS Score                                     | 45 |
| Figure 49 Environmental Rating Scale (ERS) - Add ERS Score                              | 45 |
| Figure 50 Child Information Upload - Template                                           | 46 |
| Figure 51 ELN Header - Child Information Upload                                         | 47 |
| Figure 52 Upload Child Data Home - Child Information Upload Summary                     | 48 |
| Figure 53 Child Information Upload Screen                                               | 48 |
| Figure 54 Child Information Upload Template 2                                           | 49 |
| Figure 55 Child Information Upload Template - Download                                  | 50 |
| Figure 56 Child Information Upload Excel Template                                       | 50 |
| Figure 57 Child Information Upload Template - Enable Content                            | 51 |
| Figure 58 Child Information Upload Summary - Upload Child Information                   | 52 |
| Figure 59 Child Information Upload - Browse for File                                    | 53 |
| Figure 60 Child Information Upload - Confirmation                                       | 54 |
| Figure 61 Child Information Summary - Update Information                                | 55 |
| Figure 62 Child Information Summary - Edit Child Demographic Action Dropdown            | 56 |
| Figure 63 Child Demographic Information - Update and Save                               | 56 |
| Figure 64 Child Clearance                                                               | 58 |
| Figure 65 Child Clearance - Match Found                                                 | 59 |
| Figure 66 Child Clearance - No Match Found                                              | 60 |
| Figure 67 Child Demographic Information History - Review Child History                  | 61 |
| Figure 68 Parent/Legal Guardian Information                                             | 62 |
| Figure 69 Child Information Summary - Parent/Legal Guardian Information Action Dropdown | 65 |
| Figure 70 Parent/Legal Guardian Information History - View History                      | 66 |
| Figure 71 Address Clearance - Verification                                              | 67 |
| Figure 72 Address Clearance - Match Found                                               | 68 |
| Figure 73 Address Clearance - No Match Found                                            | 68 |
| Figure 74 Child Information Summary - Parent/Legal Guardian Information Updated         | 69 |
| Figure 75 Income Information - Updating Income Information                              | 70 |
| Figure 76 Risk Factors - Edit Information                                               | 71 |
| Figure 77 Risk Factors History                                                          | 71 |
| Figure 78 Child Information Upload Summary - Additional Functions                       | 72 |
| Figure 79 Child Information Upload History – View Child Information History             | 73 |
| Figure 80 ELN Header - Child Roster                                                     | 74 |
| Figure 81 Child Roster                                                                  | 75 |

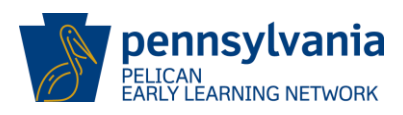

| Figure 82 Child Roster - Create Enrollment76                     |
|------------------------------------------------------------------|
| Figure 83 Create Enrollments77                                   |
| Figure 84 Create Enrollments Summary78                           |
| Figure 85 End Date Enrollments79                                 |
| Figure 86 End Date Enrollments - End-Dating79                    |
| Figure 87 End Date Enrollments Summary80                         |
| Figure 88 Create New Child80                                     |
| Figure 89 Child Demographic Information81                        |
| Figure 90 Cancel Confirmation83                                  |
| Figure 91 Delete Confirmation                                    |
| Figure 92 ELN Header - Transfer Home                             |
| Figure 93 Transfer Home - Transfer Child or Children             |
| Figure 94 Child Location Transfer – Child Search85               |
| Figure 95 Child Location Transfer – Enrollments Returned         |
| Figure 96 Child Transfer - Select Child                          |
| Figure 97 Child Transfer - Destination Location                  |
| Figure 98 Child Transfer Confirmation                            |
| Figure 99 Transfer Home - Transfer Staff Member                  |
| Figure 100 Staff Transfer                                        |
| Figure 101 Staff Transfer - Select Staff90                       |
| Figure 102 Staff Transfer - Destination Location                 |
| Figure 103 Staff Transfer Confirmation                           |
| Figure 104 ELN Menu - Reports                                    |
| Figure 105 Reports Home - Select HQ Reports                      |
| Figure 106 Reports Home - Select Location Reports                |
| Figure 107 HQ Reports - Select a Report95                        |
| Figure 108 Classroom Session Attendance Report - Generate Report |
| Figure 109 Report Requested Successfully97                       |
| Figure 110 Reports Inbox - Report Status                         |
| Figure 111 Grantee Report - No Data Found99                      |
| Figure 112 PA Keys Website - Keystone STARS Resources            |
| Figure 113 PA Key Website Search box                             |
| Figure 114 PA Key Website -PELICAN Resources                     |
| Figure 115 PA Key Website - PELICAN Resources Results            |
| Figure 116 PELICAN Resources Results 2                           |
| Figure 117 PELICAN Resources Results 3 104                       |

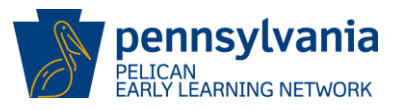

## **1.0 OVERVIEW**

Pennsylvania's Enterprise to Link Information for Children Across Networks (PELICAN) is the over-arching system that supports the Office of Child Development and Early Learning (OCDEL). PELICAN integrates OCDEL's child care programs under a single management information system. All early learning services information is managed within PELICAN.

The purpose of this New Provider User Training Guide is to provide a step by step reference for entering data into the PELICAN system for the following users:

- Pre-K Counts (PKC) Lead Agencies (LA)
- Head Start (HS) Lead Agency (LA)
- Early Learning Network (ELN) STARS Providers Legal Entities (LE)
- Location Users (LU):
  - o STARS ELN LU
  - PKC LU
  - o HS LU

The goal of this reference is to minimize the amount of time you spend entering data so that you will have more time to devote to your children.

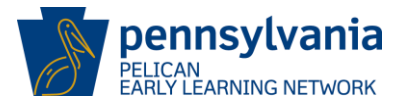

## 2.0 GETTING ACCESS TO PELICAN ELN FOR PA PRE-K COUNTS, HEAD START, AND STARS PROVIDERS

## 2.1 Provider Self-Service (PSS)

All providers accessing PELICAN systems will log in via Provider Self-Service (PSS) as the sole access point for all PELICAN providers.

New providers can create a PSS account from the PELICAN PSS homepage at <u>https://www.pelican.state.pa.us/provider/</u> by clicking on the **[CREATE ACCOUNT]** link.

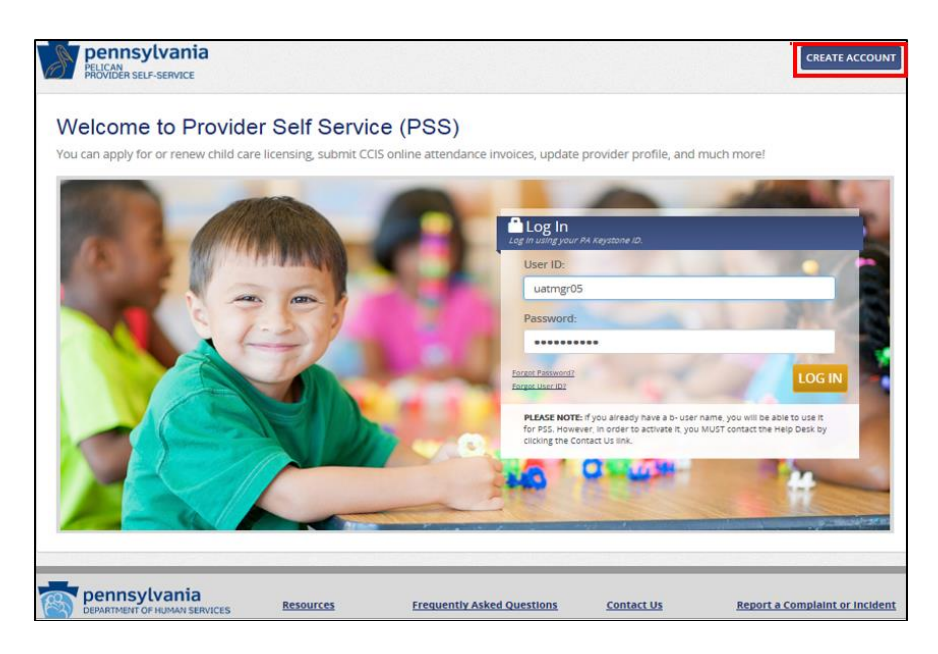

Figure 1 PSS-Create Account

NOTE: Providers with ELN/Pre-K Counts access will be granted access to PSS automatically. Once the PSS account and username are created, the *User Registration Confirmation* screen is displayed.

This screen confirms the registration was successful and provides next steps to complete the new user registration process.

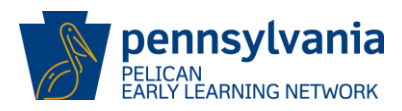

| User Registration                                                                                                    | Personal<br>Information                                           | Security Questions/<br>User Agreement                                       | Registration<br>Confirmation                                           |
|----------------------------------------------------------------------------------------------------|-------------------------------------------------------------------|-----------------------------------------------------------------------------|------------------------------------------------------------------------|
| Congratulations, Fred Ferbsdfad!<br>Your new User ID is b-fferbsdfad                                                                                                    |                                                                   |                                                                             | PRINT USER ID                                                          |
| What's Next?                                                                                                    |                                                                   |                                                                             |                                                                        |
| Save your new User ID<br>Please remember your new User ID. This is what you will use to log                                                                                         | g in to Provider Self-Service (P                                  | SS).                                                                        |                                                                        |
|                                                                                                    |                                                                   |                                                                             |                                                                        |
| Link to your organization                                                                                                    |                                                                   |                                                                             |                                                                        |
| Link to your organization<br>To get started you need to link to your organization using your MPI and T<br>your organization. Link to your organization so you can connect to your B | fax IDs. Click the "RETURN TO<br>Early Childhood or Early Learnin | PSS LOGIN PAGE" button to log in t<br>g Program and utilize the online serv | o PSS, using your new User ID, and link<br>ices available through PSS. |

Figure 2 User Registration Complete

Contact the PELICAN Help Desk at 877-491-3818 or by email at <u>ra-eln@pa.gov</u> to address any questions or concerns about the PELICAN system. There are knowledgeable people to answer questions, resolve technical problems, and above all, help providers become independent users of the PELICAN system.

#### 2.2 Link to Organization

To get started, providers must link to an organization using their MPI and Tax IDs. Linking to an organization will allow users to connect to their affiliated Early Childhood or Early Learning Program and utilize the online services available through PSS.

Click the **[RETURN TO PSS LOGIN PAGE]** button to log in to PSS using the new User ID and link to the appropriate organization.

| User Registration                                                                                                    | 1<br>Personal<br>Information                                      | 2<br>Security Questions/<br>User Agreement                                | Registration<br>Confirmation                                             |
|----------------------------------------------------------------------------------------------------|-------------------------------------------------------------------|---------------------------------------------------------------------------|--------------------------------------------------------------------------|
| Congratulations, Fred Ferbsdfad!<br>Your new User ID is b-fferbsdfad                                                                                   |                                                                   |                                                                           | PRINT USER ID                                                            |
| What's Next?                                                                                                    |                                                                   |                                                                           |                                                                          |
| Save your new User ID<br>Please remember your new User ID. This is what you will use to log                                                            | g in to Provider Self-Service (P                                  | rss).                                                                     |                                                                          |
| Link to your organization                                                                                                    |                                                                   |                                                                           |                                                                          |
| To get started you need to link to your organization using your MPI and "<br>your organization. Link to your organization so you can connect to your i | Tax IDs. Click the "RETURN TO<br>Early Childhood or Early Learnin | PSS LOGIN PAGE" button to log in<br>g Program and utilize the online serv | o PSS, using your new User ID, and link t<br>ices available through PSS. |
|                                                                                                    |                                                                   |                                                                           |                                                                          |

Figure 3 User Registration - Return to PSS

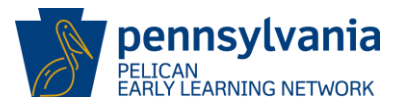

From the *PSS Home Page*, click the **[Link to your Organization]** link in the top left corner of the screen.

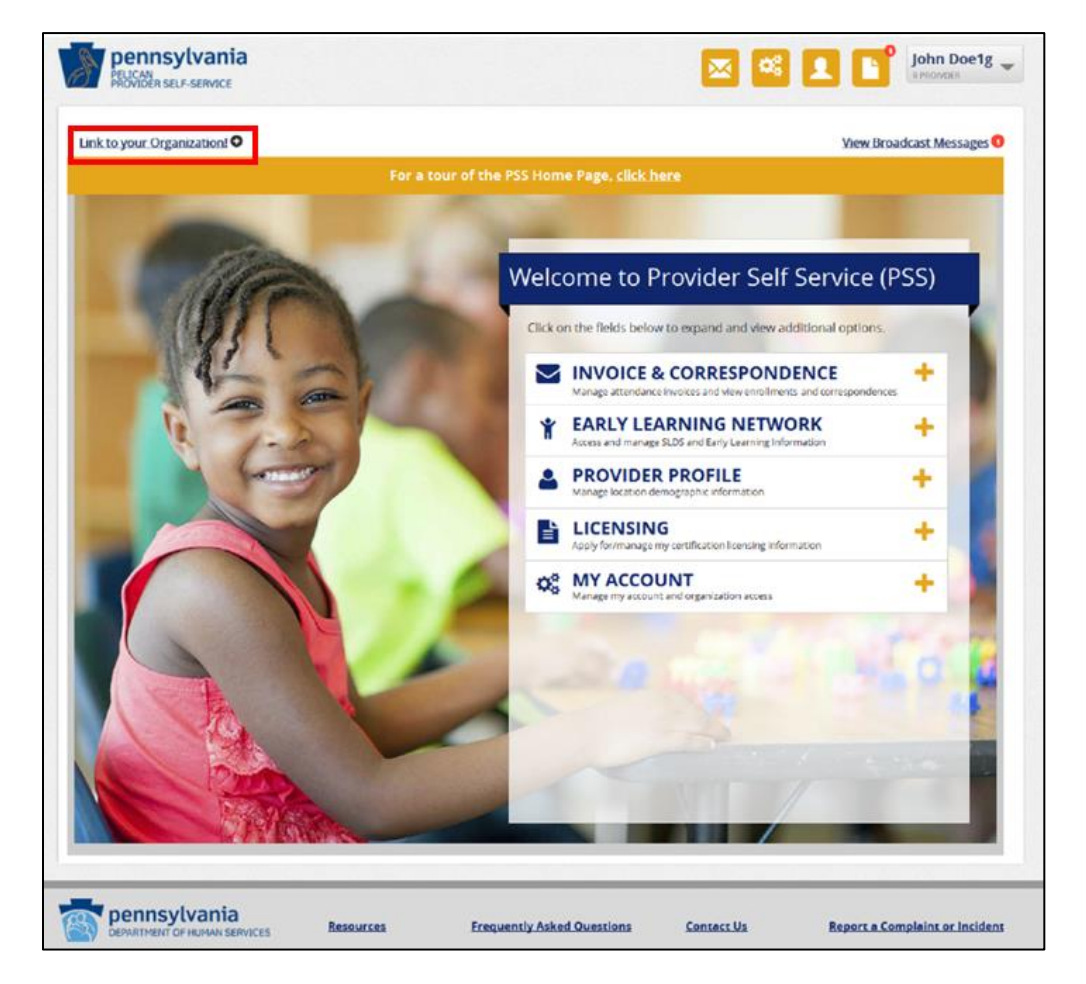

Figure 4 PSS Home Page - Link to Organization

The Link to your Organization screen is displayed.

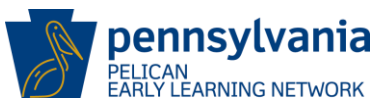

| Link to your Organization                                                                                                    |                                                                                                    |                                                                                                    |  |  |  |
|----------------------------------------------------------------------------------------------------|----------------------------------------------------------------------------------------------------|----------------------------------------------------------------------------------------------------|--|--|--|
| To review/update your local<br>access the Early Learning No<br>organization. Hover over th                                                                                                    | tion's provider profile, CCIS atten<br>etwork or SLDS, you must registe<br>e "?" icon for more details about                                                                         | ndance incvoice, correspondence,<br>er for access by linking to your<br>where to find your MPI ID. |  |  |  |
| MPIID (required) 2                                                                                                    | Tax ID (required) 👔                                                                                                    |                                                                                                    |  |  |  |
| e.g. xxxxxxxxx                                                                                                    | e.g. xxxxxxxxx                                                                                                    |                                                                                                    |  |  |  |
|                                                                                                    |                                                                                                    |                                                                                                    |  |  |  |
| What do you need to<br>If you require access to bot<br>Learning Network/SLDS, pl<br>O CCIS Invoicing and Corre<br>O Early Learning Network<br>O Early Learning Network<br>O None, return to PSS hor | access? (required)<br>h CCIS Invoicing and Correspond<br>ease submit separate requests.<br>espondence/Licensing<br>(PA Pre-K Counts, Head Start, Ke<br>(Upload SLDS Data)<br>me page | dence/Licensing and the Early<br>systone STARS) 🕢                                                  |  |  |  |
| Note: This is a secure pa                                                                                                    | age and the information you                                                                                                    | SUBMIT                                                                                             |  |  |  |
| must provide an MPI ID and Tax ID to maintain provider services information. For assistance in locating your MPI ID, contact your Help Desk by clicking <u>Contact Us.</u>                          |                                                                                                    |                                                                                                    |  |  |  |
| Resources                                                                                                    | FAQs                                                                                                    | Contact Us                                                                                         |  |  |  |

#### Figure 5 Link to Organization

#### Steps:

- 1. Complete the required fields:
- MPI ID Enter the provider's Master Provider Index number
- Tax ID
   Enter the provider's Tax Identification number

What do you need to access? Select the appropriate radio button to set up access to specific functions. If more than one function is required, submit a separate request for each.

2. Click [SUBMIT].

The Early Learning Network Access screen is displayed.

To request access for the Early Learning Network and specific functionality, select the desired access level and programs and click the **[CONTINUE]** button.

Early Learning Network Access

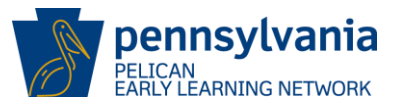

#### To request access for the Early Learning Network and specific functionality, select your access level and desired programs. If approved, this access will be granted to your specific username and reflected in the Early Learning Network. Access Levels Please select the Access Level radio buttons to request your access level. Select Access Level Description Lead Agency Pre-K Counts/HSSAP Lead Agency 0 This access level grants you Location level abilities (update child, staff, classroom information) in addition to financial or Legal Entity access for creating and updating budgets. This access level also allows access to other financial management functionality including Grant Structure. Continuation Grant. Program Review Instrument, Quarterly Narrative, Budgets, etc. Choose this access level if you are a Lead Agency and need financial access to all Direct Service Locations and Partner Locations, or if you are a Partner and need access to your financial information. ELN/STARS Legal Entity This access level allows you to update all ELN program information for all locations within the FEIN/Tax ID you have linked to and is specific to STARS participants. Pre-K Counts/HSSAP/STARS Location Location 0 This access level allows you to update child, staff, and classroom information for specific location(s). Choose this access level if you need to add, delete, or update child, staff, classrooms, or attendance information in ELN. Programs Please select the Program checkboxes to request access to particular Early Learning Programs. Selecting a checkbox will allow access to that program for all locations. PA Pre-K Counts Head Start Keystone STARS BACK CONTINUE EXIT FAQs Contact Us Resources

#### Figure 6 ELN - Access Levels

If approved, this access will be granted to the specific username and reflected in the Early Learning Network.

The Early Learning Network Access – Locations screen will be displayed for Location Users.

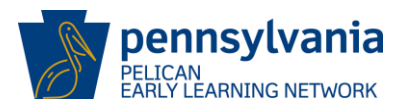

# **Early Learning Network Access**

#### Locations

Please select the Location checkboxes to request access to a location. Selecting a checkbox will add the access to the location. Deselecting a checkbox will remove the access to this location. If you have selected Lead Agency/Legal Entity access, you will have access to all locations and they will be automatically selected on this page.

If you don't see your location below, please contact the PELICAN Help Desk.

| Select | Location Name                | MPI-Loc ID     | Address                                                |  |
|--------|------------------------------|----------------|--------------------------------------------------------|--|
|        | KIDDIF CARE STATE<br>COLLEGE | 123456789-0001 | 309 F REAVER AVE, APT 704, STATE<br>COLLEGE, PA, 16801 |  |
|        | KIDDIE CARE<br>ELIZABETHTOWN | 123456789-0002 | 123 MAIN STREET, ELIZABETHTOWN<br>PA, 18940            |  |
|        | KIDDIE CARE CAMP HILL        | 123456789-0003 | 300 CORPORATE CENTER DRIVE,<br>CAMP HILL, PA, 17011    |  |
|        | KIDIDIE CARE NEWTOWN         | 123456789-0010 | 26 AMARYLLIS LANE, NEWTOWN, PA, 18940                  |  |
|        | Previous Next                | Page 2 🕶 of 3  | Go                                                     |  |
|        |                              | EXIT           | BACK                                                   |  |
|        | Resources                    | FAQs           | Contact Us                                             |  |

Figure 7 ELN Access - Locations

Location Users should select the checkbox(es) that corresponds to the location(s) they will need to access and click the **[CONTINUE]** button.

Legal Entity/Lead Agencies will automatically have access to all locations.

The *Organization Information* screen is displayed and allows users to verify that the access level and program(s) for the requested organization are correct.

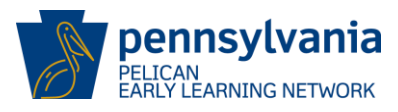

| Organization Information                                                                                                    |                                                                                                    |                                                                                  |                                                                     |  |
|----------------------------------------------------------------------------------------------------|----------------------------------------------------------------------------------------------------|----------------------------------------------------------------------------------|---------------------------------------------------------------------|--|
| You are requesting the following access level and program(s) for the Organization below. If<br>these selections are correct, please click CONTINUE. Otherwise, click BACK to enter new<br>information or EXIT to return to the PSS Home Page. |                                                                                                    |                                                                                  |                                                                     |  |
| PELICARE Early                                                                                                    | Learning                                                                                                    |                                                                                  |                                                                     |  |
| MPI ID:<br>Tax ID:                                                                                                    | 123456789<br>987654321                                                                                                    |                                                                                  |                                                                     |  |
| Programs:<br>Access Level:<br>Locations:                                                                                                    | Head Start, PA Pre-K Co<br>Location<br>Little Learners Care, Ha<br>Hill, Kiddie Care Carlisle,<br>Mechanicsburg, Kiddie ( | ounts<br>ppy Rainbows Learni<br>. Kiddie Care Harrisbu<br>Care Philadelphia, Kie | ng Center, Kiddie Care Camp<br>urg, Kiddie Care<br>ddie Care Netown |  |
| I hereby ce Approving Mar                                                                                                    | rtify that the below ind                                                                                                  | lividual has approv                                                              | ed my access request. (required                                     |  |
| Approving Mar                                                                                                    | ager/Specialist/Superviso                                                                                                 | Phone Number (re                                                                 | equired)                                                            |  |
| Approving Manager/Specialist/Supervisor Email (required)                                                                                                    |                                                                                                    |                                                                                  |                                                                     |  |
| Requestor Pho                                                                                                    | ne Number (required)                                                                                                    | ]                                                                                |                                                                     |  |
|                                                                                                    |                                                                                                    | EXIT                                                                             | BACK CONTINUE                                                       |  |
| Res                                                                                                    | ources                                                                                                    | FAQs                                                                             | <u>Contact Us</u>                                                   |  |

Figure 8 Organization Information and Approval

Complete the required fields indicating approval of the user's management for the access and program(s) being requested and click the **[CONTINUE]** button.

The *Thank You* screen is displayed and confirms the request for access has been submitted.

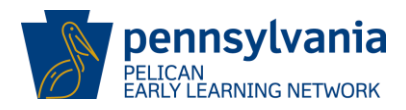

| Thank You!                                                                                                    |      |                   |  |  |  |
|----------------------------------------------------------------------------------------------------|------|-------------------|--|--|--|
| Your request for access has been submitted. You will be notified by email once your request is reviewed. If you have not been notified in one week, please contact the Help Desk by clicking the Contact Us link. |      |                   |  |  |  |
| CONTINUE TO PSS HOME PAGE                                                                                                    |      |                   |  |  |  |
| <u>Resources</u>                                                                                                    | FAQs | <u>Contact Us</u> |  |  |  |

Figure 9 ELN Link to Your Organization - Thank You

Click [CONTINUE TO PSS HOME PAGE] to proceed.

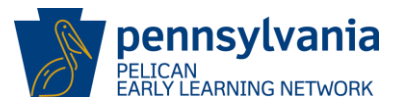

## 3.0 LOGGING INTO PELICAN

Once your PELICAN Account Request Form has been processed and your Username and Password have been established, you are ready to log in to PELICAN.

Remember that user names are case sensitive. For example, user names b-uatslds007 and B-UATSLDS007 are different user names. Those logging into PELICAN should make note of the case (lower or upper case) being used in the user name assigned.

#### Steps:

1. Click the PELICAN link <u>https://www.pelican.state.pa.us/</u> and click the **[Business Partner Login]** button.

| PA pennsylvania                                                |                        |
|----------------------------------------------------------------|------------------------|
| Please select one of the options below based on your user type | _                      |
|                                                                |                        |
| Commonwealth Employee Login                                    | Business Partner Login |

Figure 10 PELICAN - Business Partner Login

The login screen is displayed.

| Ke       | eystone Key | Self-service for Business Partner       |
|----------|-------------|-----------------------------------------|
| Username |             | Forgot User ID                          |
| Password |             | 6 Forgot Password                       |
|          | LOGIN       | Ledit Profile                           |
|          |             | Self-service for Commonwealth Employees |
|          |             | Change CWOPA Password or Hint Questions |

Figure 11 PELICAN Login Page

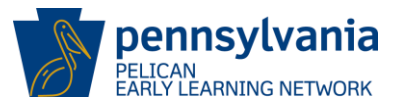

- 2. Enter the user credentials on the login screen.
- 3. Click [LOGIN].
- 4. Enter the Multi-Factor Authentication (MFA) security code that was sent to the user's registered email address. (The MFA code will be sent from the following <u>send only</u> address <u>automatedemailDONOTREPLY@pa.gov</u>.
- 5. Click [NEXT].

|                                                        | Enter Your Security Code                                                                                                    |
|--------------------------------------------------------|----------------------------------------------------------------------------------------------------|
| A security code has been                               | sent to c*****@p*.gov                                                                                                    |
| Please enter the Security                              | Code in the field below and click "Submit".                                                                                                    |
| What is a Security Code                                | 9?                                                                                                    |
| A Security Code is an add<br>with a unique Security Co | ditional security measure to protect sensitive information. Please note that you will receive an e-mail<br>ode every time you access this application in order to ensure your account is authenticated. |
|                                                        | Security Code: Username:                                                                                                    |

Figure 12 PELICAN MFA Security Code

- 6. Select either public or private based on the criteria below:
  - i. Select **Private** if logging in from a personal laptop. (You will not be prompted for an MFA security code again for 12 hours.)
  - ii. Select **Public** if logging in from any public computer, such as a library or a hotel business center.
- 7. Click [CONTINUE].

| C Private Computer (Authorize this computer)                                                                                                    |
|----------------------------------------------------------------------------------------------------|
| Select this option if this is a private computer. By selecting this option, you are allowing this website to recognize this computer for future logins.                                                                                                    |
| Public or Shared Computer (Do not authorize this computer)                                                                                                    |
| Select this option if this is not a private computer and / or you do not want this computer to be recognized for future logins (for example, if this is a publically used computer). If this option is selected, you will be prompted with this screen the next time you login. |
| CONTINUE                                                                                                    |

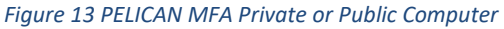

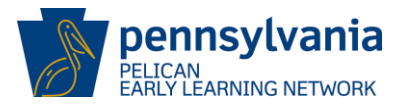

#### 3.1 Multi-Factor Authentication (MFA)

DHS has recently instituted additional security measures to ensure the safety of child, provider, financial, and other data. Included in these additional security measures are the Multi-Factor Authentication, or MFA.

#### 3.1.1 What is MFA?

MFA is an advanced security feature to protect the user's and client's data. An additional layer of security has been added using a MFA solution to enhance secure access mechanisms to users' and clients' personal information.

#### 3.1.2 How Does MFA Work?

MFA is based on multiple factors such as something user knows, something user has, and something user is. The solution uses more than one factor to authenticate the user's identity.

#### 3.1.3 How Does the User Login Experience Change?

The process is very simple, quick, and intuitive. Provider users will be required to enter a 6-digit security code that is sent to the user's registered email account daily. Users will be required to enter a security code daily on first login attempt and will not be required to enter a security code for a duration of 12 hours when the computer type selected is "Private." If the computer type is "Public," a security code must be entered at each login attempt.

#### 3.1.4 Additional Assistance

For additional assistance, please call the Department of Human Services (DHS) Help Desk at 1-800-296-5335, or email them at <u>RA-PWDHSMFAHELPDESK@pa.gov</u> for additional support.

#### 3.2 **Provider Self-Service (PSS) Home Page**

Users can access ELN functionality from the PSS home page by clicking on the [+] next to the Early Learning Network field to expand and view additional options.

Users will be able to perform actions affiliated with their user access permissions.

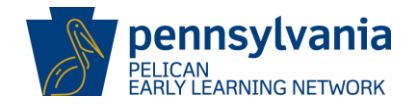

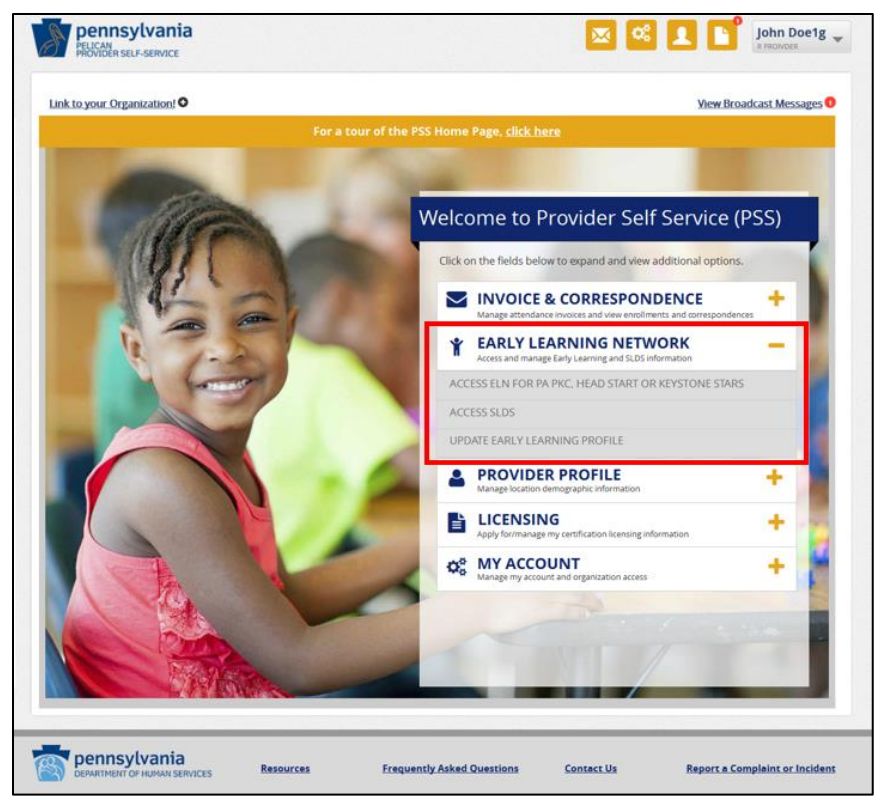

Figure 14 PSS ELN Options

#### 3.2.1 PSS Header and Footer

*PSS* displays a consistent header and footer on every page in the PSS system after navigating past the *PSS Home Page*.

| PELICAN | nsylvania<br>R SELF-SERVICE |        |              | 🖾 🖾 🛽 |           | Tine Turn<br>An to 22 child care learning center inc |
|---------|-----------------------------|--------|--------------|-------|-----------|------------------------------------------------------|
| HOME    | CCIS INVOICE & CORRESPO     | NDENCE | MY ACCOUNT - |       | LICENSING | G OHELF                                              |
|         |                             |        |              |       |           |                                                      |
|         |                             |        |              |       |           |                                                      |
|         |                             |        |              |       |           |                                                      |
|         |                             | 19     |              |       |           |                                                      |
|         |                             |        |              |       |           |                                                      |

Figure 15 PSS Header Footer

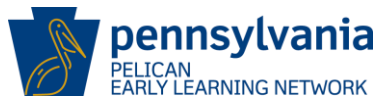

## 3.3 Early Learning Network (ELN) Landing Page

The ELN header has two layers of navigation, the main menu and the sub-menu.

| O B         | LICAN<br>RLY LEARNING | NETWORK        |            |          |            |                   |         | Back to PSS Home | Jane Doe |      |
|-------------|-----------------------|----------------|------------|----------|------------|-------------------|---------|------------------|----------|------|
| HOME        | MY LOCATIONS          | MY PROVIDERS   | LOCATION   | TOOLS    | MY DETAILS | CHILD INFORMATION | REPORTS |                  |          | HELP |
| CHILD ROSTE |                       | H WAITING LIST | CHILD INFO | ORMATION | UPLOAD     |                   |         |                  |          |      |

Figure 16 ELN Header

The ELN footer will only appear when ELN is accessed from PSS.

|                              |           |      |            |                                | 1 |
|------------------------------|-----------|------|------------|--------------------------------|---|
| DEPARTMENT OF HUMAN SERVICES | Resources | FAQs | Contact Us | Report a Complaint or Incident |   |

Figure 17 ELN Footer

Users can navigate to the ELN landing page from all screens on the ELN system.

**NOTE:** Users selecting the Pennsylvania PELICAN Early Learning Network on the Provider Self-Service home page will be redirected to ELN, based on the PELICAN user type assigned.

- 1. Location users navigating to the *PA Pre-K Counts Home* page may not see links to *Financial Management* and *Quality Management* tool menu options in the ELN header.
- Lead Agency/Legal Entity users will be re-directed to the Lead Agency/Legal Entity Home page. (The Lead Agency/Legal Entity screen allows users to select a Lead Agency/Legal Entity to view. This screen can be navigated to by logging in to ELN with a user linked to multiple Lead Agencies/Legal Entities.)
- 3. ELN Stars Provider Legal Entities users will not see *Financial Management* and *Quality Management* menu options in the ELN header.
- PKC/HS/ELN Location users will be re-directed to the Location Home page upon logging in. (Location Users are required to select a location when logging in to the system. All Locations associated with a User ID will be displayed. To continue, click on the desired [Location ID] link.

Location users are directed to the Location Home page upon initial login.

| pen<br>PELICAN<br>EARLY LI | nsylvania<br>Parning network |                                             |                                         | Back To PSS Home         | b-ua   | itlapkchs 🔻   |
|----------------------------|------------------------------|---------------------------------------------|-----------------------------------------|--------------------------|--------|---------------|
|                            |                              |                                             |                                         |                          |        | <b>O</b> HELP |
| Loca<br>Status:            | tion Home                    |                                             |                                         |                          |        |               |
| Location ID                | Location Name                | Programs                                    | Address                                 | Lead Agency/Partner      | Status | Grant ID      |
| <u>13805</u>               | UAT ELN TRAINING CENTER      | Keystone STARS, Head Start, PA Pre-K Counts | 100 BLOOMING GROVE RD, HAWLEY, PA 18428 | UAT ELN Training Ctr Inc | ACTIVE | 1540,1541     |
|                            |                              |                                             |                                         |                          |        |               |

Figure 18 Location Home

To continue, click on the desired **[Location ID]** link. User will be redirected to the *PA Pre-K Counts Home* page.

| PELICAN<br>PARLY LEARNING NE        | Inia<br>WORK |                   |                                     |                                             |               |  | Back To PSS Home | b-uatlapkchs 🔻 |
|-------------------------------------|--------------|-------------------|-------------------------------------|---------------------------------------------|---------------|--|------------------|----------------|
|                                     | LOCATION     | CHILD INFORMATION | TOOLS                               | REPORTS                                     | НОМЕ          |  |                  | P HELP         |
| PA Pre-K C                          | ounts        | Home              |                                     |                                             |               |  |                  |                |
| Alerts<br>Correspondence<br>Reports |              | V<br>No           | Velcome to<br>Broadca<br>Current Bi | PA Pre-K Co<br>ast Messages<br>roadcast Mes | unts<br>sages |  |                  |                |

Figure 19 PA Pre-K Counts Home Page

Click the **[LOCATION]** main menu option to navigate to the *Location Information* page.

<u>Lead Agency/Legal Entity users</u> with access to multiple Lead Agencies are directed to the *Lead Agency/Legal Entity Home* page.

| PELICAN<br>EARLY LEARNING NETWORK |                                          |                               | <u>Back To PSS Home</u>                            | b-uatlapkhss |
|-----------------------------------|------------------------------------------|-------------------------------|----------------------------------------------------|--------------|
|                                   |                                          |                               |                                                    | OHE          |
|                                   |                                          |                               |                                                    |              |
| ead Agency/Lega                   | LEntity Hom                              | e                             |                                                    |              |
| .ead Agency/Lega                  | I Entity Hom                             | e                             |                                                    |              |
| ead Agency/Lega                   | I Entity Hom<br>to access ELN.<br>Tax ID | С                             | Address                                            |              |
| ead Agency/Lega                   | to access ELN.<br>Tax ID<br>241119876    | C Type<br>Lead Agency,Partner | Address<br>100 BLOOMING GROVE RD, HAWLEY, PA 18428 |              |

Figure 20 Lead Agency/Legal Entity Home Page

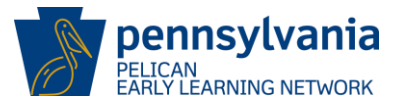

To continue, click on **[Lead Agency/Legal Entity]** hyperlink and navigate to the *PA Pre-K Counts Home* page.

**Lead Agency/Legal Entity users** with access to a single Lead Agency are directed to the *PA Pre-K Counts Home* page upon initial login.

| PELICAN<br>PELICAN<br>EARLY LI | ISYLVANIA    |            |                                |                        | Ba | <u>ck To PSS Home</u> | b-leadlearnc 🔻 |
|--------------------------------|--------------|------------|--------------------------------|------------------------|----|-----------------------|----------------|
| 👚 номе                         | MY PROVIDERS | MY DETAILS | FINANCIAL MANAGEMENT           | CHILD INFORMATION      |    |                       | P HELP         |
| PA Pre                         | e-K Count    | s Home     | Welcome to PA P<br>Broadcast M | re-K Counts<br>essages |    |                       |                |
| -Correspor<br>Reports          | ndence       |            | No Current Broadc              | ast Messages           |    |                       |                |

Figure 21 PA Pre-K Counts Home-LA User

Click [MY DETAILS] from the main menu option to navigate to the *Provider Detail* page.

| PELICAN<br>PELICAN<br>EARLY LEARNING NETWORK                                                                                                    |                                                                                           |                       | Back To PSS Home                                                       | b-leadlearnc 🔻 |
|----------------------------------------------------------------------------------------------------|-------------------------------------------------------------------------------------------|-----------------------|------------------------------------------------------------------------|----------------|
| HOME MY PROVIDERS                                                                                                    | MY DETAILS FINANCIAL MANAGEMENT                                                           |                       | L OPTIONS 🔻                                                            | P HELP         |
| MPI ID                                                                                                    | Provider Name                                                                             |                       | Provic Select<br>Provider Detail                                       |                |
| 300505380                                                                                                    | UAT LEARNING CENTER INC                                                                   |                       | Contacts<br>13898 Grant Structure<br>Grant Information                 |                |
| Provider Detail                                                                                                    |                                                                                           |                       | Program Review Inc<br>Quarterly Norrative<br>Waivers<br>View Locations | GO []          |
| General Information<br>Name:<br>PA Pre-K Counts Provider Type:<br>Tax ID:<br>Tax Id Type:<br>School District located in:<br>Partnership:<br>Workload ID:<br>VIEW LOCATIONS | UAT Learning Center Inc<br>Head Start<br>435-56-7893<br>SSN<br>Cumberland Valley<br>Joint |                       |                                                                        |                |
| Address Information<br>Street Address:                                                                                                    | 3504 MARGO RD<br>CAMP HILL PA 17011-                                                      |                       |                                                                        |                |
| County:<br>Lead Agency Partner<br>Grant Information<br>Fiscal Year: 2017-2018<br>Grant Amount Program Total Stat<br>\$150,000.00 Head Start 150                            | Cumberland  Indard Slot Types Total Other Slot Types Begin Date 480 07/01/2017 0          | End Date<br>6/30/2018 |                                                                        |                |

Figure 22 Provider Detail

Click **[VIEW LOCATIONS]** to navigate to the *Location Home* page.

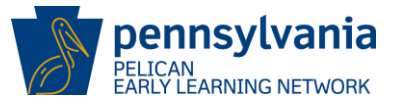

#### 3.4 Location Information

When a user selects a **[Location ID]** hyperlink from the *Location Home* screen, the user accesses ELN as the selected Location and the Location Information page is displayed.

| PELICAN<br>PELICAN<br>EARLY LEARNING NETWORK                                                                  |                                                                                          |                                                                                  |                                 |                           |                       | Be                                                         | ack To PSS Home | b-uatlapkhss 🔻 |
|----------------------------------------------------------------------------------------------------|------------------------------------------------------------------------------------------|----------------------------------------------------------------------------------|---------------------------------|---------------------------|-----------------------|------------------------------------------------------------|-----------------|----------------|
| NUPLOAD CHILD DATA                                                                                            | MY LOCATIONS HOME                                                                        | LOCATION CHILD I                                                                 | NFORMATION                      | ADDIT                     | ONAL OF               | PTIONS 👻                                                   |                 | <b>O</b> HELP  |
| LOCATION INFORMATION                                                                                          | STAFF ATTENDANCE                                                                         |                                                                                  | DN                              |                           |                       |                                                            |                 |                |
| MPI ID<br>Location ID                                                                                         | 300503106-0001<br>13805                                                                  | Location Name<br>Lead Agency                                                     | ı<br>ı                          | JAT ELN TR<br>JAT ELN TR  | AINING CI<br>AINING C | enter<br>Tr inc                                            | Status          | a ACTIVE       |
| Location Info<br>Welcome to the Location Inf<br>information for the location<br>on the right side of each sec | ormation page! The below<br>a list of the physical rooms<br>tion to edit the information | information shows all of t<br>s at this location, as well a:<br>in that section. | he Location Inf                 | ormation d<br>assroom se  | etails. Thi           | s page displays the contact<br>fered. Click the dropdown a | Select          | GO EXPAND ALL  |
| + Physical Roo                                                                                                | oms                                                                                      |                                                                                  |                                 |                           |                       |                                                            |                 |                |
| Below is a list of all the Active, Inactive, or All. C                                                        | classroom sessions at this l<br>lick on the Classroom Sessi                              | ocation. You can sort the<br>ion Name to view the Clas                           | classroom sess<br>sroom Session | iions displa<br>s Summary | yed by se<br>/.       | lecting                                                    |                 |                |
| Classroom Session<br>Name                                                                                     | Classroom Session<br>Lead                                                                | Physical<br>Room                                                                 | Children Enrolle<br>Program     | d<br>Count                | Class<br>Size         | Curriculum                                                 | Start Date      | End Date       |
| Am&PM                                                                                                    | jackie jaguar                                                                            | The Best Room                                                                    | STR,PKC                         | 3                         | 19                    | Houghton Mifflin                                           | 08/31/2017      |                |
| MCC HS I                                                                                                    | jackie jaguar                                                                            | Room 202                                                                         | HDS_PKC                         | 6                         | 20                    | Creative Curriculum                                        | 09/01/2017      |                |
| MCC Pre-K 1                                                                                                   | Frankle Fish                                                                             | Room 201                                                                         | РКС                             | 8                         | 20                    | Creative Curriculum                                        | 09/01/2017      |                |
| PHLprek 4                                                                                                    | Frankle Fish                                                                             | SWL FCCH                                                                         | HDS_PKC                         | 2                         | 10                    | Creative Curriculum                                        | 09/01/2017      | 06/30/2018     |
| +ADD CLASSROOM SESS                                                                                           | ION                                                                                      |                                                                                  |                                 |                           |                       |                                                            | PR              | OVIDER DETAILS |

Figure 23 Location Information Page - Selected Location

The *Location Information* screen displays information for the selected location, which includes physical rooms and classroom sessions.

NOTE: For the remainder of this User Guide, screens displayed will be based on the PKC Lead Agency user access unless otherwise noted.

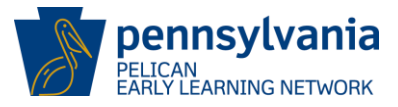

## 4.0 CREATING STAFF RECORDS

All classrooms must have at least one teacher assigned. Users can create records for staff and identify the classrooms they are assigned to from the *Location Home* page.

To create staff records, navigate to the Staff Summary page.

From the *Location Information* page select **[STAFF]** from the sub menu header or the navigation menu.

| JPLOAD CHILD DAT                                                                                                    | A MY LOCATIONS HOME                                                                                                    | LOCATION CHILD                                                                                                    | INFORMATIC                                                                         | N ADDIT                                                 | IONAL OP                                 |                                                                                        |                                                                               |                                    |
|----------------------------------------------------------------------------------------------------|----------------------------------------------------------------------------------------------------|----------------------------------------------------------------------------------------------------|------------------------------------------------------------------------------------|---------------------------------------------------------|------------------------------------------|----------------------------------------------------------------------------------------|-------------------------------------------------------------------------------|------------------------------------|
| OCATION INFORMATI                                                                                                    | ON STAFF ATTENDA                                                                                                    |                                                                                                    |                                                                                    |                                                         |                                          |                                                                                        |                                                                               |                                    |
| PI ID                                                                                                    | 300503106-0001                                                                                                    | Location Name                                                                                                    |                                                                                    | UAT ELN TR                                              | RAINING CE                               | INTER                                                                                  | Stati                                                                         | us ACTIVE                          |
| cation ID                                                                                                    | 13805                                                                                                    | Lead Agency                                                                                                    |                                                                                    | UAT ELN TR                                              | RAINING CT                               | 'R INC                                                                                 |                                                                               |                                    |
| come to the Location<br>rmation for the location<br>the right side of each                                                            | formation<br>Information page! The below i<br>Ion, a list of the physical rooms<br>section to edit the information                                                      | nformation shows all of<br>at this location, as well<br>in that section.                                          | the Location li<br>as the various                                                  | nformation d<br>classroom s                             | details. This<br>essions off             | s page displays the conta<br>'ered. Click the dropdowr                                 | Location Info<br>Staff Summar<br>Attendance<br>Funding Infor<br>ct<br>n arrow | rmation<br>y<br>mation<br>EXPAND A |
| Classroom     Below is a list of all t     Active, Inactive, or Al     Show: Active                                                   | the classroom sessions at this le<br>II. Click on the Classroom Session<br>II.                                                                                          | ocation. You can sort the<br>on Name to view the Cla                                                              | e classroom se<br>Issroom Sessic                                                   | ssions displa                                           | ayed by sel<br>y.                        | ecting                                                                                 |                                                                               |                                    |
| Classroom     Below is a list of all t     Active, Inactive, or Al     Show: Active                                                   | The classroom sessions at this li<br>II. Click on the Classroom Sessions                                                                                                | ocation. You can sort th<br>on Name to view the Cla                                                               | e classroom se<br>issroom Sessic<br>Children Erro                                  | essions displa<br>ons Summary                           | ayed by sel<br>y.                        | ecting                                                                                 |                                                                               |                                    |
| Classroom     Below is a list of all t     Active, inactive, or Al     Show: Active     Classroom Session     Name                    | the classroom sessions at this le<br>II. Click on the Classroom Session<br>Classroom Session<br>Lead                                                                    | ocation. You can sort the<br>on Name to view the Cla<br>Physical<br>Room                                          | e classroom se<br>assroom Sessic<br>Children Enro<br>Program                       | Iled                                                    | ayed by sel<br>y.<br>Class<br>Size       | ecting                                                                                 | Start Date                                                                    | End Date                           |
| Classroom<br>Below is a list of all t<br>Active, inactive, or Al<br>Show: Active<br>Classroom Session<br>Name                         | The classroom sessions at this la<br>I. Click on the Classroom Session<br>Classroom Session<br>Lead<br>Jackie Jaguar                                                    | ocation. You can sort the<br>on Name to view the Cla<br>Physical<br>Room<br>The Best Room                         | e classroom se<br>assroom Sessio<br>Children Enro<br>Program<br>STR.PKC            | Iled                                                    | ayed by sel<br>y.<br>Class<br>Size<br>19 | ecting<br>Curriculum<br>Houghton Mifflin                                               | Start Date<br>08/31/2017                                                      | End Date                           |
| Classroom<br>Below is a list of all t<br>Active, Inactive, or Al<br>Show: Active<br>Classroom Session<br>Name<br>Am&PM<br>MCCH51      | Sessions     A Sessions     A Classroom sessions at this is     Classroom Session     Lead     Jackie Jaguar     Jackie Jaguar                                          | ocation. You can sort the<br>on Name to view the Cla<br>Physical<br>Room<br>The Best Room<br>Room 202             | e classroom se<br>assroom Sessic<br>Children Enro<br>Program<br>STR.PKC<br>HDS.PKC | essions displa<br>ons Summan<br>Iled<br>Count<br>3<br>6 | y.<br>Class<br>Size<br>19<br>20          | ecting<br>Curriculum<br>Houghton Mifflin<br>Creative Curriculum                        | Start Date<br>08/31/2017<br>09/01/2017                                        | End Date                           |
| Classroom<br>Below is a list of all t<br>Active, Inactive, or Al<br>Show: Active<br>Classroom Session<br>Am&PM<br>MCCH5J<br>MCCPre-K1 | Sessions      the classroom sessions at this li     Click on the Classroom Session     Classroom Session     Lead      Jackie Jaguar     Jackie Jaguar     Frankie Fish | ocation. You can sort the<br>on Name to view the Cla<br>Physical<br>Room<br>The Best Room<br>Room 202<br>Room 201 | e classroom se<br>assroom Sessio<br>Program<br>STR.PKC<br>HDS.PKC<br>PKC           | Illed<br>Count<br>3<br>6<br>8                           | y.<br>Class<br>Size<br>19<br>20<br>20    | ecting<br>Curriculum<br>Houghton Mifflin<br>Creative Curriculum<br>Creative Curriculum | Start Date           08/31/2017           09/01/2017           09/01/2017     | End Date                           |

Figure 24 Navigate to Staff Summary from Location Information

The Staff Summary page is displayed.

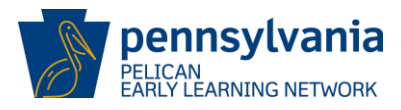

#### 4.1 Staff Summary

The *Staff Summary* page will list all active staff members currently in the system. Users may apply the *[Inactive]* filter to view both active and inactive staff members.

NOTE: New providers will not have staff members visible until they have been entered.

| TUPLOAD CHILD DATA               | Y LOCATIONS HOME LOCAT                 |                                  | N ADDITIONAL OPTIONS -                      |                                | <b>O</b> HELP |
|----------------------------------|----------------------------------------|----------------------------------|---------------------------------------------|--------------------------------|---------------|
| LOCATION INFORMATION             | STAFF ATTENDANCE FU                    |                                  |                                             |                                |               |
| MPI ID                           | 300503106-0001 Lo                      | ocation Name                     | UAT ELN TRAINING CENTER                     | Status                         | ACTIVE        |
| Location ID                      | 13805 Le                               | ead Agency                       | UAT ELN TRAINING CTR INC                    |                                |               |
| Staff Summary                    | ,                                      |                                  |                                             |                                |               |
| Stan Summary                     |                                        |                                  |                                             | Select                         | GO            |
| Welcome to the Staff Summary     | y! Here, you can view all staff for yo | our location. Click on a staff n | nember to edit their information or add sta | aff using the CREATE NEW STAFF | button. You   |
| can use the filters to adjust wh | ich staff members are displayed o      | n this screen. The display orc   | ler can also be changed using the arrows in | n the top header row.          |               |
| Filter By 😧                      | Staff Name                             | Staff Type                       | ♦ Status                                    | ¢ PPID                         | ¢             |
| - Status                         | <u>Fish, Frankie  </u>                 | Teacher                          | Active                                      |                                |               |
| Active                           | Gonzalez, Happy                        | Teacher                          | Active                                      | 4392139                        |               |
| Inactive                         | Jaguar, Jackie                         | Teacher                          | Active                                      |                                |               |
| - Staff Type                     | King, Kim                              | Teacher                          | Active                                      | 4825465                        |               |
|                                  | McPhee, Nanny                          | Teacher                          | Active                                      | 3458242                        |               |
| Assistant Group                  | Monroe, Sappy                          | Aide                             | Active                                      |                                |               |
| Supervisor                       | Mullarkey, Michelle                    | Aide                             | Active                                      | 7916051                        |               |
| ✓ Director                       | ree, reed                              | Teacher                          | Active                                      | 6317858                        |               |
| ✓ Home Visitor                   | Smith, John                            | Teacher                          | Active                                      | 9593181                        |               |
| ☑ Teacher                        | test, test                             | Teacher                          | Active                                      | 6750484                        |               |
| APPLY                            |                                        |                                  | Page 1 of 1                                 |                                |               |
| Reset Filters                    |                                        |                                  |                                             |                                |               |
|                                  | CREATE NEW STAFF                       |                                  |                                             |                                |               |
|                                  |                                        |                                  |                                             |                                |               |
|                                  |                                        |                                  |                                             |                                |               |

Figure 25 Staff Summary - Active vs. Inactive Staff

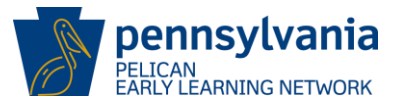

#### 4.2 Entering New Staff Records

From the *Staff Summary* page, click **[CREATE NEW STAFF]** to begin the process of adding a new staff member. New staff members may include Teachers, Aides, Assistant Group Supervisors, Group Supervisors, Directors, and Home Visitors.

| TUPLOAD CHILD DATA MY              |                                      | CHILD INFORMATION               |                                            |                               | <b>O</b> HELP |
|------------------------------------|--------------------------------------|---------------------------------|--------------------------------------------|-------------------------------|---------------|
|                                    | STAFF ATTENDANCE FUN                 | DING INFORMATION                |                                            |                               |               |
| MPI ID 3                           | 300503106-0001 <b>Loca</b>           | ition Name L                    | IAT ELN TRAINING CENTER                    | Status                        | ACTIVE        |
| Location ID 1                      | 13805 <b>Lea</b> d                   | <b>i Agency</b> L               | IAT ELN TRAINING CTR INC                   |                               |               |
| Chaff Common and                   |                                      |                                 |                                            |                               |               |
| Staff Summary                      |                                      |                                 |                                            | Select                        | GO            |
| Welcome to the Staff Summary!      | Here, you can view all staff for you | r location. Click on a staff me | ember to edit their information or add sta | ff using the CREATE NEW STAFF | button. You   |
| can use the filters to adjust whic | h staff members are displayed on t   | his screen. The display orde    | r can also be changed using the arrows ir  | the top header row.           |               |
| Filter By 🔞                        | Staff Name                           | Staff Type                      | ♦ Status                                   | \$ PPID                       | ¢             |
| - Status                           | <u>Fish, Frankie  </u>               | Teacher                         | Active                                     |                               |               |
| ✓ Active                           | Gonzalez, Happy                      | Teacher                         | Active                                     | 4392139                       |               |
| Inactive                           | Jaguar, Jackie                       | Teacher                         | Active                                     |                               |               |
| - Staff Type                       | King, Kim                            | Teacher                         | Active                                     | 4825465                       |               |
|                                    | McPhee, Nanny                        | Teacher                         | Active                                     | 3458242                       |               |
| Alde                               | Monroe, Sappy                        | Aide                            | Active                                     |                               |               |
| Supervisor                         | Mullarkey, Michelle                  | Aide                            | Active                                     | 7916051                       |               |
| Director                           | ree, reed                            | Teacher                         | Active                                     | 6317858                       |               |
| Home Visitor                       | Smith, John                          | Teacher                         | Active                                     | 9593181                       |               |
| ☑ Teacher                          | test, test                           | Teacher                         | Active                                     | 6750484                       |               |
| _                                  |                                      |                                 | Page 1 of 1                                |                               |               |
| APPLY                              |                                      |                                 | 8                                          |                               |               |
| Reset Filters                      |                                      |                                 |                                            |                               |               |
|                                    | CREATE NEW STAFF                     |                                 |                                            |                               |               |
|                                    |                                      |                                 |                                            |                               |               |

Figure 26 Staff Summary - Adding Staff

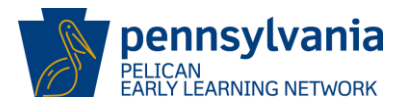

The Create New Staff page is displayed.

| Create New Staff                                                         |                                 |                                                    |                       |
|--------------------------------------------------------------------------|---------------------------------|----------------------------------------------------|-----------------------|
| Please enter the Information belo                                        | w to create a new staff member. |                                                    |                       |
| First Name: (required)                                                   | Middle Initial:                 | Last Name: (required)                              | Suffix:               |
|                                                                          |                                 |                                                    | Select 🔽              |
| Gender: (required)                                                       | Date of Birth: (required)       | Race: (required)                                   | Ethnicity: (required) |
| Select                                                                   |                                 | Select all that apply 🗸                            | Select                |
| SSN: (required) •                                                        | Email: (required)               | PPID: <u>search for PPID</u>                       |                       |
| Years of Early Childhood Teachin<br>Experience (Birth-8 years): (require | g<br>d)                         | Total Number of Years<br>of Experience: (required) |                       |
| Location Specific                                                        | Information                     |                                                    |                       |
| Location Start Date: (required)                                          | Staff Type: (required)          | Staff Category: (required)                         |                       |
|                                                                          | Select 💙                        | Select 💙                                           |                       |
| CANCEL                                                                   |                                 |                                                    | SAVE                  |

Figure 27 Staff General Information - Entering Staff Information

On the *Create New Staff* page, all required fields must be entered. Only the Middle Initial, Suffix fields, and PPID may be omitted.

Fields include the following:

| Last Name:      | Enter the last name.                                                                                                    |
|-----------------|----------------------------------------------------------------------------------------------------|
| First Name:     | Enter the first name.                                                                                                    |
| Middle Initial: | Enter the middle initial if desired. Not a required field.                                                                                                    |
| Suffix:         | Use the dropdown list to select a suffix if desired. Not a required field.                                                                                     |
| Date of Birth:  | Enter the date the staff member was born in the format MM/DD/YYYY.                                                                                             |
| Gender:         | Use the dropdown list to select the gender of the staff member.                                                                                                |
| SSN:            | Enter the Social Security Number (SSN) in the boxes provided. Only the last 5 digits are required if the staff member prefers to not provide the complete SSN. |

PELICAN EARLY LEARNING NETWORK

Race: Use the dropdown list to select the staff member's race. The available options are:

- Black or African American
- American Indian or Alaskan
- Asian
- White
- Other
- Native Hawaiian or Pacific
- Unknown

Ethnicity: Use the dropdown list to indicate if the staff member's ethnicity is Hispanic, Non-Hispanic, or Unknown.

#### Years of Early Childhood Teaching Experience (Birth – 8 years):

Enter the number of years the staff member has worked at the Early Childhood level (Children from Birth - 8 years of age).

#### **Total Number of Years of Experience:**

Enter the number of total years of educational work experience.

Email: Enter a valid email address.

Location Start Date: Enter the date this staff member will begin with the organization at the location selected.

- **Staff Type:** Use the dropdown list to indicate the type of staff you are entering. The following staff types are available:
  - Teacher
  - Aide
  - Assistant Group Supervisor
  - Group Supervisor
  - Director
  - Home Visitor

NOTE: PKC providers must accurately reflect the roles of the staff member in the classroom, i.e., Teacher or Aide.

**Staff Category:** Use the dropdown list to indicate if the staff member will be Full-time, Parttime, or Unknown.

Click [SAVE] to submit and create the staff record or,

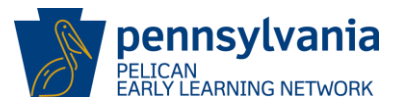

Click **[CANCEL]** to return to the *Staff Summary* page. Note, the process is canceled, all unsaved information entered will be lost.

By clicking **[SAVE]** on the *Create New Staff* page, PELICAN will initiate a search for a possible match on the staff member information entered against existing staff members' records.

If a possible match is found, the *Staff Clearance* page will be displayed. If no matches are found, the *Staff Information Summary* page will be displayed.

## 4.3 Staff Information Summary

Once the staff record has been created and submitted, the *Staff Information Summary* page is displayed with the new staff member's information.

If this information needs to be corrected, click the dropdown arrow on the right side of each section to edit the information in that section. Otherwise Click **[BACK TO STAFF SUMMARY]**.

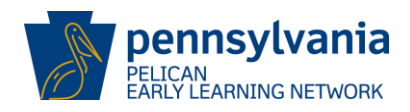

| UPLOAD CHILD DATA MY LOCATIONS HOME LOCATION CHI                                                                                                  | LD INFORMATION ADDITIONAL OPTIONS -                                                                              | <b>O</b> H |
|----------------------------------------------------------------------------------------------------|----------------------------------------------------------------------------------------------------|------------|
| LOCATION INFORMATION STAFF ATTENDANCE FUNDING INFORM                                                                                              | NOITAI                                                                                                    |            |
| Staff Information Summary Welcome to the Staff Information Summary page! Click the dropdown arrow                                                 | on the right side of each section to edit the information in that section.                                       | EXPAND AL  |
| - Staff Demographic Information                                                                                                    |                                                                                                    |            |
| Full Name: Fish Frankie J<br>Gender: Male<br>Ethinicity: Non-Hispanic<br>Years of Early Childhood Teaching Experience (Birth-8 Years): 5<br>PPID: | Race: White<br>Date of Birth: 04/06/1988<br>Email: nwilliard@sumcd.org<br>Total Number of Years of Experience: 6 | •          |
| - Location Specific Information                                                                                                    |                                                                                                    |            |
| Start Date: 09/01/2017<br>Staff Category: Full-Time<br>Inactive Date:                                                                             | Staff Type: Teacher<br>Employment Status: Active<br>Inactive Reason:                                             | •          |
| - Credential Information                                                                                                    |                                                                                                    |            |
| Director Credential: In-Process<br>Private Academic Director Credential: Yes                                                                      | Supervisory Certificate: No                                                                                      | •          |
| - Qualification Information                                                                                                    |                                                                                                    |            |
| Qualification (Educational Attainment/<br>Certification/License): Bachelor<br>Date Obtained: 05/10/2010                                           | Area of Degree: Early Childhood Education                                                                        | •          |
| + ADD QUALIFICATION                                                                                                    |                                                                                                    |            |
| - Professional Development Information                                                                                                    |                                                                                                    |            |
| Fiscal Year: 2016-17<br>Non-Credit Hours: 4                                                                                                    | Credits: 8                                                                                                    | •          |
| + ADD PROFESSIONAL DEVELOPMENT                                                                                                    |                                                                                                    |            |
| BACK TO STAFF SUMMARY                                                                                                    |                                                                                                    |            |

Figure 28 Staff Information Summary - Back to Staff Summary

#### 4.4 Staff Clearance

The *Staff Clearance* page occurs when the staff member information entered is a possible match to an existing staff member record that has been previously entered in to PELICAN. It is important to review the potential matches and determine if the new staff member record is in fact a match to an existing record.

If the match is true, follow these steps:

#### Steps:

- 1. Select the Match record for your staff member, for example, Nanny McPhee.
- 2. Click [SAVE].

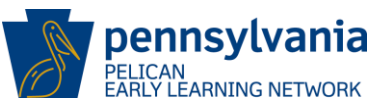

| Staff Cl                        | Staff Clearance                                                                                      |                  |                                          |                  |                        |          |          |             |               |               |
|---------------------------------|----------------------------------------------------------------------------------------------------|------------------|------------------------------------------|------------------|------------------------|----------|----------|-------------|---------------|---------------|
| The informati<br>Please read ti | he information you have entered is similar to a staff member we already have stored in our database. |                  |                                          |                  |                        |          |          |             |               |               |
| record will up<br>Create New S  | odate the staff m<br>Staff radio buttor                                                              | ember with<br>1. | the info                                 | rmation stored i | n our database. If no  | ne of t  | ne match | es are corr | ect, please s | select the    |
| Last                            | First                                                                                                | M                | u la la la la la la la la la la la la la | Sumx             | DOB                    |          | Gender   |             | SSN           |               |
| mcphee                          | nanny                                                                                                |                  |                                          |                  | 04/02/1977             |          | F        |             | ***-**-9987   |               |
| If a staff mem<br>SAVE. 📀       | nber listed below                                                                                    | matches th       | ne staff n                               | nember entered   | above, click the Selec | ct radio | button a | associated  | with the ma   | tch and click |
| Select                          | Last                                                                                                 | First            | м                                        | Suffix           | DOB                    | Gende    | r        | S SN        |               | PPID          |
| 0                               | mcphee                                                                                               | nanny            |                                          |                  | 04/02/1977             | F        |          | ***-**-9987 |               | 3458242       |
| O Create Net                    | ○ Create New Staff                                                                                   |                  |                                          |                  |                        |          |          |             |               |               |
| CANCEL                          |                                                                                                    |                  |                                          |                  |                        |          |          |             |               | SAVE          |

Figure 29 Staff Information Clearance - Selecting a Match

NOTE: If there is no valid match, do not select an entry.

In the example below, the entries are only slightly different. In this case, the birth year is different for Kristen Winkeler. It is a potential match but not the same person as the staff member entered. Therefore, a match is not found.

#### Steps:

- 1. To continue, select [Create New Staff].
- 2. Click [SAVE].

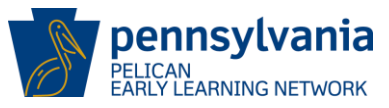

|                                                 | ff Clea                                                                              | rance                                                     |                                 |                               |                                                                     |                                     |                                                                      |                                                  |
|-------------------------------------------------|--------------------------------------------------------------------------------------|-----------------------------------------------------------|---------------------------------|-------------------------------|---------------------------------------------------------------------|-------------------------------------|----------------------------------------------------------------------|--------------------------------------------------|
| The info                                        | ormation you h                                                                       | nave entered is                                           | similiar to                     | o a staff me                  | mber we already f                                                   | nave stored in                      | our database.                                                        |                                                  |
| Please r<br>existing<br>select th               | read the match<br>record will up<br>he Create New                                    | nes below to se<br>date the staff r<br>Staff radio but    | e if any of<br>member w<br>ton. | f the record<br>vith the info | s match the staff r<br>rmation stored in                            | nember you a<br>our database.       | re attempting to<br>If none of the m                                 | create. Selecting an<br>atches are correct, plea |
| Below is                                        | s the informati                                                                      | ion you have e                                            | ntered for                      | this staff m                  | nember.                                                             |                                     |                                                                      |                                                  |
| Last                                            |                                                                                      | First                                                     |                                 | мі                            | Suffix                                                              | DOB                                 | Ger                                                                  | der SSN                                          |
| Winke                                           | ler                                                                                  | Kristen                                                   |                                 |                               |                                                                     | 08/14/                              | 2014 F                                                               | xxx-xx-1234                                      |
| lf a staff                                      | f member liste                                                                       | d below match                                             | nes the sta                     | aff member                    | entered above, cli                                                  | ck the Select r                     | adio button asso                                                     | ciated with the match                            |
| lf a staff<br>and clic<br>Select                | f member liste<br>k SAVE. O<br>Last                                                  | d below match                                             | nes the sta<br>MI               | off member<br>Suffix          | entered above, cli<br>DOB                                           | ck the Select r<br>Gender           | adio button asso<br>SSN                                              | ciated with the match                            |
| If a staff<br>and clic<br>Select<br>O           | f member liste<br>k SAVE. o<br>Last<br>Winkeler                                      | d below match<br>First<br>Kristen                         | nes the sta<br>MI               | iff member<br>Suffix          | entered above, cli<br>DOB<br>08/14/1984                             | ck the Select r<br>Gender<br>F      | adio button asso<br>SSN<br>xxx-xx-1234                               | ciated with the match<br>PPID                    |
| lf a staff<br>and clic<br>Select<br>O           | f member liste<br>k SAVE. <b>O</b><br>Last<br>Winkeler<br>Winkler                    | d below match<br>First<br>Kristen<br>Kiersten             | MI<br>MI                        | off member<br>Suffix          | entered above, cli<br>DOB<br>08/14/1984<br>11/20/1982               | ck the Select r<br>Gender<br>F<br>F | adio button asso<br>SSN<br>xxx-xx-1234<br>xxx-xx-1234                | ciated with the match<br>PPID                    |
| If a staff<br>and clic<br>Select<br>O<br>O      | f member liste<br>k SAVE.<br>Last<br>Winkeler<br>Winkler<br>Winkler                  | d below match<br>First<br>Kristen<br>Kiersten<br>Krirsten | MI<br>M<br>M<br>S               | ff member<br>Suffix           | entered above, cli<br>DOB<br>08/14/1984<br>11/20/1982<br>09/14/1984 | Gender<br>F<br>F<br>F               | adio button asso<br>SSN<br>xxx-xx-1234<br>xxx-xx-1234<br>xxx-xx-1234 | ciated with the match<br>PPID                    |
| If a staff<br>and clic<br>Select<br>O<br>O<br>O | f member liste<br>k SAVE.<br>Last<br>Winkeler<br>Winkler<br>Winkeler<br>te New Staff | d below match<br>First<br>Kristen<br>Kiersten<br>Krirsten | MI<br>M<br>M<br>S               | iff member<br>Suffix          | entered above, cli<br>DOB<br>08/14/1984<br>11/20/1982<br>09/14/1984 | Gender<br>F<br>F<br>F               | adio button asso<br>SSN<br>xxx-xx-1234<br>xxx-xx-1234<br>xxx-xx-1234 | ciated with the match<br>PPID                    |

Figure 30 Staff Clearance Information - No Match Found

Whether a match is found on the *Staff Clearance page* or a new staff member is created, the *Staff Information Summary* page is loaded to continue updating the staff member information.

The page displays the data previously entered as well as sections to add Credential Information, Qualification Information, and Professional Development Information.

Click on the [ADD CREDENTIAL INFORMATION], [ADD QUALIFICATION], and the [ADD PROFESSIONAL DEVELOPMENT] links to update this information.

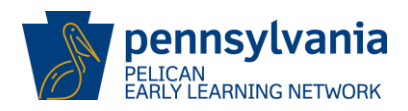

|                                                                                                    | MATION                                                                       |          |
|----------------------------------------------------------------------------------------------------|------------------------------------------------------------------------------|----------|
| CATION INFORMATION STAFF ATTENDANCE FONDING INFOR                                                                                                    |                                                                              |          |
| taff Information Summary                                                                                                    |                                                                              |          |
| dan mormation ourmary                                                                                                    |                                                                              |          |
| elcome to the Staff Information Summary page! Click the dropdown arrow                                                                                                    | v on the right side of each section to edit the information in that section. | EXPAND A |
| <ul> <li>Staff Demographic Information</li> </ul>                                                                                                    |                                                                              |          |
| Full Name: McPhee Nanny                                                                                                    | Race: Asian                                                                  |          |
| Gender: Female<br>Ethinicity: Hispanic                                                                                                    | Date of Birth: 04/02/1977<br>Email: nm@mail.com                              |          |
| Years of Early Childhood Teaching Experience (Birth-8 Years): 18                                                                                                    | Total Number of Years of Experience: 12                                      |          |
| PPID: 3458242                                                                                                    |                                                                              |          |
| <ul> <li>Location Specific Information</li> </ul>                                                                                                    |                                                                              |          |
| Start Date: 10/07/2017                                                                                                    | Staff Type: Teacher                                                          | -        |
| Staff Category: Full-Time                                                                                                    | Employment Status: Active                                                    |          |
| Indulve Date.                                                                                                    | macuve reason.                                                               |          |
| - Credential Information                                                                                                    |                                                                              |          |
| - Credential Information                                                                                                    |                                                                              |          |
| - Credential Information No Data Found                                                                                                    |                                                                              |          |
| Credential Information No Data Found ADD CREDENTIAL INFORMATION                                                                                                    |                                                                              |          |
| Credential Information No Data Found ADD CREDENTIAL INFORMATION Qualification Information                                                                                                    |                                                                              |          |
| Credential Information No Data Found ADD CREDENTIAL INFORMATION Qualification Information Qualification Educational Attainment/                                                                                                    | Area of Degree:                                                              |          |
| Credential Information No Data Found     ADD CREDENTIAL INFORMATION     Qualification Information     Qualification (Educational Attainment/<br>Certification/License): PA Early Childhood Education Certification<br>Instructional 1                                                                                                    | Area of Degree:                                                              |          |
| Credential Information No Data Found ADD CREDENTIAL INFORMATION  CREDENTIAL INFORMATION  Qualification (Educational Attainment/ Certification/License): PA Early Childhood Education Certification Instructional 1 Date Obtained: 12/12/2010                                                                                                | Area of Degree:                                                              | \        |
| Credential Information No Data Found  ADD CREDENTIAL INFORMATION  Qualification Information  Qualification (Educational Attainment/ Certification/License): PA Early Childhood Education Certification Instructional 1 Date Obtained: 12/12/2010  ADD QUALIFICATION                                                                         | Area of Degree:                                                              |          |
| Credential Information No Data Found  ADD CREDENTIAL INFORMATION  Cualification Information  Qualification (Educational Attainment/ Certification/License): PA Early Childhood Education Certification Instructional 1 Date Obtained: 12/12/2010  ADD QUALIFICATION                                                                         | Area of Degree:                                                              |          |
| Credential Information No Data Found  ADD CREDENTIAL INFORMATION  Qualification Information  Qualification (Educational Attainment/ Certification/License): PA Early Childhood Education Certification Instructional 1 Date Obtained: 12/12/2010  ADD QUALIFICATION  Professional Development Information                                   | Area of Degree:                                                              |          |
| Credential Information No Data Found  ADD CREDENTIAL INFORMATION  Cualification Information  Qualification (Educational Attainment/<br>Cartification/License): PA Early Childhood Education Certification Instructional 1 Date Obtained: 12/12/2010  ADD QUALIFICATION  Fiscal Year: 2010-11                                                | Area of Degree:                                                              |          |
| Credential Information No Data Found  ADD CREDENTIAL INFORMATION  CREDITION  Qualification Information  Qualification (Educational Attainment/ Certification/License): PA Early Childhood Education Certification Instructional 1 Date Obtained: 12/12/2010  ADD QUALIFICATION  Fiscal Year: 2010-11 Non-Credit Hours: 2                    | Area of Degree:                                                              |          |
| Credential Information No Data Found  ADD CREDENTIAL INFORMATION  Cualification Information  Qualification (Educational Attainment/ Certification/License): PA Early Childhood Education Certification Instructional 1 Date Obtained: 12/12/2010  ADD QUALIFICATION  Fiscal Year: 2010-11 Non-Credit Hours: 2  ADD PROFESSIONAL DEVELOPMENT | Area of Degree:                                                              |          |

Figure 31 Staff Information - Additional Information Tabs

Once information has been entered in the Qualification and Professional Development sections, click **[BACK TO STAFF SUMMARY]**.

The Staff Summary page will display showing a new row for the staff member just entered.

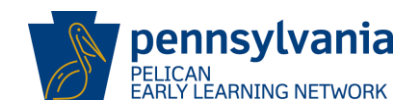

| A UPLOAD CHILD DATA   | MY LOCATIONS HOME                           | E LOCATION CHILD INFORM               |                                                     |         | <b>O</b> HELP |
|-----------------------|---------------------------------------------|---------------------------------------|-----------------------------------------------------|---------|---------------|
| LOCATION INFORMATION  | STAFF ATTENDANCE                            | FUNDING INFORMATION                   |                                                     |         |               |
| MPI ID<br>Location ID | 300503106-0001<br>13805                     | Location Name<br>Lead Agency          | UAT ELN TRAINING CENTER<br>UAT ELN TRAINING CTR INC | Status  | ACTIVE        |
| Staff Summa           | <b>ary</b><br>Imary! Here, you can view all | staff for your location. Click on a s | taff member to edit their information o             | Select  | F button. You |
| Filter By 🚱           | Staff Name                                  | Starr Type                            | + Status                                            |         | ÷             |
| - Status              | Fish Frankle                                | Teacher                               | Active                                              |         |               |
| Active                | Fish, Frankle J                             | Teacher                               | Active                                              |         |               |
| Inactive              | Gonzalez, Happy                             | Teacher                               | Active                                              | 4392139 |               |
| - Staff Type          | Jaguar_Jackie                               | Teacher                               | Active                                              |         |               |
|                       | King Kim                                    | Teacher                               | Active                                              | 4825465 |               |
| Aide                  | Lane, Reva O                                | Teacher                               |                                                     |         |               |
|                       |                                             |                                       | Active                                              |         |               |

Figure 32 Staff Summary - New Record Displayed

## 4.5 Editing Existing Staff Records

From the Staff Summary page (see Figure 26), click on the staff member's name to be edited.

The *Staff Information Summary* page is displayed with the current information for the selected staff member presented.

#### Steps:

- 1. Click the dropdown arrow on the right side of the desired section to edit the information in that section,
- 2. Update the fields with the correct information.
- 3. Click [SAVE].

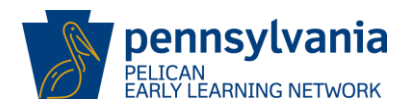

| TUPLOAD CHILD DATA                                                                                                    | MY LOCA                        | ATIONS HOME | LOCATION                 | CHILD INFO                             | RMATION                                                           | ADDITIONAL OPTIONS -                             |                   | <b>O</b> HELP |
|----------------------------------------------------------------------------------------------------|--------------------------------|-------------|--------------------------|----------------------------------------|-------------------------------------------------------------------|--------------------------------------------------|-------------------|---------------|
| LOCATION INFORMATION                                                                                                    | STAFF                          | ATTENDANCE  | FUNDING IN               | FORMATION                              |                                                                   |                                                  |                   |               |
| Staff Informa<br>Welcome to the Staff Inform                                                                               | nation Sum                     | Summar      | <b>y</b><br>the dropdown | arrow on the ri                        | ght side of e                                                     | each section to edit the information in t        | that section. EXP | AND ALL       |
| - Staff Demog<br>Full Name: McPhee Na<br>Gender: Female<br>Ethinicity: Hispanic<br>Years of Early Childho<br>PPID: 3458242 | graphic<br>anny<br>ood Teachir | c Informati | ON<br>rth-8 Years): 18   | Race:<br>Date o<br>Email:<br>3 Total I | Asian<br>o <b>f Birth:</b> 04/<br>: nm@mail.c<br><b>Number of</b> | 02/1977<br>com<br><b>Years of Experience:</b> 12 |                   | -             |
| - Location Sp                                                                                                    | ecific                         | Informatio  | 'n                       |                                        |                                                                   |                                                  |                   |               |
| Start Date: 10/07/2017<br>Staff Category: Full-Tir<br>Inactive Date:                                                       | 7<br>ne                        |             |                          | Staff 1<br>Emplo<br>Inactiv            | f <b>ype</b> : Teach<br>oyment Stat<br>ve Reason:                 | er<br>Jus: Active                                |                   |               |
| + Credential I                                                                                                    | nforma                         | ation       |                          |                                        |                                                                   |                                                  |                   |               |

Figure 33 Staff Information Summary - Edit Staff Information

The Staff Information Summary page is loaded with the information being updated.

NOTE: To view a history of changes made to a Staff Demographic Information record, select the **[HISTORY]** hyperlink within the Staff Demographic Information Action dropdown on the *Staff Information Summary* page. Remember that for new providers, initially there will be no history records available.

| Staf                                                                                                    | Staff Demographic Information History |                 |                      |                       |  |  |  |  |  |  |
|----------------------------------------------------------------------------------------------------|---------------------------------------|-----------------|----------------------|-----------------------|--|--|--|--|--|--|
| Please select a radio button for a historic Staff Demographic Information record and click VIEW to see the complete data. |                                       |                 |                      |                       |  |  |  |  |  |  |
| Select                                                                                                    | First Name                            | Last Name       | Last Update By       | Last Update On        |  |  |  |  |  |  |
| ۲                                                                                                    | nanny                                 | mcphee          | b-uatiapkhss         | 1/18/2018 12:21:58 PM |  |  |  |  |  |  |
| VIEW<br>First Na<br>nanny                                                                                                 | me: I                                 | /iddle Initial: | Last Name:<br>mcphee | Suffix:               |  |  |  |  |  |  |
| Gender:                                                                                                    |                                       | ate of Birth:   | Race:                | Ethnicity:            |  |  |  |  |  |  |
| Female                                                                                                    | (                                     | 4/02/1994       | Asian                | Hispanic              |  |  |  |  |  |  |
| SSN:<br>***-**-9                                                                                                    | 987                                   |                 |                      |                       |  |  |  |  |  |  |
| BACK                                                                                                    | TO STAFF INFORM                       | IATION SUMMARY  |                      |                       |  |  |  |  |  |  |

Figure 34 Staff Summary - Editing Staff

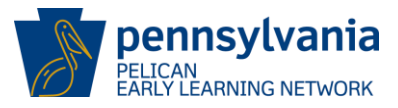

#### 4.6 Creating Physical Rooms

A physical room(s) and classroom session(s) are required to enroll children at a specific location. To create the physical room, navigate to the *Location Information* screen.

The *Location Information* screen can be navigated to by selecting **[LOCATION]** from the ELN header menu, then *Location Information* from the sub-navigation menu.

| PeliCAN<br>PELICAN<br>EARLY LEARNING NETWORK                                                                                                    |                         |                              |                                                     | Back To PSS Home | b-hhelms 🔻          |
|----------------------------------------------------------------------------------------------------|-------------------------|------------------------------|-----------------------------------------------------|------------------|---------------------|
| MY LOCATIONS HOME                                                                                                    |                         | NFORMATION TOOLS A           |                                                     |                  | <b>O</b> HELP       |
| LOCATION INFORMATION                                                                                                    | STAFF ATTENDANCE        | FUNDING INFORMATION          |                                                     |                  |                     |
| MPI ID<br>Location ID                                                                                                    | 300503106-0001<br>13805 | Location Name<br>Lead Agency | UAT ELN TRAINING CENTER<br>UAT ELN TRAINING CTR INC | Status           | ACTIVE              |
| Location Information Select.                                                                                                    |                         |                              |                                                     |                  | GO                  |
| Welcome to the Location Information page! The below information shows all of the Location Information details. This page displays the contact information for the location, a list of the physical rooms at this location, as well as the various classroom sessions offered. Click the dropdown arrow on the right side of each section to edit the information in that section. |                         |                              |                                                     |                  |                     |
| + Physical Rooms                                                                                                    |                         |                              |                                                     |                  |                     |
| + Classroom Sessions                                                                                                    |                         |                              |                                                     |                  |                     |
|                                                                                                    |                         |                              |                                                     | PROVIE           | DER DETAILS         |
| pennsylvania<br>DEPARTMENT OF HUMAN SERVI                                                                                                    | CES <u>Resources</u>    | Frequently Asl               | ced Questions Contact                               | Us Report a Con  | nplaint or Incident |

Figure 35 ELN Header - Location

The Location Information page is displayed.
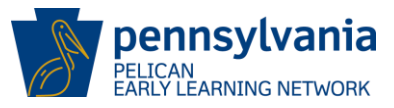

#### Steps:

#### 1. Select [ADD PHYSICAL CLASSROOM]

| TO UPLOAD CHILD DATA                                                                          | MY LOCATIONS HOME                                                                                                    | LOCATION CHILD INFOR         |                                                     |        | OHELP        |  |
|-----------------------------------------------------------------------------------------------|----------------------------------------------------------------------------------------------------|------------------------------|-----------------------------------------------------|--------|--------------|--|
| LOCATION INFORMATION                                                                          | STAFF ATTENDANCE                                                                                                    | E FUNDING INFORMATIC         | NK                                                  |        |              |  |
| MPI ID<br>Location ID                                                                         | 300503106-0001<br>13805                                                                                                    | Location Name<br>Lead Agency | UAT ELN TRAINING CENTER<br>UAT ELN TRAINING CTR INC | Status | ACTIVE       |  |
| Location Info                                                                                 | rmation                                                                                                    |                              |                                                     | Select | GO           |  |
| Welcome to the Location Inf<br>information for the location,<br>on the right side of each sec | Welcome to the Location Information page! The below information shows all of the Location Information details. This page displays the contact information for the location, a list of the physical rooms at this location, as well as the various classroom sessions offered. Click the dropdown arrow on the right side of each section to edit the information in that section. |                              |                                                     |        |              |  |
| - Physical Roo                                                                                | oms                                                                                                    |                              |                                                     |        |              |  |
| Room Name: Room 20                                                                            | 1                                                                                                    |                              |                                                     |        | -            |  |
| Room Name: Room 202                                                                           | 2                                                                                                    |                              |                                                     |        | •            |  |
| Room Name: SWL FCCH                                                                           |                                                                                                    |                              |                                                     |        |              |  |
| Room Name: The Best Room                                                                      |                                                                                                    |                              |                                                     |        |              |  |
| +ADD PHYSICAL ROOM                                                                            |                                                                                                    |                              |                                                     |        |              |  |
| + Classroom S                                                                                 | + Classroom Sessions                                                                                                    |                              |                                                     |        |              |  |
|                                                                                               |                                                                                                    |                              |                                                     | PROV   | IDER DETAILS |  |

Figure 36 Location Information - Add Physical Room

2. The Physical Room screen displays.

| Physical Room                                                                                                    |                 |
|----------------------------------------------------------------------------------------------------|-----------------|
| A location must have at least one physical room. You may add or edit phys<br>rooms using the field below. Physical rooms can be deleted using the drop<br>Location Information screen. | ical<br>down on |
| Room Name: (required)                                                                                                    |                 |
| Happy Campers ×                                                                                                    |                 |
| CANCEL                                                                                                    | SAVE            |

Figure 37 Physical Room - Room Name

- 3. Enter the name of the physical room into the *Physical Room* field.
- 4. Click [SAVE]

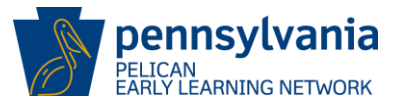

Note: The Physical Room names should identify an actual physical space within your location (e.g., a room, trailer, annex building, etc.).

The Location Information page is displayed with the Physical Room section updated.

| MPLID                                                                                    | 300503106-0001                    | Location Name    | LIAT FLN TRAINING CENTER | Status |        |
|------------------------------------------------------------------------------------------|-----------------------------------|------------------|--------------------------|--------|--------|
| Location ID                                                                              | 13805                             | Lead Agency      | UAT ELN TRAINING CENTER  | Juius  | Active |
| a action la                                                                              | formation                         |                  |                          | Salact |        |
| .ocation ir                                                                              | normation                         |                  |                          | Select |        |
| Your Physical Room h                                                                     | ias been updated.                 |                  |                          |        |        |
| the right side of eac                                                                    | h section to edit the information | in that section. |                          |        |        |
| - Filysical i                                                                            | KUUIIIS                           |                  |                          |        |        |
| Room Name: Hap                                                                           | py Campers                        |                  |                          |        |        |
|                                                                                          | m 201                             |                  |                          |        |        |
| Room Name: Roo                                                                           |                                   |                  |                          |        |        |
| Room Name: Roo<br>Room Name: Roo                                                         | m 202                             |                  |                          |        |        |
| Room Name: Roo<br>Room Name: Roo<br>Room Name: SWL                                       | m 202<br>. FCCH                   |                  |                          |        |        |
| Room Name: Roo<br>Room Name: Roo<br>Room Name: SWL                                       | m 202<br>. FCCH<br>Best Room      |                  |                          |        |        |
| Room Name: Roo<br>Room Name: Roo<br>Room Name: SWL<br>Room Name: The<br>+ADD PHYSICAL RO | m 202<br>. FCCH<br>Best Room      |                  |                          |        |        |

Figure 38 Location Information - Physical Room Added

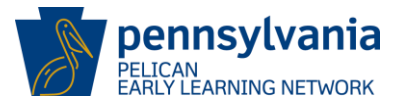

## 4.7 Creating Classroom Sessions

#### Steps:

1. To add a *Classroom Session*, click **[ADD CLASSROOM SESSION]** from the *Location Information* page.

| Active, Inactive, or All. Click on the Classroom Session Name to view the Classroom Sessions Summary. |                   |                       |         |       |         |                     |            |          |
|----------------------------------------------------------------------------------------------------|-------------------|-----------------------|---------|-------|---------|---------------------|------------|----------|
| Show: Active                                                                                          |                   |                       |         |       |         |                     |            |          |
| Classroom Session Classroom Session                                                                   | Classroom Session | Physical Children Enr |         | led   | Class   |                     |            | 5.15.    |
| Name                                                                                                  | Lead              | Room                  | Program | Count | it Size | Curriculum          | Start Date | End Date |
| MCC HS I                                                                                              | Jackie Jaguar     | Room 202              | HDS     | 3     | 20      | Creative Curriculum | 09/01/2017 |          |
| MCC Pre-K 1                                                                                           | Frankie Fish      | Room 201              | РКС     | 20    | 20      | Creative Curriculum | 09/01/2017 |          |
|                                                                                                    |                   |                       |         |       |         |                     |            |          |

Figure 39 Location Information - Add Classroom Session

2. If this is the first classroom session being added, the General Information page will display.

Enter the required fields and click **[SAVE]** to continue.

| General Information                                        |                                          |
|------------------------------------------------------------|------------------------------------------|
| Please enter the general information bel                   | ow for the classroom session.            |
| Classroom Session Name: (required)                         | Classroom Session Start Date: (required) |
| Classroom Session End Date:                                | Physical Room: (required) Select         |
| Approved Assessment:<br>Select all that apply <del>-</del> |                                          |
| CANCEL                                                     | SAVE                                     |

Figure 40 General Information - Enter New Classroom Session

Complete the General Information for the classroom session as described below by typing or selecting data from the available text fields or dropdown lists:

## **New Provider User Training Guide**

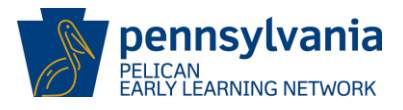

| Classroom Session Name:       | Enter a unique Classroom Session name.                                                                                  |
|-------------------------------|----------------------------------------------------------------------------------------------------|
| Classroom Session Start Date: | Enter July 1 <sup>st</sup> of the fiscal year.                                                                          |
| Classroom Session End Date:   | Do NOT enter a Classroom Session End Date.                                                                              |
| Physical Room:                | Use the dropdown list to select an available physical room.                                                             |
| Approved Assessment:          | Select one of the approved from the list box. The assessments available are:                                            |
| •<br>•<br>•                   | Curriculum Associates – BRIGANCE<br>High Reach – GRO (Pre-K)<br>Pearson – Ounce Scale<br>Pearson – Work Sampling System |

• Teaching Strategies – GOLD

For more information on the assessment process, please see the <u>Early Learning Outcomes</u> section of this guide.

3. The *General Information* page closes when the **[SAVE]** button is clicked and the *Classroom Session Summary* page is displayed with the *General Information* updated with the information entered.

| Pennsylvania<br>PELICAN<br>EARLY LEARNING NETWORK                                                                                                    |                        |                      |                        |                                                 |        | b-uatlapkhss 🔻 |
|----------------------------------------------------------------------------------------------------|------------------------|----------------------|------------------------|-------------------------------------------------|--------|----------------|
| The second child data                                                                                                    | MY LOCATIONS           | HOME LOCATION        | CHILD INFORMATION      |                                                 |        | <b>O</b> HELP  |
| MPI ID<br>Location ID                                                                                                    | 300503106-000<br>13805 | 01 Locatio<br>Lead A | on Name UA<br>gency UA | T ELN TRAINING CENTER<br>T ELN TRAINING CTR INC | Status | ACTIVE         |
| Classroom Session Summary The below information shows all of the Classroom Session details. Click the dropdown arrow on the right side of each section to edit the information in that section. EXPAND ALL General Information |                        |                      |                        |                                                 |        |                |
| Classroom Session Name: MCC HS I     Classroom Session Start Date: 09/01/2017       Classroom Session End Date:     Physical Room: Room 202       Approved Assessment:     Physical Room: Room 202                             |                        |                      |                        | •                                               |        |                |

Figure 41 Classroom Session Summary - General Information Updated

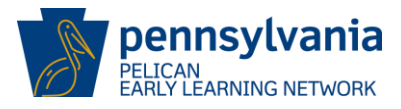

## 4.8 Additional Classroom Information

From the *Classroom Session Summary* page enter the following additional classroom session information to continue.

#### Steps:

- 1. School Year Information must be entered annually.
  - a. Use July 1<sup>st</sup> of the current fiscal year in the format MM/DD/YYYY.

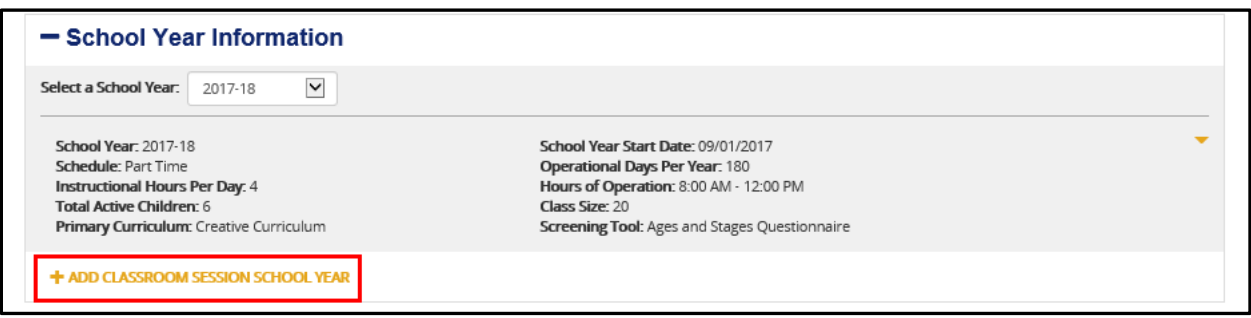

Figure 42 Classroom Session Information - Classroom Session School Year Information

The *School Year Information* screen is displayed and allows the user to capture school year information for a new classroom or edit an existing School Year.

2. Complete the required *School Year Information* fields as described below by typing or selecting data from the available text fields or dropdown lists:

| School Year:                 | Use the dropdown list to select the current school year.        |
|------------------------------|-----------------------------------------------------------------|
| School Year Start Date:      | Enter July 1 <sup>st</sup> as the start of the fiscal year.     |
| Schedule:                    | Enter Full Time, Part-Time, Both, or Home-Visiting.             |
| Operational Days Per Year:   | Enter # of days the center will be open during the school year. |
| Instructional Hours Per Day: | Enter # of hours of instruction for each day.                   |
| Hours of Operation:          | Enter the daily starting and ending times for the facility.     |
| Total Active Children:       | Enter the number of active children                             |
| Class Size:                  | Enter the number of spaces available for this class.            |
| Primary Curriculum:          | Enter an approved curriculum.                                   |
| Screening Tool:              | Enter an approved screening tool.                               |

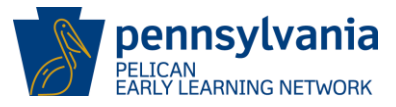

3. Click [SAVE] once the all required information has been entered.

Classroom sessions must have staff assigned to enroll children. Staff can be added from the *Classroom Session Summary* page, which is displayed when the *School Year Information* is saved.

| School Year Information                                                                                                    |                                                                                                    |  |
|----------------------------------------------------------------------------------------------------|----------------------------------------------------------------------------------------------------|--|
| Please enter the school year information below for the Classroom ses<br>populate the below fields with the selected school year's information | sion. By selecting the previous school year and then COPY, you can<br>to save for the upcoming school year. |  |
| School Year: (required)                                                                                                    | Copy from previous year:                                                                                    |  |
| Select                                                                                                    | Select COPY                                                                                                 |  |
| School Year Start Date: (required)                                                                                                    | Schedule: (required)                                                                                        |  |
|                                                                                                    | Select                                                                                                    |  |
| Operational Days Per Year: (required)                                                                                                    | Instructional Hours Per Day: (required)                                                                     |  |
| Hours of Operation: (required)<br>: AM 🗹 - : AM 🗹                                                                                             | Class Size: (required)                                                                                      |  |
| Primary Curriculum: (required)                                                                                                    | Screening Tool:                                                                                             |  |
| Select                                                                                                    | Select                                                                                                    |  |
| CANCEL SAVE AND A                                                                                                    | DD ANOTHER SAVE                                                                                             |  |

Figure 43 Classroom Session School Year Information - Save

# 4.9 Adding Staff Member(s) to Classroom Session

The *Classroom Session Summary* page is displayed when the **[SAVE]** button is clicked on the *School Year Information.* 

| - Staff Information                                                                                            |                                                                                | ] |
|----------------------------------------------------------------------------------------------------|--------------------------------------------------------------------------------|---|
| Show: Active<br>Staff Name: Jaguar, Jackie<br>Classroom Session Lead: Yes<br>Staff Classroom Session End Date: | Classroom Session Role: Teacher Staff Classroom Session Start Date: 09/01/2017 |   |
| + ADD STAFF MEMBER TO SESSION                                                                                  |                                                                                |   |

Figure 44 Classroom Session Summary - Add Staff Member

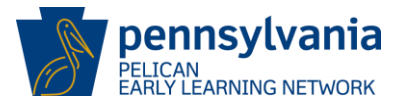

#### Steps:

1. Click [ADD STAFF MEMBER TO SESSION] to assign staff members that are in the system.

The Staff Member Information screen is displayed.

| Staff Member Information                                                   |                                    |  |
|----------------------------------------------------------------------------|------------------------------------|--|
| Please enter the staff member information below for the classroom session. |                                    |  |
| Staff Name: (required)                                                     | Classroom Session Role: (required) |  |
| ✓                                                                          | Select                             |  |
| Staff Classroom Session Start Date:<br>(required)                          | Staff Classroom Session End Date:  |  |
| Classroom Session Lead 3                                                   |                                    |  |
| CANCEL SAVE AND                                                            | D ADD ANOTHER SAVE                 |  |

Figure 45 Staff Information - Assigning Staff to Session

2. Enter the required fields as described below by typing in the text fields or selecting data from the dropdown lists:

| Classroom Session Lead: | Select the Classroom Session Lead checkbox to indicate if the staff member being added to the session is the Lead Teacher. |
|-------------------------|----------------------------------------------------------------------------------------------------|
|                         | NOTE: Each classroom must have a Lead Teacher.                                                                             |
| Staff Name:             | Use the dropdown to select available staff.                                                                                |
| Classroom Session Role: | Use the dropdown to select the staff role.                                                                                 |
|                         | Available roles:                                                                                                    |
|                         | <ul><li>Teacher</li><li>PA Pre-K Counts Aide</li></ul>                                                                     |

- Teaching Assistant / Aide
- Home Visitor

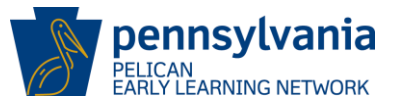

Staff Classroom Session Begin Date: Enter the date the staff member starts.

NOTE: The start date for a lead teacher must be the same as the class start date.

Staff Classroom Session End Date: Leave blank.

3. Click **[SAVE AND ADD ANOTHER]** to add another staff member to a classroom session – OR - Click **[SAVE]** to return to the *Classroom Session Summary.* 

The *Classroom Session Summary* page is displayed with the Staff Member Information section updated with the entered information.

To view Staff Member Information History:

4. Select the **[HISTORY]** button within the *Staff Member Information Action Dropdown* on the *Classroom Session Summary* page.

| <ul> <li>Staff Information</li> </ul>                                                                          |                                                                                   |        |
|----------------------------------------------------------------------------------------------------|-----------------------------------------------------------------------------------|--------|
| Show: Active<br>Staff Name: Jaguar, Jackie<br>Classroom Session Lead: Yes<br>Staff Classroom Session End Date: | Classroom Session Role: Teacher<br>Staff Classroom Session Start Date: 09/01/2017 | ✓ EDIT |
| + ADD STAFF MEMBER TO SESSION                                                                                  |                                                                                   |        |

Figure 46 Classroom Session Summary - Staff Member Information Action Dropdown

The Staff Member Information History screen is displayed.

| Staff Member Information History |                   |                           |                                              |                                     |                   |                |  |  |
|----------------------------------|-------------------|---------------------------|----------------------------------------------|-------------------------------------|-------------------|----------------|--|--|
| Classroom Session<br>Lead        | Staff Name        | Classroom Session<br>Role | Staff Classroom Session Start<br>Date        | Staff Classroom Session End<br>Date | Last Update<br>By | Last Update On |  |  |
| Yes                              | Jackie,<br>Jaguar | Teacher                   | acher 09/01/2017 b-nwilliard 09/20/201<br>am |                                     |                   |                |  |  |
| BACK TO CLASS                    | SROOM SE          | SSION SUMMAR              | ſ                                            |                                     |                   |                |  |  |

Figure 47 Staff Member Information History - View Staff History

- 5. Click [BACK TO CLASSROOM SESSION SUMMARY] to continue.
- 6. The Classroom Session Summary page is displayed.

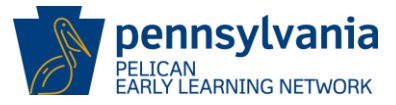

7. Click [ADD ERS SCORE] to update the Environmental Rating Scale (ERS) Score

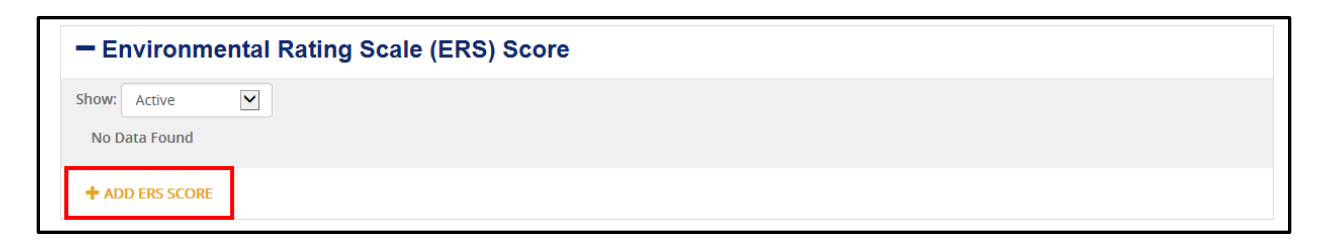

Figure 48 Classroom Session Summary - Add ERS Score

The Environmental Rating Scale (ERS) Score screen is displayed.

| Environmental Rating Scale (ERS) Score             |                 |                                   |  |  |  |  |  |
|----------------------------------------------------|-----------------|-----------------------------------|--|--|--|--|--|
| Please enter the environment<br>classroom session. | tal rating scal | e score information below for the |  |  |  |  |  |
| ERS SCORE: (required)                              |                 | ERS Score Modified:               |  |  |  |  |  |
| Physical Room:<br>Select                           | ~               | Effective Start Date: (required)  |  |  |  |  |  |
| Effective End Date:                                |                 |                                   |  |  |  |  |  |
| CANCEL                                             | SAVE AND        | O ADD ANOTHER SAVE                |  |  |  |  |  |

Figure 49 Environmental Rating Scale (ERS) - Add ERS Score

- 8. Enter information for the required fields.
- 9. Click [SAVE AND ADD ANOTHER] to add another ERS score to a classroom session OR Click [SAVE] to return to the *Classroom Session Summary*.

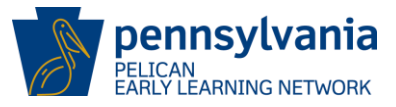

# 5.0 ENROLLING CHILDREN

Children can be enrolled once the staff member(s), physical room(s), and at least one classroom session have been created. There are two ways to initiate the enrollment process in PELICAN:

- 1. Automatic Upload
- 2. Manual

## 5.1 Automatic Upload

The **automatic upload** process allows providers to upload key child and parent/legal guardian information into PELICAN.

To begin the automatic upload process, navigate to the *Child Information Upload Summary* screen to <u>download the latest Child Information Template</u>.

| PELICAN<br>PELICAN<br>EARLY LEARNING N | <b>vania</b><br>IETWORK                                |                                |                              |                            |                               | Back T                  | o PSS Home    | b-hhelms 🔻 |
|----------------------------------------|--------------------------------------------------------|--------------------------------|------------------------------|----------------------------|-------------------------------|-------------------------|---------------|------------|
|                                        |                                                        |                                |                              |                            |                               |                         |               |            |
| CHILD ROSTER                           | CHILD SEARCH                                           | CHILD INFORMATION              |                              | NG LIST                    |                               |                         |               |            |
| MPI ID<br>Location ID                  | 3005031<br>13805                                       | 106-0001                       | Location Name<br>Lead Agency | UAT ELN TRA<br>UAT ELN TRA | INING CENTER<br>INING CTR INC |                         | Status        | ACTIVE     |
| Child Info                             | ormation l                                             | Jpload Sun                     | nmary                        |                            |                               | Select                  |               | GO         |
| For a tour of the                      | child information uplo                                 | oad process, <u>click here</u> | <u>).</u>                    |                            |                               |                         | -             |            |
| To upload childre                      | n, <u>download the lates</u><br>out the child informat | t Child Information Ter        | nplate here.<br>w more.      | the child data that you    | nave uploaded of upd          | ated within the past 90 | uays.         |            |
| UPLOAD CHIL                            | D INFORMATION                                          | VIEW UPLOAD H                  | HISTORY                      |                            |                               |                         |               |            |
| Select all                             | Last Name                                              | First Name I                   | Date of Birth                | Uploaded By                | Upload Date                   | Last Update By          | Last Update O | Dn         |
| No data found                          |                                                        |                                |                              |                            |                               |                         |               |            |
|                                        |                                                        |                                |                              |                            |                               |                         |               |            |
|                                        |                                                        |                                |                              |                            |                               |                         |               |            |

Figure 50 Child Information Upload - Template

#### Automatic Upload Steps:

- 1. Access the Child Information template via the Child Information Upload Summary screen.
- 2. Enable and complete the Child Information template.
- 3. Create a .CSV file for upload by clicking the **[SAVE]** button on the template.
- 4. Upload the Child Information template by clicking the [Child Information Upload] button and browsing for the .CSV file.
- 5. Confirm the Child Information Upload.

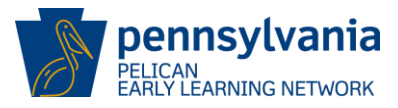

# 5.1.1 Child Information Upload Summary

Navigate to the Child Information Upload Summary screen to:

- Access the latest Child Information Template or
- View a summary for all children that were successfully uploaded from a *Child Information Template,* but not processed.

To navigate to the Child Information Upload Summary:

#### Steps:

1. Select the [CHILD INFORMATION] link in the ELN header menu, and then the [CHILD INFORMATION UPLOAD] link in the sub-header, OR,

| PELICAN<br>PARLY LEARNIN                                                           | <b>lvania</b><br><sup>G NETWORK</sup>                                                                                                    |              |                 |               |                        | Ba             | <u>ck To PSS Home</u> | b-uatlapkhss 🔻 |
|------------------------------------------------------------------------------------|----------------------------------------------------------------------------------------------------|--------------|-----------------|---------------|------------------------|----------------|-----------------------|----------------|
|                                                                                    |                                                                                                    |              |                 |               |                        |                |                       | <b>O</b> HELP  |
| CHILD ROSTER                                                                       | CHILD SEARCH                                                                                                    | CHILD INFORM |                 | WAITING LIST  |                        |                |                       |                |
| MPI ID                                                                             | 30050                                                                                                    | 3106-0001    | Location Nam    | ne UA         | T ELN TRAINING CENTER  |                | Status                | ACTIVE         |
| Location ID                                                                        | 13805                                                                                                    |              | Lead Agency     | UA            | T ELN TRAINING CTR INC |                |                       |                |
| Child In<br>For a tour of th<br>Welcome to the<br>To upload child<br>To learn more | Child Information Upload Summary       Select.       Go         For a tour of the child information upload process, <u>click here.</u> Welcome to the Child Information Upload Summary page! Here, you can view all of the child data that you have uploaded or updated within the past 90 days.       To upload children, <u>download the latest Child Information Template here.</u> To learn more about the child Information upload process, <u>View More.</u> |              |                 |               |                        |                |                       |                |
|                                                                                    |                                                                                                    |              |                 |               |                        |                |                       |                |
| Select all                                                                         | Last Name 🔻                                                                                                    | First Name 🔶 | Date of Birth 🗢 | Uploaded By 🕈 | Upload Date            | Last Update By | Last Update           | On ¢           |
|                                                                                    | Kangaroo                                                                                                    | Tyson        | 12/05/2011      | b-uatlapkhss  | 10/10/2017 03:22:58 PM | t-test4        | 10/26/2017            | 02:27:20 PM    |
| DELETE                                                                             |                                                                                                    |              |                 | Page 1 of 1   |                        |                |                       | CONTINUE       |

Figure 51 ELN Header - Child Information Upload

2. Select the **[GO]** button for the *Child Information Upload* on the *Upload Child Data Home* page.

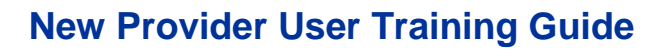

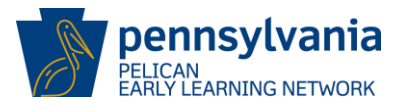

| PELICAN<br>EARLY LEARNING NETWORK                                       | <                     |              |   |
|-------------------------------------------------------------------------|-----------------------|--------------|---|
| SUPLOAD CHILD DATA                                                      | HOME                  | MY PROVIDERS | M |
| Upload Child                                                            | Data                  | Home         |   |
|                                                                         | Data                  | Home         |   |
| Upload Child<br>Description<br>Processing Log Inbox                     | Data                  | Home         |   |
| Upload Child<br>Description<br>Processing Log Inbox<br>SLDS Data Upload | <b>Data</b> 60 2 60 2 | Home         |   |

Figure 52 Upload Child Data Home - Child Information Upload Summary

The Child Information Upload Summary page displays.

|                                            | LD DATA MY LO                                                            | CATIONS HOME                                        | LOCATION CHI                                                                     | LD INFORMATION                                                                                                    | ADDITIONAL OPTIONS -                                                                                                    |                                                                                                    |                                                      |                                                                                                    | Θ                                        |
|--------------------------------------------|--------------------------------------------------------------------------|-----------------------------------------------------|----------------------------------------------------------------------------------|----------------------------------------------------------------------------------------------------|----------------------------------------------------------------------------------------------------|----------------------------------------------------------------------------------------------------|------------------------------------------------------|----------------------------------------------------------------------------------------------------|------------------------------------------|
| HILD ROSTER                                | CHILD SEARCH                                                             | CHILD INFORMAT                                      |                                                                                  | ITING LIST                                                                                                    |                                                                                                    |                                                                                                    |                                                      |                                                                                                    |                                          |
| MPIID                                      | 300                                                                      | 503106-0001                                         | Location Nar                                                                     | ne UAT                                                                                                    | ELN TRAINING CENTER                                                                                                    |                                                                                                    |                                                      | Status                                                                                                    | ACTIVE                                   |
| ocation ID                                 | 138                                                                      | 05                                                  | Lead Agency                                                                      | UAT                                                                                                    | ELN TRAINING CTR INC                                                                                                    |                                                                                                    |                                                      |                                                                                                    |                                          |
| hild In                                    | formation                                                                |                                                     | Summary                                                                          |                                                                                                    |                                                                                                    |                                                                                                    |                                                      |                                                                                                    |                                          |
|                                            | ionnation                                                                | opiouu                                              | ounnury                                                                          |                                                                                                    |                                                                                                    |                                                                                                    | Select                                               |                                                                                                    | G                                        |
| <b>Face a dama of th</b>                   | hild information                                                         |                                                     | liak kasa                                                                        |                                                                                                    |                                                                                                    |                                                                                                    |                                                      |                                                                                                    |                                          |
| For a tour of the                          | Child Information                                                        | Upload Summary r                                    | <u>Jick nere.</u><br>Jage! Here, you can vie                                     | w all of the child data                                                                                                    | a that you have uploaded or up                                                                                                    | dated within the p                                                                                      | ast 90 da                                            | V5                                                                                                    |                                          |
| To upload child                            | ren, <u>download the l</u>                                               | atest Child Informa                                 | ation Template here.                                                             | an or are entered                                                                                                    | and you have aproduce of ap                                                                                                    | duced within the p                                                                                      | ust 50 uu                                            | y 2.                                                                                                    |                                          |
| To learn more a                            | about the child infor                                                    | rmation upload pro                                  | cess, <u>View More</u> ,                                                         |                                                                                                    |                                                                                                    |                                                                                                    |                                                      |                                                                                                    |                                          |
| i o icui i i i i i i i i i i i i i i i i i |                                                                          | madon aproad pro                                    | coss, <u>mennore</u>                                                             |                                                                                                    |                                                                                                    |                                                                                                    |                                                      |                                                                                                    |                                          |
|                                            |                                                                          |                                                     |                                                                                  |                                                                                                    |                                                                                                    |                                                                                                    |                                                      |                                                                                                    |                                          |
| UPLUAD CF                                  |                                                                          |                                                     |                                                                                  |                                                                                                    |                                                                                                    |                                                                                                    |                                                      |                                                                                                    |                                          |
| Select all                                 | Last Name 🔫                                                              | First Name                                          | Date of Birth 🕈                                                                  | Uploaded By 🗢                                                                                                    | Upload Date +                                                                                                    | Last Update By                                                                                          | ÷ La                                                 | et Update On                                                                                                    |                                          |
|                                            | asdas                                                                    | McGrew                                              | 10/06/2014                                                                       | b-uatlapkhss                                                                                                    | 01/18/2018 01:38:06 PM                                                                                                    | b-uatlapkhss                                                                                            | 01.                                                  | /18/2018 01:38:06 F                                                                                                    | м                                        |
|                                            | dasdas                                                                   | Jones                                               | 10/11/2012                                                                       | b-uatlapkhss                                                                                                    | 01/18/2018 01:38:06 PM                                                                                                    | b-uatlapkhss                                                                                            | 01.                                                  | /18/2018 01:38:06 8                                                                                                    | PM                                       |
|                                            | Delong                                                                   | Tom                                                 | 09/02/2012                                                                       | b-uatlapkhss                                                                                                    | 01/18/2018 01:38:06 PM                                                                                                    | b-uatlapkhss                                                                                            | 01.                                                  | /18/2018 01:38:06 F                                                                                                    | M                                        |
|                                            | Flurer                                                                   | Lana                                                | 09/02/2012                                                                       | b-uatlapkhss                                                                                                    | 01/18/2018 01:38:06 PM                                                                                                    |                                                                                                    |                                                      | /18/2018 01-38-06 8                                                                                                    | м                                        |
|                                            |                                                                          |                                                     |                                                                                  |                                                                                                    |                                                                                                    | b-uatlapkhss                                                                                            | 01.                                                  |                                                                                                    |                                          |
|                                            | Kangaroo                                                                 | Tyson                                               | 12/05/2011                                                                       | b-uatlapkhss                                                                                                    | 10/10/2017 03:22:58 PM                                                                                                    | b-uatlapkhss<br>t-test4                                                                                 | 10                                                   | /26/2017 02:27:20 F                                                                                                    | M                                        |
|                                            | Kangaroo<br>Koenig                                                       | Tyson<br>Koenig                                     | 12/05/2011<br>03/06/2013                                                         | b-uatlapkhss<br>b-uatlapkhss                                                                                                 | 10/10/2017 03:22:58 PM                                                                                                    | b-uatlapkhss<br>t-test4<br>b-uatlapkhss                                                                 | 10.                                                  | /26/2017 02:27:20 F<br>/18/2018 01:38:06 F                                                                                             | PM<br>PM                                 |
|                                            | Kangaroo<br>Koenig<br>Navoney                                            | Tyson<br>Koenig<br>Navoney                          | 12/05/2011<br>03/06/2013<br>04/15/2012                                           | b-uatiapkhss<br>b-uatiapkhss<br>b-uatiapkhss                                                                                 | 10/10/2017 03:22:58 PM<br>01/18/2018 01:38:06 PM<br>01/18/2018 01:38:06 PM                                                                               | b-uatlapkhss<br>t-test4<br>b-uatlapkhss<br>b-uatlapkhss                                                 | 10.<br>01.<br>01.                                    | /26/2017 02:27:20 F<br>/18/2018 01:38:06 F<br>/18/2018 01:38:06 F                                                                      | эм<br>эм                                 |
|                                            | Kangaroo<br>Koenig<br>Navoney<br>Oates                                   | Tyson<br>Koenig<br>Navoney<br>David                 | 12/05/2011<br>03/06/2013<br>04/15/2012<br>12/03/2012                             | b-uatlapkhss<br>b-uatlapkhss<br>b-uatlapkhss<br>b-uatlapkhss                                                                 | 10/10/2017 03:22:58 PM<br>01/18/2018 01:38:06 PM<br>01/18/2018 01:38:06 PM<br>01/18/2018 01:38:06 PM                                                     | b-uatlapkhss<br>t-test4<br>b-uatlapkhss<br>b-uatlapkhss<br>b-uatlapkhss                                 | 01.<br>10.<br>01.<br>01.                             | /26/2017 02:27:20 F<br>/18/2018 01:38:06 F<br>/18/2018 01:38:06 F<br>/18/2018 01:38:06 F                                               | PM                                       |
|                                            | Kangaroo       Koenig       Navoney       Oates       Smith              | Tyson<br>Koenig<br>Navoney<br>David<br>Bill         | 12/05/2011<br>03/06/2013<br>04/15/2012<br>12/03/2012<br>08/07/2103               | b-uatlapkhss<br>b-uatlapkhss<br>b-uatlapkhss<br>b-uatlapkhss<br>b-uatlapkhss                                                 | 10/10/2017 03:22:58 PM<br>01/18/2018 01:38:06 PM<br>01/18/2018 01:38:06 PM<br>01/18/2018 01:38:06 PM<br>01/18/2018 01:38:06 PM                           | b-uatlapkhss<br>t-test4<br>b-uatlapkhss<br>b-uatlapkhss<br>b-uatlapkhss<br>b-uatlapkhss                 | 01.<br>10.<br>01.<br>01.<br>01.<br>01.               | /26/2017 02:27:20 F<br>/18/2018 01:38:06 F<br>/18/2018 01:38:06 F<br>/18/2018 01:38:06 F<br>/18/2018 01:38:06 F                        | PM                                       |
|                                            | Kangaroo       Koenig       Navoney       Oates       Smith       Terdie | Tyson<br>Koenig<br>Navoney<br>David<br>Bill<br>Ryan | 12/05/2011<br>03/06/2013<br>04/15/2012<br>12/03/2012<br>08/07/2103<br>12/03/2012 | b-uatlapkhss<br>b-uatlapkhss<br>b-uatlapkhss<br>b-uatlapkhss<br>b-uatlapkhss<br>b-uatlapkhss                                 | 10/10/2017 03:22:58 PM<br>01/18/2018 01:38:06 PM<br>01/18/2018 01:38:06 PM<br>01/18/2018 01:38:06 PM<br>01/18/2018 01:38:06 PM<br>01/18/2018 01:38:06 PM | b-uatlapkhss<br>t-test4<br>b-uatlapkhss<br>b-uatlapkhss<br>b-uatlapkhss<br>b-uatlapkhss<br>b-uatlapkhss | 01.<br>10.<br>01.<br>01.<br>01.<br>01.<br>01.        | /12/2017 02:27:20 f<br>/18/2018 01:38:06 f<br>/18/2018 01:38:06 f<br>/18/2018 01:38:06 f<br>/18/2018 01:38:06 f<br>/18/2018 01:38:06 f | PM PM PM PM PM PM PM PM PM PM PM PM PM P |
|                                            | Kangaroo       Koenig       Navoney       Oates       Smith       Terdie | Tyson<br>Koenig<br>Navoney<br>David<br>Bill<br>Ryan | 12/05/2011<br>03/06/2013<br>04/15/2012<br>12/03/2012<br>08/07/2103<br>12/03/2012 | b-uatlapkhss<br>b-uatlapkhss<br>b-uatlapkhss<br>b-uatlapkhss<br>b-uatlapkhss<br>b-uatlapkhss                                 | 10/10/2017 03:22:58 PM<br>01/18/2018 01:38:06 PM<br>01/18/2018 01:38:06 PM<br>01/18/2018 01:38:06 PM<br>01/18/2018 01:38:06 PM<br>01/18/2018 01:38:06 PM | b-uatlapkhss<br>t-test4<br>b-uatlapkhss<br>b-uatlapkhss<br>b-uatlapkhss<br>b-uatlapkhss<br>b-uatlapkhss | 01.<br>10.<br>01.<br>01.<br>01.<br>01.<br>01.<br>01. | /26/2017 02:27:20 f<br>/18/2018 01:38:06 f<br>/18/2018 01:38:06 f<br>/18/2018 01:38:06 f<br>/18/2018 01:38:06 f<br>/18/2018 01:38:06 f | PM PM PM PM PM PM PM PM PM PM PM PM PM P |
|                                            | Kangaroo       Koenig       Navoney       Oates       Smith       Terdie | Tyson<br>Koenig<br>Navoney<br>David<br>BⅢ<br>Ryan   | 12/05/2011<br>03/06/2013<br>04/15/2012<br>12/03/2012<br>08/07/2103<br>12/03/2012 | b-uatlapkhss<br>b-uatlapkhss<br>b-uatlapkhss<br>b-uatlapkhss<br>b-uatlapkhss<br>b-uatlapkhss<br>b-uatlapkhss<br>b-uatlapkhss | 10/10/2017 03:22:58 PM<br>01/18/2018 01:38:06 PM<br>01/18/2018 01:38:06 PM<br>01/18/2018 01:38:06 PM<br>01/18/2018 01:38:06 PM<br>01/18/2018 01:38:06 PM | b-uatlapkhss<br>t-test4<br>b-uatlapkhss<br>b-uatlapkhss<br>b-uatlapkhss<br>b-uatlapkhss<br>b-uatlapkhss | 01.<br>10<br>01.<br>01.<br>01.<br>01.<br>01.<br>01.  | /26/2017 02:27:20 #<br>/18/2018 01:38:06 #<br>/18/2018 01:38:06 #<br>/18/2018 01:38:06 #<br>/18/2018 01:38:06 #<br>/18/2018 01:38:06 # | РМ                                       |
| DELETE                                     | Kangaroo       Koenig       Navoney       Oates       Smith       Terdie | Tyson<br>Koenig<br>Navoney<br>David<br>Bill<br>Ryan | 12/05/2011<br>03/06/2013<br>04/15/2012<br>12/03/2012<br>08/07/2103<br>12/03/2012 | b-uatiapkhss<br>b-uatiapkhss<br>b-uatiapkhss<br>b-uatiapkhss<br>b-uatiapkhss<br>b-uatiapkhss<br>Page 1 of 1                  | 10/10/2017 03:22:58 PM<br>D1/18/2018 01:38:06 PM<br>D1/18/2018 01:38:06 PM<br>D1/18/2018 01:38:06 PM<br>01/18/2018 01:38:06 PM<br>D1/18/2018 01:38:06 PM | b-uatlapkhss<br>t-test4<br>b-uatlapkhss<br>b-uatlapkhss<br>b-uatlapkhss<br>b-uatlapkhss<br>b-uatlapkhss | 01.<br>10<br>01.<br>01.<br>01.<br>01.<br>01.<br>01.  | /26/2017 02:27:20 f<br>/18/2018 01:38:06 f<br>/18/2018 01:38:06 f<br>/18/2018 01:38:06 f<br>/18/2018 01:38:06 f<br>/18/2018 01:38:06 f | PM PM PM PM PM PM PM PM PM PM PM PM PM P |

Figure 53 Child Information Upload Screen

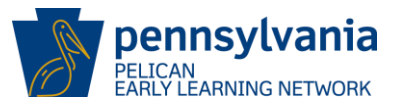

# 5.1.2 Child Information Template Upload

**Child Information Template**. This template allows a user to enter Child Demographic and Parent/Legal Guardian Information for upload into ELN. The user can also save their progress and create an upload file (.CSV).

NOTE: If uploading children for multiple locations, use a separate *Child Information Template* for each location. Saving each location's *Child Information Template* in a separate folder on the user's computer will make managing the information easier.

#### Steps to navigate to the template:

1. Select Download the latest **Child Information Template** here hyperlink located on the *Child Information Upload Summary.* 

| PELICAN<br>PELICAN<br>EARLY LEARNING NETWO | <mark>1ia</mark><br>окк                |                                   |                                                  | Back To PSS Home         | b-hhelms 🔻    |
|--------------------------------------------|----------------------------------------|-----------------------------------|--------------------------------------------------|--------------------------|---------------|
|                                            | HOME LOCATION CHILD I                  | NFORMATION TOOLS ADD              |                                                  |                          | <b>O</b> HELP |
| CHILD ROSTER CHIL                          | LD SEARCH CHILD INFORMAT               | ION UPLOAD WAITING LIST           |                                                  |                          |               |
| MPI ID                                     | 300503106-0001                         | Location Name                     | UAT ELN TRAINING CENTER                          | Status                   | ACTIVE        |
| Location ID                                | 13805                                  | Lead Agency                       | UAT ELN TRAINING CTR INC                         |                          |               |
| For a tour of the child                    | d information upload process, <u>c</u> | lick here.                        |                                                  |                          |               |
| Welcome to the Child                       | Information Upload Summary p           | age! Here, you can view all of th | e child data that you have uploaded or updated w | vithin the past 90 days. |               |
| To upload children, <u>d</u>               | ownload the latest Child Informa       | tion Template here.               |                                                  |                          |               |
| To learn more about t                      | the child information upload pro       | cess, <u>view more.</u>           |                                                  |                          |               |
|                                            |                                        |                                   |                                                  |                          |               |

Figure 54 Child Information Upload Template 2

2. Select the [Child Information Template] hyperlink on the Child Information Upload screen.

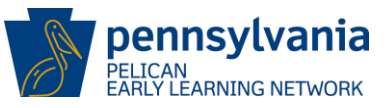

| Child Information Upload                                                                                                    |                           |
|----------------------------------------------------------------------------------------------------|---------------------------|
| You may use the Child Information Template to facilitate new child entry. Once the inform uploaded, you may review each child before submitting as if you were entering the childr information manually.                                                                                                    | nation is<br>en's         |
| You can download the latest Child Information Template <u>here</u> . Open the file called<br>Child_Info_Template.xlsm and add key demographic and parent/legal guardian information<br>child. Once you are finished, click the SAVE button within the template to save your work<br>the "Upload_Child_Info.csv" file for upload. Then, browse for your file below. | on for each<br>and create |
| Once your file has been processed and scanned for viruses, the children will appear on th<br>Information Upload Summary page.                                                                                                    | ne Child                  |
| File Name:                                                                                                    |                           |
|                                                                                                    | Browse                    |
| CANCEL                                                                                                    | CONTINUE                  |

Figure 55 Child Information Upload Template - Download

## 5.1.3 Child Information Upload Template

The *Child Information Template* will open with macro functionality supported for Microsoft Excel 2010 and later. This template allows the user to enter Child Demographic and Parent/Legal Guardian Information for multiple children.

| 6   | 5.6.                                                                                                    | ۰ ت      |        |              |              |                 |             |         | Child_Info_Ter   | mplate [Protect | ed View] - Excel    | ·                         | Helms, Hope                    |
|-----|----------------------------------------------------------------------------------------------------|----------|--------|--------------|--------------|-----------------|-------------|---------|------------------|-----------------|---------------------|---------------------------|--------------------------------|
| Fil | e Home                                                                                                    | Insert   | Draw   | Page Layout  | Formulas D   | ata Review      | View        | Team    | ♀ Tell me wha    |                 |                     |                           |                                |
| 0   | PROTECTED VIEW Be careful—files from the Internet can contain viruses. Unless you need to edit, it's safer to stay in Protected View. Enable Editing |          |        |              |              |                 |             |         |                  |                 |                     |                           |                                |
| 125 | -                                                                                                    | : ×      | V      | fx           |              |                 |             |         |                  |                 |                     |                           |                                |
|     | А                                                                                                    |          |        | В            | С            |                 | D           |         | E                |                 | F                   | G                         | н                              |
|     | Please ente                                                                                                    | er Child | Inform | ation belov  | v to populat | e into ELN.     | The SAV     | E butt  | ton will save    | your progr      | ess and create a .C | SV file for upload. Re    | quired fields must be added    |
|     |                                                                                                    |          |        |              |              | to this         | templa      | te in c | order to succ    | essfully up     | load the child.     |                           |                                |
|     |                                                                                                    |          |        |              |              |                 |             |         | SAVE             |                 |                     |                           |                                |
| 1   |                                                                                                    |          |        |              |              |                 |             |         |                  |                 |                     |                           |                                |
|     | Child's Last Na                                                                                                    | me       | Child' | s First Name | Child's Midd | le Child's Suff | fix (Select | Child   | 's Date of Birth | Child's Gend    | er (Select from     | Child's Race (Select from | Child's Ethnicity (Select from |
| 2   | (Required)                                                                                                    |          | (Requ  | iired)       | Initial      | from drops      | down)       | (Req    | uired)           | dropdown) (     | M/F) (Required)     | dropdown) (Required)      | dropdown) (Required) (         |
| 3   |                                                                                                    |          |        |              |              |                 |             |         |                  |                 |                     |                           |                                |
| 5   |                                                                                                    |          |        |              |              |                 |             |         |                  |                 |                     |                           |                                |
| 6   |                                                                                                    |          |        |              |              |                 |             |         |                  |                 |                     |                           |                                |
| 8   |                                                                                                    |          |        |              |              |                 |             |         |                  |                 |                     |                           |                                |
| ٩   | She                                                                                                    | et1      |        |              |              |                 |             |         |                  |                 | : 4                 |                           |                                |
|     |                                                                                                    |          |        |              |              |                 |             |         |                  |                 |                     |                           | TTT 1750 TTT                   |

Figure 56 Child Information Upload Excel Template

Note: Click on the [ENABLE CONTENT] button to enter data.

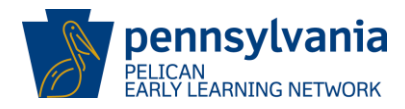

# New Provider User Training Guide

|      | 5.9.              | it •         |                   |                    |                            | Child_Info_Te | emplate [Read     | I-Only] - Excel 🔹                 |                        | Helms                              | ,Hope 📧 —                       |         |
|------|-------------------|--------------|-------------------|--------------------|----------------------------|---------------|-------------------|-----------------------------------|------------------------|------------------------------------|---------------------------------|---------|
| Pa   | te Home           | Insert Draw  | Page Layout       | Formulas Dat       | a Review View<br>Wrap Text | v Team        | Tell me what      | at you want to do                 | Insert Delete Format   | ∑ AutoSum → A<br>↓ Fill → Z<br>Sor | T P P F F t & Find & Share Web  | )<br>Ex |
| Clip | board 5           | Font         | 5                 | Alignment          |                            | Number        | Forn              | natting - Table - Style<br>Styles | es • • • • • • • Cells | Clear + Filt<br>Editing            | er - Select - This File - WebEx | ~<br>×  |
| 12   | 5 <b>•</b>        | × ×          | f <sub>x</sub>    | Linable conten     |                            |               |                   |                                   |                        |                                    |                                 | * .     |
|      | A<br>Please enter | Child Inform | B<br>mation below | C<br>V to populate | D<br>into ELN. The S       | AVE butto     | E<br>on will save | F<br>your progress a              | nd create a .CSV file  | G<br>e for upload. Re              | H<br>quired fields must         | be adde |
|      |                   |              |                   |                    | to this tem                | plate in or   | SAVE              | cessfully upload t                | the child.             |                                    |                                 |         |
| 1    | Child's Last Nan  | ne Chil      | d's First Name    | Child's Middle     | Child's Suffix (Sele       | ect Child's   | Date of Birth     | Child's Gender (Sele              | ect from Child's       | Race (Select from                  | Child's Ethnicity (Select       | from    |
| 2    | (Required)        | (Rec         | guired)           | Initial            | from dropdown)             | (Requi        | red)              | dropdown) (M/F) (                 | Required) dropd        | own) (Required)                    | dropdown) (Required)            |         |

Figure 57 Child Information Upload Template - Enable Content

The data fields that can be completed for each child are listed below. NOTE: The following fields are **required** and must be completed on the template to successfully upload the child data.

| Last Name:           | Enter child's last name.                                                                                                    |  |  |  |  |  |  |  |  |
|----------------------|----------------------------------------------------------------------------------------------------|--|--|--|--|--|--|--|--|
| First Name:          | Enter child's first name.                                                                                                    |  |  |  |  |  |  |  |  |
| Date of Birth:       | Enter the date the child was born in the format MM/DD/YYYY.                                                                                                    |  |  |  |  |  |  |  |  |
| Gender:              | Use the dropdown list to select child's gender.                                                                                                    |  |  |  |  |  |  |  |  |
| Ethnicity:           | Use the dropdown list to select child's ethnicity.                                                                                                    |  |  |  |  |  |  |  |  |
| Race:                | Use the dropdown list to select the child's race. The available options are: <ul> <li>Black or African American</li> <li>American Indian or Alaskan</li> </ul> |  |  |  |  |  |  |  |  |
|                      | <ul> <li>Asian</li> <li>White</li> <li>Other</li> <li>Native Hawaiian or Pacific</li> <li>Unknown</li> </ul>                                                   |  |  |  |  |  |  |  |  |
| Program Information: | Use the dropdown list to select the programs the child is enrolled in for the specified location.                                                              |  |  |  |  |  |  |  |  |

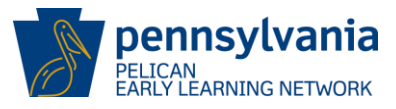

# 5.1.4 Save Child Information Upload Template

The macro functionality enabled on the template will prevent the user from editing row one and two, columns A through AE.

To save the file to upload to ELN, or to continue working on the file later, click the **[SAVE]** button at the top of the template.

- A file explorer is launched to browse for a folder.
- Click **[OK]** to save the template.
  - Two files will be created when the user clicks [OK]:
    - Child Information Template (Child\_Info\_Template.xlsm)
    - Upload File (Upload\_Child\_Info.csv)
- The Child Information Template will close after saving.

*HELPFUL TIP!* If uploading children for multiple locations, consider saving the template in location specific folders to make managing the information easier.

# 5.1.5 Child Information Upload

To navigate to the *Child Information Upload* screen, select the **[UPLOAD CHILD INFORMATION]** button on the *Child Information Upload Summary* screen.

| UPLOAD CHILD DAT                                   | MY LOCATIONS HOME                                                       | LOCATION CHILD INFOR                                             | MATION ADDITIONAL OPTIONS -                                                          |                     | <b>O</b> HELP |
|----------------------------------------------------|-------------------------------------------------------------------------|------------------------------------------------------------------|--------------------------------------------------------------------------------------|---------------------|---------------|
| CHILD ROSTER CHILI                                 | D SEARCH CHILD INFORMA                                                  |                                                                  | i LIST                                                                               |                     |               |
| MPI ID                                             | 300503106-0001                                                          | Location Name                                                    | UAT ELN TRAINING CENTER                                                              | Status              | ACTIVE        |
| Location ID                                        | 13805                                                                   | Lead Agency                                                      | UAT ELN TRAINING CTR INC                                                             |                     |               |
|                                                    |                                                                         |                                                                  |                                                                                      |                     |               |
| Child Inforr                                       | nation Upload \$                                                        | Summary                                                          |                                                                                      | Select              | GO            |
|                                                    |                                                                         |                                                                  |                                                                                      |                     |               |
| For a tour of the child                            | information upload process, cli                                         | ck here.                                                         |                                                                                      |                     |               |
| Welcome to the Child I                             | Information Upload Summary pa                                           | ge! Here, you can view all of th                                 | e child data that you have uploaded or updated withi                                 | n the past 90 days. |               |
| To upload children, <u>do</u>                      | wnload the latest Child Informat                                        | ion Template here.                                               |                                                                                      |                     |               |
| To learn more about th                             | he child information upload proc                                        | ess, <u>View Less.</u>                                           |                                                                                      |                     |               |
| Download a Child Info                              | rmation Template, add child data                                        | a, and use the SAVE button to s                                  | ave your progress and create a file for upload (.CSV).                               |                     |               |
| Up to 500 Children car<br>uploaded your file.      | n be uploaded in a single file. Also                                    | o, additional races can be adde                                  | d to child while processing after you have                                           |                     |               |
| If you are uploading ch<br>location's Child Inform | nildren for multiple locations, ple<br>ation Template in a separate fol | ase use a separate Child Inforr<br>der on your local machine can | nation Template for each location. Storing each<br>help you manage this information. |                     |               |
| Please note that the Ci                            | hild Information Template is desi                                       | gned for Microsoft Excel on de                                   | sktop computers and may not work on mobile device                                    | 25.                 |               |
| UPLOAD CHILD IN                                    |                                                                         | DAD HISTORY                                                      |                                                                                      |                     |               |

Figure 58 Child Information Upload Summary - Upload Child Information

The *Child Information Upload* screen allows users to browse for and upload a Child Upload file (.csv) on their local machines.

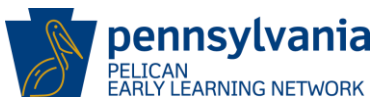

| Child Information Upload                                                                                                    |
|----------------------------------------------------------------------------------------------------|
| You may use the Child Information Template to facilitate new child entry. Once the information is uploaded, you may review each child before submitting as if you were entering the children's information manually.                                                                                                    |
| You can download the latest Child Information Template <u>here</u> . Open the file called Child_Info_Template.xlsm and add key demographic and parent/legal guardian information for each child. Once you are finished, click the SAVE button within the template to save your work and create the "Upload_Child_Info.csv" file for upload. Then, browse for your file below. |
| Once your file has been processed and scanned for viruses, the children will appear on the Child Information Upload Summary page.                                                                                                    |
| File Name:                                                                                                    |
| C:\Projects\Pelican\PSS\Development\Prototype\PSSWO2027\NewChil Browse                                                                                                    |
|                                                                                                    |
| CANCEL                                                                                                    |

Figure 59 Child Information Upload - Browse for File

#### Steps:

- 1. Browse and select the Upload\_Child\_Info.csv file saved previously.
- 2. Click the **[CONTINUE]** button to upload the .csv file to ELN.
- 3. The file will be scanned for viruses. Once the file is determined to be safe, click [CONTINUE].
- 4. The Child Information Upload Confirmation screen displays.

## 5.1.6 Child Information Upload - Confirmation

The *Child Information Upload Confirmation* page is loaded when the **[CONTINUE]** button is selected from the *Child Information Upload* screen.

The confirmation page displays the number of children uploaded from the *Child Information Template.* 

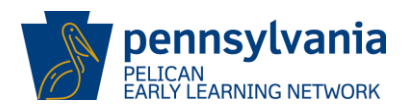

| Children Succ                      | essfully Uploaded                                                                                       |
|------------------------------------|----------------------------------------------------------------------------------------------------|
| 485 child(re                       | n) have been successfully uploaded from the file.                                                       |
| Children Unsi                      | uccessfully Uploaded                                                                                    |
| <b>15</b> child(ren<br>Name, or Da | ) have not been uploaded from the file because their First Name, Last<br>ite of Birth was not enetered. |
| 5 child(ren)                       | have not been uploaded from the file because over 500 children were on<br>ile.                          |

Figure 60 Child Information Upload - Confirmation

Click **[CONTINUE]** to navigate to the Child Information Upload Summary page to complete the enrollment process.

To access the records that have been uploaded, but not yet processed:

- Select the [CHILD RECORD(S)] by clicking on the checkbox(es).
- Click [CONTINUE].

The *Child Information Summary - Uploading* screen is displayed for the first record selected. This completes the upload process. To continue enrolling children, access the *Child Information Summary* screen.

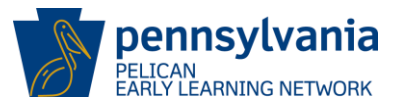

## 5.1.7 Child Information Summary - Uploading

The *Child Information Summary* screen displays the Child Demographic Information, Parent/Legal Guardian Information, Income Information, and Risk Factor Information for the record selected from the *Child Information Upload Summary*.

| Pennsylvania<br>REIICAN<br>EARLYLEARNING NETWORK                                                                                                    | Back To PSS Home                                                                                                  | b-hhelms 🔻    |
|----------------------------------------------------------------------------------------------------|----------------------------------------------------------------------------------------------------|---------------|
| MY LOCATIONS HOME LOCATION CHILD INFORMATION TOOLS A                                                                                                    |                                                                                                    | <b>O</b> HELP |
| Child Information Summary<br>Welcome to the Child Information Summary page! Click the dropdown arrow on the                                              | right side of each section to edit the information in that section.                                               | EXPAND ALL    |
| - Child Demographic Information                                                                                                    |                                                                                                    |               |
| Full Name: GLORIA BEARDateGender: MaleRaceEthnicity: Non-HispanicProgOutcome ID: 232462240Prog                                                           | <b>of Birth</b> : 09/11/2013<br>: White<br><b>rams</b> : Head Start, PA Pre-K Counts, Keystone STARS              | •             |
| - Parent/Legal Guardian Information                                                                                                    |                                                                                                    |               |
| Full Name: Parent Test     Date       Role: Not Required     Addr       School District: Mifflinburg Area     Prim       Relationship: Mother     Second | of Birth: 04/16/1988<br>ess: 133 TEST ST, TEST, PA, 17865<br>ary Address: Yes<br>ndary Relationship: Not Required | -             |
| +ADD PARENT/LEGAL GUARDIAN                                                                                                    |                                                                                                    |               |
| + Income Information                                                                                                    |                                                                                                    |               |
| + Risk Factor Information                                                                                                    |                                                                                                    |               |

Figure 61 Child Information Summary - Update Information

# 5.2 Child Demographic Information

The *Child Demographic Information* screen includes all the required information pertaining to a child. Users can enter this information when creating the child or update the information if the child already exists.

To navigate to the Child Demographic Information screen,

- Select the [CREATE NEW CHILD] button on the Child Roster screen, OR,
- Select the [ACTION DROPDOWN ARROW] to the right of the *Child Demographic Information* section and click [EDIT].

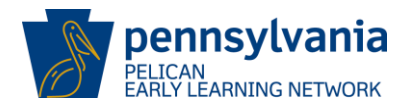

| Child Demographic Information | tion                                                  |         |
|-------------------------------|-------------------------------------------------------|---------|
| Full Name: GLORIA BEAR        | Date of Birth: 09/11/2013<br>Bace: White              | FDIT    |
| Ethnicity: Non-Hispanic       | Programs: Head Start, PA Pre-K Counts, Keystone STARS | O HISTO |
| Outcome ID: 232462240         |                                                       |         |

Figure 62 Child Information Summary - Edit Child Demographic Action Dropdown

#### The Child Demographic Information screen opens.

| Child Demographic                  | c Information                      |                       |                       |          |
|------------------------------------|------------------------------------|-----------------------|-----------------------|----------|
| Please enter the demographic info  | ormation below for the child.      |                       |                       |          |
| First Name: (required)             | Middle Initial:                    | Last Name: (required) | Suffix:               |          |
| GLORIA                             |                                    | BEAR                  |                       | <b>~</b> |
| Date of Birth: (required)          | Gender: (required)                 | Race: (required)      | Ethnicity: (required) |          |
| 09/11/2013                         | Male                               | Selected (1) 🗸        | Non-Hispanic          | ✓        |
| SSN: 🚱                             | Is English the 1st language for th | e Child?              |                       |          |
| <b>Program Information</b>         |                                    |                       |                       |          |
| Programs this child is enrolled in | for this location: 😧 (required)    |                       |                       |          |
| Selected (3) -                     |                                    |                       |                       |          |
| CANCEL                             |                                    |                       | s                     | AVE      |

Figure 63 Child Demographic Information - Update and Save

1. Enter child demographics information as described below and then click **[SAVE]** to continue.

| Last Name:      | Enter child's last name.                                     |  |  |  |
|-----------------|--------------------------------------------------------------|--|--|--|
| First Name:     | Enter child's first name.                                    |  |  |  |
| Middle Initial: | Not required. Enter a middle initial for the child if known. |  |  |  |
| Suffix:         | Not required. Enter a suffix if the child has one.           |  |  |  |
| Date of Birth:  | Enter the date the child was born in the format MM/DD/YYYY.  |  |  |  |
| Gender:         | Use the dropdown list to select child's gender.              |  |  |  |

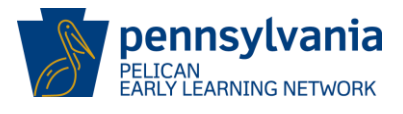

| Ethnicity:                            | Use the dropdown list to select child's ethnicity.                                                                                                    |
|---------------------------------------|----------------------------------------------------------------------------------------------------|
| Race:                                 | Use the dropdown list to select the child's race. The available options are:                                                                                                    |
|                                       | <ul> <li>Black or African American</li> <li>American Indian or Alaskan</li> <li>Asian</li> <li>White</li> <li>Other</li> <li>Native Hawaiian or Pacific</li> <li>Unknown</li> </ul>                 |
| SSN:                                  | Not Required. Enter the Social Security Number in the boxes provided. NOTE: The last five digits of the SSN are acceptable if the parent or legal guardian does not wish to provide the entire SSN. |
| English the 1 <sup>st</sup> language: | Click the appropriate radio button to indicate if English is or is not the child's first language.                                                                                                  |
| Program Information:                  | Use the dropdown list to select the programs the child is enrolled in for the specified location.                                                                                                   |

# 5.3 Child Clearance

The *Child Clearance* screen allows users to view and validate an entered child against the Master Client Index (MCI) for creation in the system.

Navigate to the *Child Clearance* page by selecting **[SUBMIT]** on the *Child Information Summary* when creating an uploaded child from the *Child Information Upload Summary* screen.

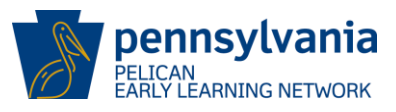

# **Child Clearance**

The information you have entered is similar to a child record on file in our database. The child may have a record on file because they participated in other child services programs or have a prior enrollment.

Based on this information, we have performed a comparison and calculated a Match Score. The higher the percentage, the more likely it is that the child you entered matches one of the records already on file. A Match Score of 90 or above is considered a likely match. Match Scores will be 100 only if there are matching Social Security Numbers on each child's record.

Please review the possible matches below and determine if the records match the child you are attempting to create. By selecting an existing record, you will overwrite the information entered with the information on file. If none of the records below are a match, please select the Create New Child button.

| Last     | First   | МІ | Suffix | DOB        | Gender | SSN |
|----------|---------|----|--------|------------|--------|-----|
| Winkeler | Kirsten | Μ  |        | 11/20/2012 | F      |     |

If a child listed below matches the entered child above, click the Select radio button associated with the match and click SAVE. **Q** 

| 90<br>80 |
|----------|
| 80       |
|          |
| 70       |
| 7        |

#### Figure 64 Child Clearance

The *Child Clearance* page occurs when the new child information entered is a possible match to an existing child record that has been previously entered in to PELICAN. It is important to review the potential matches and determine if the new child record is in fact a match to an existing record.

If the match is true, select the correct match and click [SAVE].

Match is found.

Step 1 – Click on the [radio button] for the record that matches the new child entered.

Step 2 - Click [SAVE].

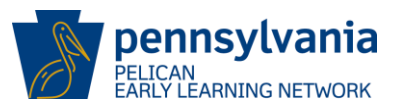

# **Child Clearance**

The information you have entered is similar to a child record on file in our database. The child may have a record on file because they participated in other child services programs or have a prior enrollment.

Based on this information, we have performed a comparison and calculated a Match Score. The higher the percentage, the more likely it is that the child you entered matches one of the records already on file. A Match Score of 90 or above is considered a likely match. Match Scores will be 100 only if there are matching Social Security Numbers on each child's record.

Please review the possible matches below and determine if the records match the child you are attempting to create. By selecting an existing record, you will overwrite the information entered with the information on file. If none of the records below are a match, please select the Create New Child button.

| Last     | First   | MI | Suffix | DOB        | Gender | SSN |
|----------|---------|----|--------|------------|--------|-----|
| Winkeler | Kirsten | М  |        | 11/20/2012 | F      |     |

If a child listed below matches the entered child above, click the Select radio button associated with the match and click SAVE.

| ALLEL. | Last     | First    | MI Suffix | DOB        | Gender | SSN         | Match Score |
|--------|----------|----------|-----------|------------|--------|-------------|-------------|
|        | Winkeler | Kristen  |           | 08/14/2014 | F      | xxx-xx-4573 | 90          |
| 0      | Winkler  | Kiersten | M         | 11/20/2012 | F      | xxx-xx-4738 | 80          |
| -      | Winkeler | Krirsten | s         | 09/14/2014 | F      |             | 70          |

Figure 65 Child Clearance - Match Found

Match is NOT found.

Step 1 - Select the [Create New Child].

Step 2 - Click [SAVE].

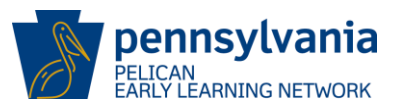

| Child Clearance                                                        |                                                                                                    |                                                                 |                                                              |                                                                   |                                              |                                               |            |  |  |
|------------------------------------------------------------------------|----------------------------------------------------------------------------------------------------|-----------------------------------------------------------------|--------------------------------------------------------------|-------------------------------------------------------------------|----------------------------------------------|-----------------------------------------------|------------|--|--|
| The information<br>file because the                                    | n you have entered is<br>ay participated in othe                                                    | similar to a child<br>r child services [                        | d record on file<br>programs or h                            | e in our database. T<br>ave a prior enrollm                       | The child ma<br>ent.                         | y have a record                               | on         |  |  |
| Based on this in<br>percentage, the<br>of 90 or above<br>Numbers on ea | nformation, we have p<br>more likely it is that t<br>is considered a likely r<br>ch child's record. | erformed a com<br>he child you ent<br>match. Match So           | nparison and c<br>ered matches<br>cores will be 1            | alculated a Match S<br>one of the records<br>00 only if there are | Score. The h<br>already on fi<br>matching So | igher the<br>le. A Match Sco<br>cial Security | re         |  |  |
|                                                                        |                                                                                                    |                                                                 | 0 000                                                        |                                                                   |                                              |                                               |            |  |  |
| Please review the<br>By selecting an<br>records below a                | ne possible matches b<br>existing record, you w<br>are a match, please se                           | elow and deterr<br>vill overwrite the<br>lect the Create N      | mine if the rec<br>information e<br>New Child butt           | ords match the <mark>c</mark> hil<br>entered with the info<br>on. | d you are att<br>ormation on                 | empting to crea<br>file. If none of t         | te.        |  |  |
| Please review tl<br>By selecting an<br>records below a<br>Last         | ne possible matches b<br>existing record, you w<br>are a match, please se<br>First                  | elow and deterr<br>ill overwrite the<br>lect the Create N<br>MI | mine if the rec<br>information e<br>New Child butt<br>Suffix | ords match the chil<br>entered with the info<br>on.<br>DOB        | d you are att<br>ormation on<br>Gender       | empting to crea<br>file. If none of t<br>SSN  | te.<br>the |  |  |

| Select | Last     | First    | MI Suffix | DOB        | Gender | SSN         | Match Score |
|--------|----------|----------|-----------|------------|--------|-------------|-------------|
| 0      | Winkeler | Kristen  |           | 08/14/2014 | F      | ххх-хх-4573 | 90          |
| 0      | Winkler  | Kiersten | M         | 11/20/2012 | F      | xxx-xx-4738 | 80          |
| -      | Winkeler | Krirsten | S         | 09/14/2014 | F      |             | 70          |

Figure 66 Child Clearance - No Match Found

#### **Child Demographic Information History** 5.4

The Child Demographic Information History page displays a history of changes made to the Child Demographic Information record.

To navigate to the Child Demographic Information History page,

Select the [HISTORY] hyperlink within the Child Demographic Information Action • Dropdown on the Child Information Summary screen.

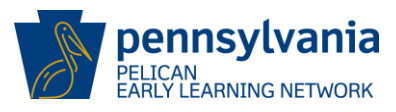

| First<br>Name | Middle<br>Initial | Last<br>Name | Suffix | Date of<br>Birth | Gender | Race  | Ethnicity        | SSN | Programs this child is enrolled<br>in for this location | Last Update<br>By | Last Update On            |
|---------------|-------------------|--------------|--------|------------------|--------|-------|------------------|-----|---------------------------------------------------------|-------------------|---------------------------|
| Leslie        | 0                 | Bohn         |        | 10/31/2014       | Female | Asian | Non-<br>Hispanic |     | Head Start,Keystone STARS                               | b-uatlapkhss      | 01/19/2018<br>12:22:14 pm |
| Leslie        | 0                 | Bohn         |        | 10/31/2014       | Female | Asian | Non-<br>Hispanic |     | Head Start                                              | b-uatlapkhss      | 01/19/2018<br>12:21:47 pm |
| Leslie        |                   | Bohn         |        | 10/31/0014       | Female | Asian | Non-<br>Hispanic |     | Head Start                                              | b-uatlapkhss      | 09/29/2017<br>09:47:11 am |

Figure 67 Child Demographic Information History - Review Child History

• Click [BACK TO CHILD INFORMATION SUMMARY] to continue the enrollment process and to review / edit the child information for submission.

## 5.5 Parent/Legal Guardian Information

The *Parent/Legal Guardian Information* page is used to capture or update parent/legal guardian information pertaining to a child.

To navigate to the Parent/Legal Guardian Information page,

• Select [EDIT] or [ADD PARENT/LEGAL GUARDIAN] on the *Child Information Summary* when creating a new child or editing an existing child.

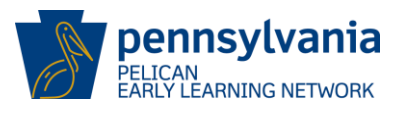

| Parent/Legal Guar                | dian Information                        |                                     |                               |
|----------------------------------|-----------------------------------------|-------------------------------------|-------------------------------|
| Please enter any Parent/Legal Gu | uardian Information for this child belo | w. Additional Parent/Legal Guardian | Information may be added from |
| Demonstration information        |                                         | officia.                            |                               |
| Demographic informat             | ion                                     |                                     |                               |
| First Name: (required)           | Middle Initial:                         | Last Name: (required)               | Suffix:                       |
| Parent                           |                                         | Test                                | ~                             |
| Gender: (required)               | Date of Birth:                          | Relationship to Child: (required)   |                               |
| Female 🔽                         | 04/14/1988                              | Mother 🔽                            |                               |
| Secondary Relationship to        | Role: (required)                        |                                     |                               |
| Child: (required)                | Not Required                            |                                     |                               |
| Not Required                     |                                         |                                     |                               |
| Address                          |                                         |                                     |                               |
| Address Line 1: (required)       | Address Line 2:                         | City: (required)                    | State: (required)             |
| 131 Test Street                  |                                         | Test                                | Pennsylvania                  |
| County: (required)               | Zip Code: (required)                    | School District of Residence: (reg  | uired)                        |
| Union                            | 17863                                   | Abington                            |                               |
|                                  |                                         |                                     |                               |
| Primary Address                  |                                         |                                     |                               |
| Contact Information              |                                         |                                     |                               |
| Phone:                           | Email:                                  |                                     |                               |
|                                  |                                         |                                     |                               |
| Send correspondence to this      | person 🥑                                |                                     |                               |
|                                  |                                         |                                     |                               |
| Other Information                |                                         |                                     |                               |
| Highest level of education comp  | oleted?                                 | Highest level of education of bin   | th mother?                    |
|                                  | ▼                                       |                                     | ×                             |
| Employment Status:               |                                         |                                     |                               |
| Select all that apply $$         |                                         |                                     |                               |
| _                                |                                         |                                     |                               |
| CANCEL                           |                                         |                                     | SAVE                          |

Figure 68 Parent/Legal Guardian Information

Enter all required information for the child. Additional Parent/Legal Guardian Information may be added by clicking **[SAVE AND ADD ANOTHER]** or from the *Child Information Summary* page.

| First Name:     | Enter parent or legal guardian's first name.                           |
|-----------------|------------------------------------------------------------------------|
| Middle Initial: | Not required. Enter a middle initial for the parent or legal guardian. |

# **New Provider User Training Guide**

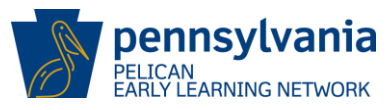

| -                                |                                                                                                    |
|----------------------------------|----------------------------------------------------------------------------------------------------|
| Last Name:                       | Enter parent or legal guardian's last name.                                                                                                    |
| Suffix:                          | Not required. Enter suffix, as needed, for the parent or legal guardian.                                                                                                    |
| Gender:                          | Use the dropdown list to select the parent or legal guardian's gender.                                                                                                    |
| Date of Birth:                   | Enter date of birth for the parent or legal guardian.                                                                                                    |
| Relationship to Child (field 1): | Select from dropdown list.                                                                                                    |
|                                  | <ul> <li>Father</li> <li>Mother</li> <li>Grandparent</li> <li>Guardian</li> <li>Other</li> </ul>                                                                                                    |
| Relationship to Child (field 2): | Select from dropdown list.                                                                                                    |
|                                  | <ul> <li>Biological</li> <li>Foster</li> <li>Adoptive</li> <li>Step Parent</li> <li>Other</li> </ul>                                                                                                    |
| Role:                            | Select from dropdown list.                                                                                                    |
|                                  | <ul> <li>Primary Guardian</li> <li>Secondary Guardian</li> <li>Legal Guardian</li> <li>Caregiver</li> <li>Support Team Member</li> <li>Power of Attorney</li> <li>Living Will</li> <li>Fiscal Guardianship</li> <li>Representative Payee</li> <li>Personal Guardianship</li> <li>Substitute Decision Maker</li> <li>Child Care Worker</li> <li>Case Worker</li> <li>Primary Care Physician</li> <li>Specialist</li> </ul> |

Address Line 1:

Enter parent or legal guardian's street address.

# **New Provider User Training Guide**

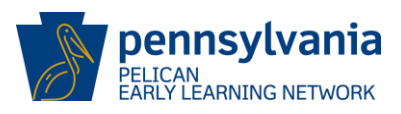

| Address Line 2:               | Not Required. Enter additional address information if needed.                                                                                                    |  |  |  |  |  |  |
|-------------------------------|----------------------------------------------------------------------------------------------------|--|--|--|--|--|--|
| City:                         | Enter parent or legal guardian's city.                                                                                                    |  |  |  |  |  |  |
| State:                        | Use the dropdown list to select the parent or legal guardian's state.                                                                                                    |  |  |  |  |  |  |
| Zip:                          | Enter parent or legal guardian's zip code.                                                                                                    |  |  |  |  |  |  |
| County:                       | Enter parent or legal guardian's county.                                                                                                    |  |  |  |  |  |  |
| School District of Residence: | Use the dropdown list to select the school district based on the residence of the parent or legal guardian. <i>NOTE - if State is not PA, please select Provider's School District.</i> |  |  |  |  |  |  |
| Primary Address:              | Click on the <b>[CHECK BOX]</b> to indicate the address entered is the primary address for the child.                                                                                   |  |  |  |  |  |  |
| Phone:                        | Not Required. Enter parent or legal guardian's phone number.                                                                                                    |  |  |  |  |  |  |
| Email:                        | Not Required. Enter parent or legal guardian's email address.                                                                                                    |  |  |  |  |  |  |
| Send Correspondence:          | Click on the <b>[CHECK BOX]</b> to indicate correspondence should be sent to the parent or legal guardian being entered.                                                                |  |  |  |  |  |  |
| Highest level of education:   | Use the dropdown list to select the parent or legal guardian's highest level of education completed.                                                                                    |  |  |  |  |  |  |
| Birth Mother – education:     | Use the dropdown list to select the birth mother's highest level of education completed.                                                                                                |  |  |  |  |  |  |
| Employment Status:            | Use the dropdown list to select the parent or legal guardian's employment status.                                                                                                    |  |  |  |  |  |  |

Select **[SAVE AND ADD ANOTHER]** to save the *Parent/Legal Guardian Information* and perform *Address Clearance.* 

Select [SAVE] to add new parent / legal guardian information and perform Address Clearance.

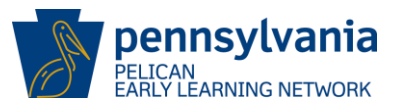

# 5.6 Parent/Legal Guardian Information History

The *Parent/Legal Guardian Information History* screen displays a history of changes made to a Parent/Legal Guardian Information record.

To navigate to the Parent/Legal Guardian Information History screen,

• Select the **[HISTORY]** hyperlink within the *Parent/Legal Guardian Information* Action Dropdown on the *Child Information Summary* screen.

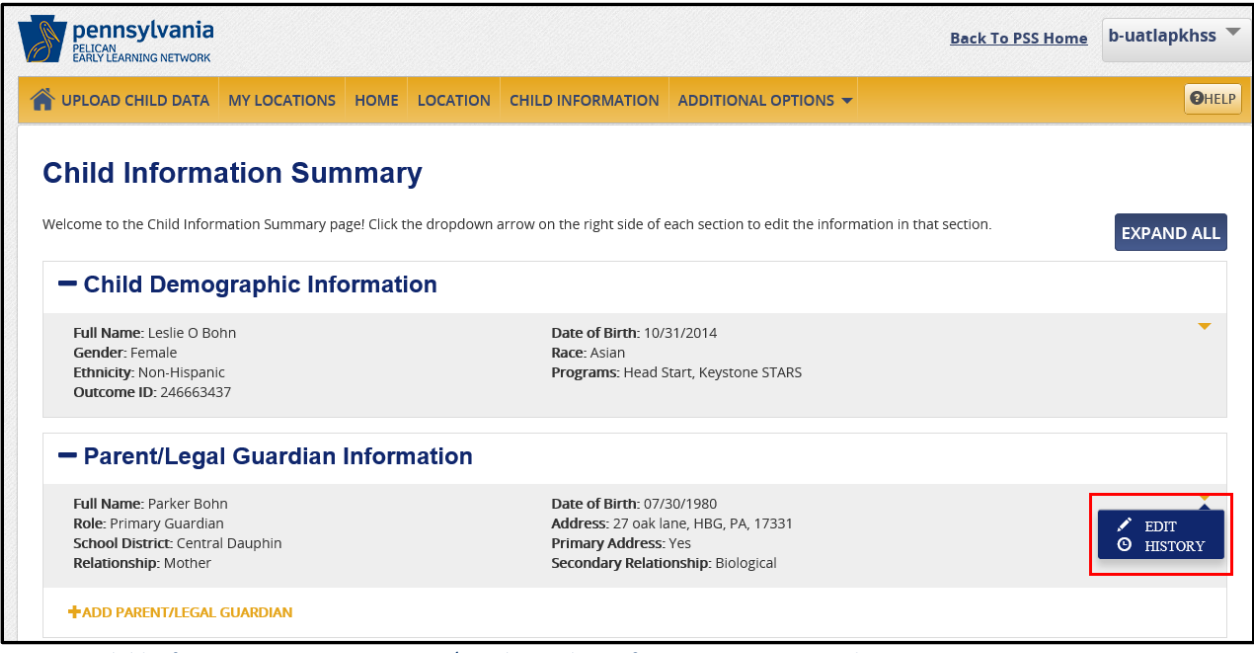

Figure 69 Child Information Summary - Parent/Legal Guardian Information Action Dropdown

The *Parent/Legal Guardian Information History* screen is displayed. To view the complete historic data for a parent / legal guardian:

- Select the radio button for the parent/legal guardian
- Click [VIEW]
- Click [BACK TO CHILD INFORMATION SUMMARY] to continue

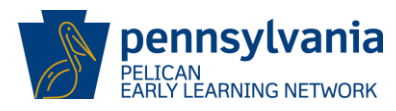

| Please select a r | adio button for a | historic Parent/l | egal Guardian info | rmation record and | d click VIEW to see th | e complete data.  |
|-------------------|-------------------|-------------------|--------------------|--------------------|------------------------|-------------------|
| Select            | Full Name         |                   | Last Undate By     |                    | Last Undate On         | ie comprete data. |
|                   | Bohn Darker       |                   | buatlankbss        |                    | 10/24/2017 11:45:30 4  | м                 |
| •                 | Roba Darker       |                   | b ustispkhas       |                    | 10/16/2017 02:10:27 0  | 4                 |
| 0                 | Bonn, Parker      |                   | b-uauapknss        |                    | 10/16/2017 03:10:27 P  | м<br>             |
| 0                 | Bonn, Parker      |                   | b-uatiapknss       |                    | 09/29/2017 09:50:49 AI | a<br>a            |
| VIEW              |                   |                   |                    |                    |                        |                   |
|                   |                   |                   |                    |                    |                        |                   |
| Demograph         | nic Informat      | ion               |                    |                    |                        |                   |
| First Name:       |                   | Middle Initia     | Ŀ                  | Last Name:         |                        | Suffix:           |
| Parker            |                   |                   |                    | Bohn               |                        |                   |
| Gender:           |                   | Date of Birth     |                    | Relationship       | to Child:              |                   |
| Female            |                   | 07/30/1979        |                    | Mother             |                        |                   |
| Secondary Dela    | tionshin to       | Pole              |                    |                    |                        |                   |
| Child:            | tionship to       | Primary Guar      | dian               |                    |                        |                   |
| Biological        |                   |                   |                    |                    |                        |                   |
| Address           |                   |                   |                    |                    |                        |                   |
| Address Line 1:   |                   | Address Line      | 2:                 | City:              |                        | State:            |
| 27 oak lane       |                   |                   |                    | HBG                |                        | Pennsylvania      |
| County:           |                   | Zip Code:         |                    | School Distric     | t of Residence:        |                   |
| Dauphin           |                   | 17331             |                    | Central Dauph      | nin                    |                   |
| 🗹 Primary Addı    | ress              |                   |                    |                    |                        |                   |
|                   |                   |                   |                    |                    |                        |                   |
| Contact Inf       | ormation          |                   |                    |                    |                        |                   |
| Phone:            |                   | Email:            |                    |                    |                        |                   |
| Send corresp      | ondence to this   | person            |                    |                    |                        |                   |
|                   |                   |                   |                    |                    |                        |                   |
| Other Infor       | mation            |                   |                    |                    |                        |                   |
| lighest level of  | education comp    | leted?            |                    |                    |                        |                   |
| Employment St     | atus:             |                   |                    |                    |                        |                   |
| pioyment 30       |                   |                   |                    |                    |                        |                   |

Figure 70 Parent/Legal Guardian Information History - View History

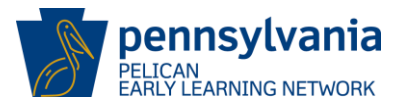

#### 5.7 Address Clearance

The *Address Clearance* screen allows users to review and validate the appropriate mailing address when creating a new child.

To navigate to the Address Clearance screen,

• Select [SAVE] on the *Parent/Legal Guardian Information* screen after entering or editing address information

The *Address Clearance* page occurs when the new address information entered is a possible match to an existing address record that has been previously entered in to PELICAN. It is important to review the potential matches and determine if the new address record is in fact a match to an existing record.

| Addre                                                     | Address Clearance                                                                                                    |                            |            |                             |                      |                 |         |  |  |  |  |  |
|-----------------------------------------------------------|----------------------------------------------------------------------------------------------------|----------------------------|------------|-----------------------------|----------------------|-----------------|---------|--|--|--|--|--|
| The inform                                                | The information you have entered is similar to an address we already have stored in our database.                                                                                                    |                            |            |                             |                      |                 |         |  |  |  |  |  |
| Please read<br>the informa<br>select the C<br>Below is th | Please read the matches below to see if the records match the address you are attempting to enter. Selecting an existing record will overwrite the information you have entered with the information we have stored and validate the address. If none of the matches are correct, please select the Continue With Unverified Address radio button.<br>Below is the information you have entered for this address. |                            |            |                             |                      |                 |         |  |  |  |  |  |
| Address Lin                                               | ne 1                                                                                                    | Address Line 2             | Add        | ress Line 3                 | City                 | State           | Zip     |  |  |  |  |  |
| 123 Anystre                                               | et                                                                                                    |                            |            |                             | Anytown              | PA              | 17012   |  |  |  |  |  |
| If an addre                                               | ss listed below mate                                                                                                    | hes the entered address al | oove, clic | k the Select radio button a | ssociated with the n | natch and click | SAVE. 🕄 |  |  |  |  |  |
| Select                                                    | Address Line 1                                                                                                    | Address Line 2             |            | Address Line 3              | City                 | State           | Zip     |  |  |  |  |  |
| 0                                                         | 123 ANYSTREET                                                                                                    |                            |            |                             | ANYTOWN              | PA              | 17012   |  |  |  |  |  |
| ○ Continu                                                 | e With Unverified A                                                                                                    | ddress                     |            |                             |                      |                 |         |  |  |  |  |  |
| CANCEL                                                    |                                                                                                    |                            |            |                             |                      |                 | SAVE    |  |  |  |  |  |

Figure 71 Address Clearance - Verification

If the match is true, select the correct match and click [SAVE].

Match is found.

Step 1 – Click on the **[radio button]** for the record that matches the new address entered.

Step 2 – Click [SAVE].

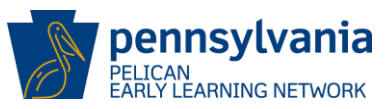

| Address Clearan                                                                                                    | Address Clearance              |                                    |                       |                |           |  |  |  |  |  |  |
|----------------------------------------------------------------------------------------------------|--------------------------------|------------------------------------|-----------------------|----------------|-----------|--|--|--|--|--|--|
| The information you have entered is similar to an address we already have stored in our database.                                                                                                    |                                |                                    |                       |                |           |  |  |  |  |  |  |
| Please read the matches below to see if the records match the address you are attempting to enter. Selecting an existing record will overwrite<br>the information you have entered with the information we have stored and validate the address. If none of the matches are correct, please<br>select the Continue With Unverified Address radio button.<br>Below is the information you have entered for this address. |                                |                                    |                       |                |           |  |  |  |  |  |  |
| Address Line 1                                                                                                    | Address Line 2                 | Address Line 3                     | City                  | State          | Zip       |  |  |  |  |  |  |
| 123 Anystreet                                                                                                    |                                |                                    | Anytown               | PA             | 17012     |  |  |  |  |  |  |
| If an address listed below mate                                                                                                    | ches the entered address above | e, click the Select radio button a | associated with the r | natch and clic | k SAVE. 🕄 |  |  |  |  |  |  |
| Select Address Line 1                                                                                                    | Address Line 2                 | Address Line 3                     | City                  | State          | Zip       |  |  |  |  |  |  |
| 123 ANYSTREET                                                                                                    |                                |                                    | ANYTOWN               | PA             | 17012     |  |  |  |  |  |  |
| Continue With Unverified A                                                                                                    | ddress                         |                                    |                       |                |           |  |  |  |  |  |  |
| CANCEL                                                                                                    |                                |                                    |                       |                | SAVE      |  |  |  |  |  |  |

Figure 72 Address Clearance - Match Found

If there is no valid match, do not select an entry. To continue, select [CONTINUE WITH UNVERIFIED ADDRESS].

Match is NOT found.

#### Step 1 – Select the [CONTINUE WITH UNVERIFIED ADDRESS]

Step 2 – Click [SAVE]

| Addre                                                    | Address Clearance                                                                                                    |                               |             |                             |                      |                |         |  |  |  |  |  |
|----------------------------------------------------------|----------------------------------------------------------------------------------------------------|-------------------------------|-------------|-----------------------------|----------------------|----------------|---------|--|--|--|--|--|
| The inform                                               | The information you have entered is similar to an address we already have stored in our database.                                                                                                    |                               |             |                             |                      |                |         |  |  |  |  |  |
| Please read<br>the inform<br>select the o<br>Below is th | Please read the matches below to see if the records match the address you are attempting to enter. Selecting an existing record will overwrite the information you have entered with the information we have stored and validate the address. If none of the matches are correct, please select the Continue With Unverified Address radio button.<br>Below is the information you have entered for this address. |                               |             |                             |                      |                |         |  |  |  |  |  |
| Address Li                                               | ne 1                                                                                                    | Address Line 2                | Line 2 Addr |                             | City                 |                | Zip     |  |  |  |  |  |
| 123 Anystre                                              | eet                                                                                                    |                               | Anytown     |                             | Anytown              | PA             | 17012   |  |  |  |  |  |
| If an addre                                              | ess listed below mate                                                                                                    | thes the entered address abov | e, clicł    | k the Select radio button a | ssociated with the m | natch and clic | save. 🚱 |  |  |  |  |  |
| Select                                                   | Address Line 1                                                                                                    | Address Line 2                |             | Address Line 3              | City                 | State          | Zip     |  |  |  |  |  |
| 0                                                        | 123 ANYSTREET                                                                                                    |                               |             |                             | ANYTOWN              | PA             | 17012   |  |  |  |  |  |
| O Continu                                                | ie With Unverified A                                                                                                    | ddress                        |             |                             |                      |                |         |  |  |  |  |  |
| CANCEL                                                   |                                                                                                    |                               |             |                             |                      |                | SAVE    |  |  |  |  |  |

Figure 73 Address Clearance - No Match Found

The *Child Information Summary* screen is displayed with the Parent/Legal Guardian Information section updated.

## **New Provider User Training Guide**

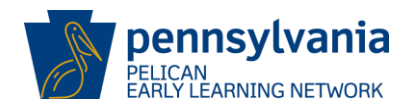

| Pennsylvania<br>PELICAN<br>PARLY LEARNING NETWORK                                                            |                              |                                                                                   |                                                                              | Back To PSS Ho          | b-uatlapkhss 🏾 |
|----------------------------------------------------------------------------------------------------|------------------------------|-----------------------------------------------------------------------------------|------------------------------------------------------------------------------|-------------------------|----------------|
| UPLOAD CHILD DATA MY LOCATI                                                                                  | ONS HOME LOCATION            | CHILD INFORMATION                                                                 |                                                                              |                         | <b>O</b> HELP  |
| Child Information S                                                                                          | Summary                      |                                                                                   |                                                                              |                         |                |
| The Child Information Summary has be                                                                         | en updated with your change  | S.                                                                                |                                                                              |                         |                |
| Welcome to the Child Information Summ                                                                        | ary page! Click the dropdown | arrow on the right side of e                                                      | ach section to edit the inform                                               | nation in that section. | EXPAND ALL     |
| - Child Demographic                                                                                          | Information                  |                                                                                   |                                                                              |                         |                |
| Full Name: Leslie O Bohn<br>Gender: Female<br>Ethnicity: Non-Hispanic<br>Outcome ID: 246663437               |                              | Date of Birth: 10/3<br>Race: Asian<br>Programs: Head S                            | 31/2014<br>tart, Keystone STARS                                              |                         | •              |
| - Parent/Legal Guard                                                                                         | ian Information              |                                                                                   |                                                                              |                         |                |
| Full Name: Parker Bohn<br>Role: Primary Guardian<br>School District: Central Dauphin<br>Relationship: Mother |                              | Date of Birth: 07/3<br>Address: 123 mair<br>Primary Address:<br>Secondary Relatio | 80/1980<br>1, harrisburg, PA, 17112<br>No<br><b>mship:</b> Biological        |                         | Ť              |
| Full Name: Lee Charles<br>Role: Not Required<br>School District: Manheim Central<br>Relationship: Father     |                              | Date of Birth: 04/0<br>Address: 6852 MA<br>Primary Address:<br>Secondary Relatio  | )7/1965<br>IN ST, MILLERSVILLE, PA, 1785<br>Yes<br><b>riship:</b> Biological | 52                      | •              |
| +ADD PARENT/LEGAL GUARDIAN                                                                                   |                              |                                                                                   |                                                                              |                         |                |

Figure 74 Child Information Summary - Parent/Legal Guardian Information Updated

# 5.8 Income Information

The *Income Information* page is used to capture or update income information pertaining to a child's household.

Navigate to the *Income Information* page by selecting **[EDIT] or [ADD INCOME INFORMATION]** on the *Child Information Summary* when creating a new child or editing an existing child.

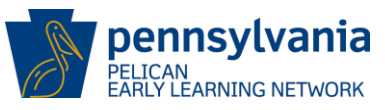

| Income Information                                                                                                    |                                                                          |
|----------------------------------------------------------------------------------------------------|--------------------------------------------------------------------------|
| Please enter income information pertaining to this child's household b<br>Poverty Level Percentage.                                                                  | elow. Use the CALCULATE button to determine the household's Federal      |
| Date of Income Verification per Program Guidance in <u>Enrollment</u><br>and Documentation of Children's At-Risk Status for Pre-K Counts<br>Announcement? (required) | Including the child, how many people are in the household?<br>(required) |
| What is the annual household income? (required)                                                                                                    |                                                                          |
| Federal Poverty Level Percentage: 173.73 % CALCULATE                                                                                                    |                                                                          |
| CANCEL                                                                                                    | SAVE                                                                     |

Figure 75 Income Information - Updating Income Information

#### Steps:

- 1. Enter the required income information.
- 2. Click [CALCULATE] to determine the Federal Poverty Level Percentage.
- 3. Click **[SAVE]** to return to the *Child Information Summary* screen with the Income Information section being updated.
- 4. **[CANCEL]** will close the *Income Information* page and return to the *Child Information Summary* screen without the Income Information section being updated.

## 5.9 Risk Factors

The Risk Factors page allows users to enter risk factor information for children.

To navigate to the *Risk Factors* page, select **[EDIT] or [ADD RISK FACTOR]** on the *Child Information Summary* when creating a new child or editing an existing child.

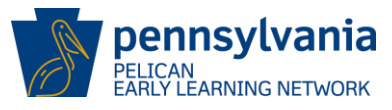

| Risk Factors                                                                                                |                                                               |
|----------------------------------------------------------------------------------------------------|---------------------------------------------------------------|
| Please enter any risk factors for this child below. Additional risk facto<br>clicking SAVE AND ADD ANOTHER. | rs may be added from the Child Information Summary page or by |
| Risk Factor: (required)                                                                                     |                                                               |
| Select                                                                                                    |                                                               |
| Risk Factor Begin Date: (required)                                                                          | Risk Factor End Date:                                         |
| CANCEL SAVE AND A                                                                                           | ADD ANOTHER SAVE                                              |

Figure 76 Risk Factors - Edit Information

#### Steps:

- 1. Enter the risk factor information by typing a response or selecting from the dropdown list.
- 2. Click [SAVE AND ADD ANOTHER] to enter additional risk factor(s).
- 3. Click **[SAVE]** to return to the *Child Information Summary* page with the risk factor section updated.
- 4. **[CANCEL]** will close the *Risk Factors* page and return to the *Child Information Summary* page without the risk factor section being updated.

## 5.10 Risk Factors History

The Risk Factors History screen displays a history of changes made to a Risk Factor record.

Navigate to the *Risk Factors History* screen by selecting the **[HISTORY]** hyperlink within the Risk Factors Information Action Dropdown arrow.

| Risk Factors History |                        |                                                                 |                                                                                                    |                                                                                                    |  |  |  |  |  |
|----------------------|------------------------|-----------------------------------------------------------------|----------------------------------------------------------------------------------------------------|----------------------------------------------------------------------------------------------------|--|--|--|--|--|
| Risk Factor Detall   | Risk Factor Begin Date | Risk Factor End Date                                            | Last Update By                                                                                                    | Last Update On                                                                                                    |  |  |  |  |  |
|                      | 08/01/0017             | 08/01/2017                                                      | b-uatlapkhss                                                                                                    | 10/24/2017 12:01:57 PM                                                                                                    |  |  |  |  |  |
|                      | 08/01/2016             |                                                                 | b-uatlapkhss                                                                                                    | 10/24/2017 12:01:57 PM                                                                                                    |  |  |  |  |  |
|                      | Risk Factor Detail     | Risk Factor Detail Risk Factor Begin Date 08/01/0017 08/01/2016 | Risk Factor Detail         Risk Factor Begin Date         Risk Factor End Date           08/01/0017         08/01/2017           08/01/2016         08/01/2016 | Risk Factor Detail     Risk Factor Begin Date     Risk Factor End Date     Last Update By       08/01/0017     08/01/2017     b-uatiapkhss       08/01/2016     b-uatiapkhss |  |  |  |  |  |

Figure 77 Risk Factors History

Click [BACK TO CHILD INFORMATION SUMMARY] to continue.

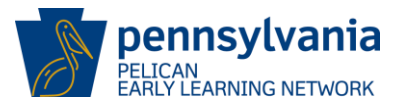

# 5.11 Child Information Upload Summary – Additional Functions

|                   | Vania<br>NETWORK           |                            |                         |                       |                                   | Back To P               | SS Home      | b-uatlapkhss |
|-------------------|----------------------------|----------------------------|-------------------------|-----------------------|-----------------------------------|-------------------------|--------------|--------------|
|                   |                            | ATIONS HOME                | LOCATION CHIL           | D INFORMATION         |                                   |                         |              | OHEL         |
|                   | CHILD SEARCH               | CHILD INFORM               | ATION UPLOAD            | WAITING LIST          |                                   |                         |              |              |
| MPI ID            | 3005                       | 03106-0001                 | Location Nam            | ne U.                 | AT ELN TRAINING CENTER            |                         | Status       | ACTIVE       |
| Location ID       | 1380                       | 15                         | Lead Agency             | U,                    | AT ELN TRAINING CTR INC           |                         |              |              |
| Child Inf         | ormation                   | Upload \$                  | Summary                 |                       |                                   | Selec                   | t            | GO           |
| For a tour of the | child information          | upload process, <u>cli</u> | ck here.                |                       |                                   |                         |              |              |
| Welcome to the    | Child Information U        | Jpload Summary pa          | ge! Here, you can vie   | w all of the child da | ta that you have uploaded or up   | dated within the past 9 | 0 days.      |              |
| To upload childr  | en, <u>download the la</u> | atest Child Informat       | ion Template here.      |                       |                                   |                         |              |              |
| To learn more at  | oout the child inform      | mation upload proc         | ess, <u>View Less.</u>  | uttop to save your    | prograss and create a file for up | load (CSV)              |              |              |
| Up to 500 Childr  | en can be uploaded         | d in a single file. Als    | o, additional races car | n be added to child   | while processing after you have   | 1. COV).                |              |              |
| UPLOAD CHI        | Last Name                  | ON VIEW UPL                | DAD HISTORY             | Uploaded By           | • Upload Date ◆                   | Last Update By ♦        | Last Update  | On +         |
|                   | asdas                      | McGrew                     | 10/06/2014              | b-uatiaokhss          | 01/18/2018 01:38:06 PM            | b-uatlapkhss            | 01/18/2018 0 | 01:52:56 PM  |
|                   | dasdas                     | lones                      | 10/11/2012              | b-uatlapkhss          | 01/18/2018 01-38-06 PM            | b-uatlapkhss            | 01/18/2018 0 | 01-38-06 PM  |
|                   | Delong                     | Tom                        | 09/02/2012              | h-uatlankhss          | 01/18/2018 01-38-06 PM            | h-uatiankhos            | 01/18/2018 0 | 11-38-06 PM  |
|                   | Elurer                     | Lana                       | 09/02/2012              | h-uatiankhss          | 01/18/2018 01-38-06 PM            | b-uatlankhss            | 01/18/2018 0 | 11-38-06 PM  |
|                   | Kangaroo                   | Tyson                      | 12/05/2011              | b-uatiapkhss          | 10/10/2017 03-22-58 PM            | t-test4                 | 10/26/2017 0 | 2-27-20 PM   |
|                   | Koenig                     | Koenig                     | 03/06/2013              | b-uatlapkhss          | 01/18/2018 01:38:06 PM            | b-uatiapkhss            | 01/18/2018 0 | )1:38:06 PM  |
|                   | Navoney                    | Navoney                    | 04/15/2012              | b-uatlapkhss          | 01/18/2018 01:38:06 PM            | b-uatiapkhss            | 01/18/2018 0 | 01:38:06 PM  |
|                   | Oates                      | David                      | 12/03/2012              | b-uatlapkhss          | 01/18/2018 01:38:06 PM            | b-uatiapkhss            | 01/18/2018 0 | )1:38:06 PM  |
|                   | Smith                      | BIII                       | 08/07/2103              | b-uatlapkhss          | 01/18/2018 01:38:06 PM            | b-uatiapkhss            | 01/18/2018 0 | )1:38:06 PM  |
|                   | Terdie                     | Ryan                       | 12/03/2012              | b-uatlapkhss          | 01/18/2018 01:38:06 PM            | b-uatlapkhss            | 01/18/2018 0 | )1:38:06 PM  |
| DELETE            |                            |                            |                         | Page 1 of             | 1                                 |                         |              | CONTINUE     |

Figure 78 Child Information Upload Summary - Additional Functions
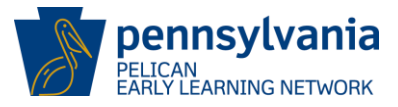

### 5.11.1 Child Information Upload History

The *Child Information Upload History* screen shows a history of all children that were submitted from the *Child Information Upload Summary* screen. Users can review the children that were successfully added to a specified location.

Navigate to the *Child Information Upload History* screen by selecting the **[VIEW UPLOAD HISTORY]** button on the *Child Information Upload Summary* screen.

| PELICAN<br>PARLY LEARNING NETW                                                                                                    | <b>піа</b><br>ЮРК      |                     |                  |                                                     | Back To          | PSS Home          | b-uatlapkhss ` |
|----------------------------------------------------------------------------------------------------|------------------------|---------------------|------------------|-----------------------------------------------------|------------------|-------------------|----------------|
| UPLOAD CHILD DA                                                                                                    | MY LOCATIONS           | HOME LOCATION       | CHILD INFORMATI  |                                                     |                  |                   | <b>O</b> HELF  |
| HILD ROSTER CHI                                                                                                    | LD SEARCH CHILD IN     | FORMATION UPLOAD    | WAITING LIST     |                                                     |                  |                   |                |
| MPI ID<br>Location ID                                                                                                    | 300503106-000<br>13805 | 01 Locati<br>Lead A | on Name<br>gency | UAT ELN TRAINING CENTER<br>UAT ELN TRAINING CTR INC |                  | Status            | ACTIVE         |
| Child Information Upload History       Select.       Getter         Welcome to the Child Information Upload History page! Here, you can view all of the child information that you have uploaded and submitted.       Getter |                        |                     |                  |                                                     |                  | GO                |                |
| Last Name                                                                                                    | + First Name \$        | Date of Birth 🗢 🗢   | Uploaded By 🗢    | Upload Date 🗢                                       | Submitted By 🗢 🖨 | Submit Date       | ÷              |
| Escobar                                                                                                    | Angle                  | 06/03/2013          | b-uatiapkchs     | 10/11/2017 09:43:51 AM                              | b-uatlapkhss     | 10/24/2017 12:36: | 16 PM          |
| Giraffe                                                                                                    | Jeoffrey               | 03/06/2016          | b-uatlapkhss     | 10/10/2017 03:22:58 PM                              | b-uatlapkhss     | 10/24/2017 01:05: | 39 PM          |
| Lansing                                                                                                    | Travis                 | 11/10/2015          | b-uatiocstar     | 10/11/2017 03:14:23 PM                              | b-uatlapkhss     | 10/24/2017 01:03: | 01 PM          |
| Lizard                                                                                                    | Kimber                 | 06/01/2012          | b-uatlapkhss     | 10/10/2017 03:22:58 PM                              | b-uatlapkhss     | 10/23/2017 03:04: | 03 PM          |
| Oshall                                                                                                    | Stacey                 | 09/04/2016          | b-uatlapkhss     | 10/10/2017 03:22:58 PM                              | b-uatlapkhss     | 10/27/2017 12:12: | 10 PM          |
| PRIMARY ADDRESS                                                                                                    | NO                     | 08/03/2012          | b-uatiocstar     | 10/11/2017 03:14:23 PM                              | b-uatlapkhss     | 10/23/2017 08:36: | 17 AM          |
| Page 1 of 1<br>BACK TO CHILD INFORMATION UPLOAD SUMMARY                                                                                                    |                        |                     |                  |                                                     |                  |                   |                |
|                                                                                                    |                        |                     |                  |                                                     |                  |                   |                |

Figure 79 Child Information Upload History – View Child Information History

Select [BACK TO CHILD INFORMATION UPLOAD SUMMARY] to continue.

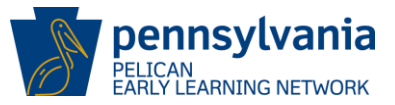

#### 5.12 Manual – Child Enrollment

The **manual child enrollment** process allows users to capture and display the Child Demographic Information, Parent/Legal Guardian Information, Income Information, Risk Factor Information, Enrollment Information for a specified Location, and All Enrollments when creating or editing a child record.

To begin the manual child enrollment process, navigate to the Child Roster for a specific location.

### 5.12.1 Child Roster

The Child Roster screen shows enrollment records at the location the user is currently viewing.

To navigate to the *Child Roster* screen, select the **[CHILD INFORMATION]** link in the ELN header main menu and then select the **[CHILD ROSTER]** in the sub-header.

| EARLY LEARNING NET                                                                                                    | I <b>nia</b><br>WORK                                                                                                    |                                                                                                    |                                                                                                    |                                                                      |                                                                     |                                                                                                    | Back To PSS                     | Home b                                                                                                    | -hhelms 🔻           |
|----------------------------------------------------------------------------------------------------|----------------------------------------------------------------------------------------------------|----------------------------------------------------------------------------------------------------|----------------------------------------------------------------------------------------------------|----------------------------------------------------------------------|---------------------------------------------------------------------|----------------------------------------------------------------------------------------------------|---------------------------------|----------------------------------------------------------------------------------------------------|---------------------|
|                                                                                                    |                                                                                                    |                                                                                                    | ON TOOLS AD                                                                                                    |                                                                      | NS 🔻                                                                |                                                                                                    |                                 |                                                                                                    | <b>O</b> HELP       |
| CHILD ROSTER                                                                                                    | CHILD SEARCH                                                                                                    | CHILD INFORMATION UP                                                                               |                                                                                                    | G LIST                                                               |                                                                     |                                                                                                    |                                 |                                                                                                    |                     |
| MPIID                                                                                                    | 30050310                                                                                                    | 06-0001 <b>Loc</b>                                                                                 | ation Name                                                                                                    | UAT ELN T                                                            | RAINING CENT                                                        | ER                                                                                                    | Stat                            | tus                                                                                                    | ACTIVE              |
| Location ID                                                                                                    | 13805                                                                                                    | Lea                                                                                                | d Agency                                                                                                    | UAT ELN T                                                            | RAINING CTR II                                                      | NC                                                                                                    |                                 |                                                                                                    |                     |
| For a tour of the Child R<br>Below are the enroll<br>classroom sessions c<br>When the Inactive sta<br>two years, please use<br>Active Children A         | ter<br>toster page, <u>click here</u><br>ments which are curi<br>or schedules. The dis<br>atus filter is applied,<br>e Child Search. | rently Active at this locatic<br>play order can also be cha<br>this page displays enrolln          | n. You can use the<br>anged using the arro<br>nents which have be                                                                                                    | filters along the sir<br>rows in the top hea<br>een inactive for les | de of the screer<br>der row.<br>s than two year                     | n view enrollments ir<br>rs. To view enrollmer                                                                                                   | Select<br>different statuses, s | pecific prog                                                                                                    | grams,<br>more than |
| Active Enrollment                                                                                                    | t This Location: 2<br>ts At This Locatio                                                                                             | 23<br>i <b>n:</b> 23                                                                               |                                                                                                    |                                                                      |                                                                     |                                                                                                    |                                 |                                                                                                    |                     |
| Active Enrollment                                                                                                    | t This Location: 2<br>Is At This Locatio<br>+ Sh                                                                                     | 23<br>in: 23<br>owing Results For En                                                               | rollment Status:                                                                                                    | Active                                                               |                                                                     |                                                                                                    |                                 |                                                                                                    |                     |
| Active Enrollment<br>Filter By: @<br>— Enrollment Statu                                                                                                  | t This Location: 2<br>ts At This Locatio<br>+ Sh<br>s<br>Select<br>All                                                               | 23<br>iowing Results For En<br>Name Date of<br>Birth                                               | rollment Status:                                                                                                    | Active<br>Classroom<br>Session \$                                    | Program \$                                                          | Enrollment \$<br>Begin Date                                                                                                    | Enrollment ¢                    | Risk Factors                                                                                                    | •                   |
| Active Enrollment<br>Filter By: @<br>— Enrollment Statu<br>@ Active<br>O Inactive (past :<br>O In-Process<br>O On Waiting Life                           | t This Location: 2<br>ts At This Locatio<br>+ Sh<br>s<br>2 years)<br>t                                                               | 23<br>In: 23<br>Inowing Results For En<br>Name Date of<br>BEAR,<br>GLORIA 09/11/2013               | Full Day           Note: Sector Sector S | Active<br>Classroom ¢<br>MCC Pre-K 1                                 | Program ¢<br>PA Pre-K<br>Counts                                     | Enrollment<br>Begin Date ¢<br>09/20/2017                                                                                                    | Enrollment ¢                    | Risk Factors<br>Individualized<br>Education Pla                                                                       | ¢                   |
| Active Enrollment<br>Filter By: @<br>— Enrollment Statu<br>@ Active<br>  Inactive (past :<br>  In-Process<br>  On Waiting Lis<br>— Classroom Sessi       | t This Location: 2<br>ts At This Locatio<br>+ Sh<br>s<br>2 years)<br>it<br>ons                                                       | Name Date of Birth BEAR, GLORIA 09/11/2013 CAT.BRYCE 09/12/2013                                    | Schedule     C       Full Day     N       Full Day     N                                                                                                    | Active<br>Classroom<br>Session ¢<br>MCC Pre-K 1<br>MCC Pre-K 1       | Program ¢<br>PA Pre-K<br>Counts<br>PA Pre-K<br>Counts               | Enrollment<br>Begin Date ¢<br>09/20/2017<br>09/20/2017                                                                                           | Enrollment ¢                    | Risk Factors<br>Individualized<br>Education Pla<br>Individualized<br>Education Pla                                    | ¢<br>n              |
| Active Enrollment<br>Filter By:<br>- Enrollment Statu<br>Active<br>Inactive (past :<br>In-Process<br>On Waiting Lis<br>- Classroom Sessi<br>Selected (2) | t This Location: 2<br>ts At This Locatio<br>+ Sh<br>s<br>2 years)<br>it<br>ons<br>•                                                  | Befare         Op/11/2013           CAT. BRYCE         09/07/2013           CAW         09/07/2013 | Follment Status:       Schedule     C       Full Day     M       Full Day     M       Full Day     M                                                                                                    | Active<br>Classroom ¢<br>MCC Pre-K 1<br>MCC Pre-K 1<br>MCC Pre-K 1   | Program ¢<br>PA Pre-K<br>Counts Counts<br>PA Pre-K<br>Counts Counts | Enrollment         +           Begin Date         +           09/20/2017         -           09/20/2017         -           09/20/2017         - | Enrollment ¢                    | Risk Factors<br>Individualized<br>Education Pla<br>Individualized<br>Education Pla<br>Individualized<br>Education Pla | ¢<br>n<br>n         |

Figure 80 ELN Header - Child Roster

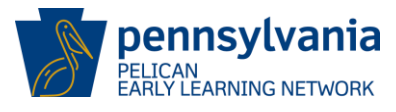

The *Child Roster* screen is displayed and shows enrollment records at the location the user is currently viewing.

| can use the filte<br>using the arrows<br>which have been                    | UAT ELN TRAININ<br>ers along the side of th<br>in the top header row<br>inactive for less than t                                    | G CTRINC<br>le screen view enrollments li<br>x.<br>two years. To view enrollme                                                                                                    | Select.                                                                                                    | specific programs,                                                                                                    |
|-----------------------------------------------------------------------------|----------------------------------------------------------------------------------------------------|----------------------------------------------------------------------------------------------------|----------------------------------------------------------------------------------------------------|----------------------------------------------------------------------------------------------------|
| can use the filte<br>using the arrows<br>which have been<br>ant Status: Ac  | ers along the side of th<br>in the top header row<br>inactive for less than t<br><b>tive</b>                                        | e screen view enrollments i<br>v.<br>two years. To view enrollme                                                                                                    | Select.                                                                                                    | specific programs.                                                                                                    |
| can use the filte<br>using the arrows<br>which have been<br>ont Status: Act | ers along the side of th<br>in the top header row<br>inactive for less than t<br>tive                                               | e screen view enrollments i<br>v.<br>two years. To view enrollme                                                                                                    | n different statuses.<br>nts which have been                                                                                                    | specific programs,<br>inactive for more the                                                                                                    |
| nich have been                                                              | inactive for less than t                                                                                                    | avo years. To view enrolime                                                                                                    | nts which have been                                                                                                    | inactive for more th                                                                                                    |
| ent Status: Ac                                                              | tive                                                                                                    |                                                                                                    |                                                                                                    |                                                                                                    |
| ent Status: Ac                                                              | tive                                                                                                    |                                                                                                    |                                                                                                    |                                                                                                    |
| ent Status: Ac                                                              | tive                                                                                                    |                                                                                                    |                                                                                                    |                                                                                                    |
| 10.0                                                                        |                                                                                                    |                                                                                                    |                                                                                                    |                                                                                                    |
| Defute + Cust                                                               | room . Prosta                                                                                                    | Enrolment                                                                                                    | Encolmente                                                                                                    | Res Factors                                                                                                    |
| Sees                                                                        |                                                                                                    | Begin Date                                                                                                    | End Data                                                                                                    |                                                                                                    |
| x Day MCC                                                                   | Pre-K 1 PA Pre-I<br>Counts                                                                                                    | 69/20/2017                                                                                                    |                                                                                                    | Individualized<br>Education Plan                                                                                                    |
| тону мсс                                                                    | Pre-K I Counts                                                                                                    | 6 09/20/2017                                                                                                    |                                                                                                    | Individualized<br>Education Plan                                                                                                    |
| в рау мсс                                                                   | Pre-it 1 PA. Pre-i<br>Counts                                                                                                    | K 09/20/2017                                                                                                    |                                                                                                    | Individualized<br>Education Plan                                                                                                    |
| s Day МСС                                                                   | Pre-K 1 PA Pre-<br>Counts                                                                                                    | K 09/20/2017                                                                                                    |                                                                                                    | individualized<br>Education Plan                                                                                                    |
| if Day MCC                                                                  | HS) Head St                                                                                                    | art 09/20/2017                                                                                                    |                                                                                                    | Chilo considered at<br>tisk in another<br>category (Select from                                                                                                    |
| of Day MCC                                                                  | HS I Head St                                                                                                    | art 09/25/2017                                                                                                    |                                                                                                    | Child of incarcerated<br>Parent                                                                                                    |
| в рау мсс                                                                   | Pre-K 1 PA Pre-I<br>Counts                                                                                                    | K 09/01/2017                                                                                                    |                                                                                                    | Individualized<br>Education Plan                                                                                                    |
| н рау мос                                                                   | Pre-K I PA Pre-<br>Counts                                                                                                    | K 09/01/2017                                                                                                    |                                                                                                    | Individualized<br>Education Plan                                                                                                    |
| Day MCC I                                                                   | Ne-K 1 PA Pre-K<br>Counts                                                                                                    | 08/01/2017                                                                                                    |                                                                                                    | ndividualized<br>Soucation Plan                                                                                                    |
|                                                                             | Next Page 1 V                                                                                                    | d 2 <u>60</u>                                                                                                    | Ch                                                                                                    | ldren Selected: 0                                                                                                    |
|                                                                             |                                                                                                    |                                                                                                    |                                                                                                    |                                                                                                    |
|                                                                             | III Day MCC<br>III Day MCC<br>III Day MCC<br>III Day MCC<br>III Day MCC<br>III Day MCC<br>III Day MCC<br>III Day MCC<br>III Day MCC | If Day         MCC Pre-K 1         PA Pre-<br>Counts           If Day         MCC Pre-K 1         PA Pre-<br>Counts           If Day         MCC Pre-K 1         PA Pre-<br>Counts           If Day         MCC Pre-K 1         PA Pre-<br>Pre-<br>Pre-K 1           If Day         MCC Pre-K 1         Pass 20           If Day         MCC Pre-K 1         Pass 20           If Day         MCC Pre-K 1         Pass 20           If Day         MCC Pre-K 1         Pass 20           If Day         MCC Pre-K 1         Pa Pre-<br>Counts           If Day         MCC Pre-K 1         Pa Pre-<br>Counts | In Day         MCC Pre-K I         PA Pre-K<br>Counts         Dev20/2017           III Day         MCC Pre-K I         PA Pre-K<br>Counts         Dev20/2017           III Day         MCC Pre-K I         PA Pre-K<br>Counts         Dev20/2017           III Day         MCC Pre-K I         PA Pre-K<br>Counts         Dev20/2017           III Day         MCC Pre-K I         PA Pre-K<br>Counts         Dev20/2017           III Day         MCC HS I         Head Start         Dev20/2017           III Day         MCC Pre-K I         PA Pre-K<br>Counts         Dev20/2017           III Day         MCC Pre-K I         PA Pre-K<br>Counts         Dev0/2017           III Day         MCC Pre-K I         PA Pre-K<br>Counts         Dev0/2017           III Day         MCC Pre-K I         PA Pre-K<br>Counts         Dev0/2017 | III Day         MCC Pre-K I         PA Pre-K<br>Counts         Day20/2017           III Day         MCC Pre-K I         PA Pre-K<br>Counts         Day20/2017           III Day         MCC Pre-K I         PA Pre-K<br>Counts         Day20/2017           III Day         MCC Pre-K I         PA Pre-K<br>Counts         Day20/2017           III Day         MCC Pre-K I         PA Pre-K<br>Counts         Day20/2017           III Day         MCC HS I         Head Start         Day20/2017           III Day         MCC Pre-K I         PA Pre-K<br>Counts         Day20/2017           III Day         MCC Pre-K I         PA Pre-K<br>Counts         Day20/2017           III Day         MCC Pre-K I         PA Pre-K<br>Counts         Day20/2017           III Day         MCC Pre-K I         PA Pre-K<br>Counts         Day20/2017 |

#### Figure 81 Child Roster

The *Child Roster* screen shows results for ACTIVE enrollment status. To view INACTIVE enrollments from the previous two years, click the **[INACTIVE]** radio button.

Users can perform the following enrollment actions from the Child Roster.

- 1. Create Enrollment
- 2. End-Date Enrollment
- 3. Create New Child

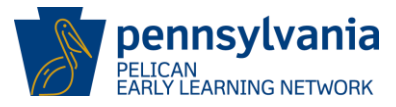

### 5.12.2 Create Enrollment

To create new enrollment, the user must select one or more ACTIVE records displayed on the *Child Roster.* 

- 1. Select the radio button next to the desired ACTIVE child record(s).
  - a. Once records are selected, the **CREATE ENROLLMENT** button is activated.
- 2. Select the [CREATE ENROLLMENT] button.

|                                              |                       |                          |            |              |              | Counts             |            |             | Learner                          |
|----------------------------------------------|-----------------------|--------------------------|------------|--------------|--------------|--------------------|------------|-------------|----------------------------------|
|                                              | V                     | <u>JAMISON,</u><br>JAMIE | 03/20/2015 | Full Day     | MCC HS I     | Head Start         | 10/23/2017 |             | Multiple                         |
|                                              | V                     | <u>LAMB.</u><br>PATRICIA | 09/10/2013 | Full Day     | MCC Pre-K 1  | PA Pre-K<br>Counts | 09/01/2017 |             | Individualized<br>Education Plan |
|                                              |                       | RHINO, JEFF              | 09/03/2013 | Full Day     | MCC Pre-K 1  | PA Pre-K<br>Counts | 09/01/2017 |             | Individualized<br>Education Plan |
|                                              | Number of Results: 19 |                          | 9          |              | Page         | 1 of 1             |            | Chi         | dren Selected: 3                 |
| [                                            | CREATE ENROLLMENT     |                          | MENT       | END DATE     | ENROLLMENT   | CREATE             | NEW CHILD  | CHILD UPLOA |                                  |
|                                              |                       |                          |            |              |              |                    |            |             |                                  |
| pennsylvania<br>DEPARTMENT OF HUMAN SERVICES |                       | Resources                | Er         | equently Ask | ed Ouestions | Con                | tact Us    | Report      | a Complaint or incide            |

Figure 82 Child Roster - Create Enrollment

The Create Enrollments screen is displayed.

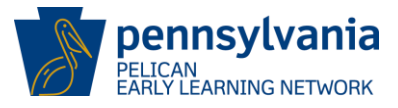

| Create Enrollments                                            |                                     |
|---------------------------------------------------------------|-------------------------------------|
| 3 enrollments will be created when you                        | click SAVE.                         |
| Please enter all the necessary information selected children. | below to create enrollments for the |
| Location: UAT ELN TRAINING CENTER                             |                                     |
| Classroom Session: (required)                                 | Program: (required)                 |
| Select 💙                                                      | Select 🔽                            |
| Sub-Program: (required)                                       | Lead Agency - Grant ID: (required)  |
| Select 💌                                                      | Select 💌                            |
| Funding Source: (required)                                    | Enrollment Begin Date: (required)   |
| Select 🔽                                                      |                                     |
| Days for this Session: (required) Select                      | Hours for this Session: (required)  |
| Schedule for this Session: (required)                         |                                     |
| CANCEL                                                        | SAVE                                |

Figure 83 Create Enrollments

The *Create Enrollments* page allows users to select one or more children from the *Child Roster* and enroll them in one action.

Enter all **required** fields by typing in or using the dropdown lists to select a response.

Once all required data has been entered, select the **[SAVE]** button to validate the information. The *Create Enrollments Summary* is displayed.

The *Create Enrollments Summary* shows a summary of what enrollments were and were not created after the user performed a **bulk** create enrollments action

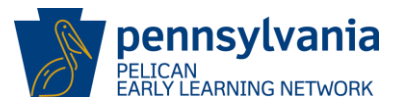

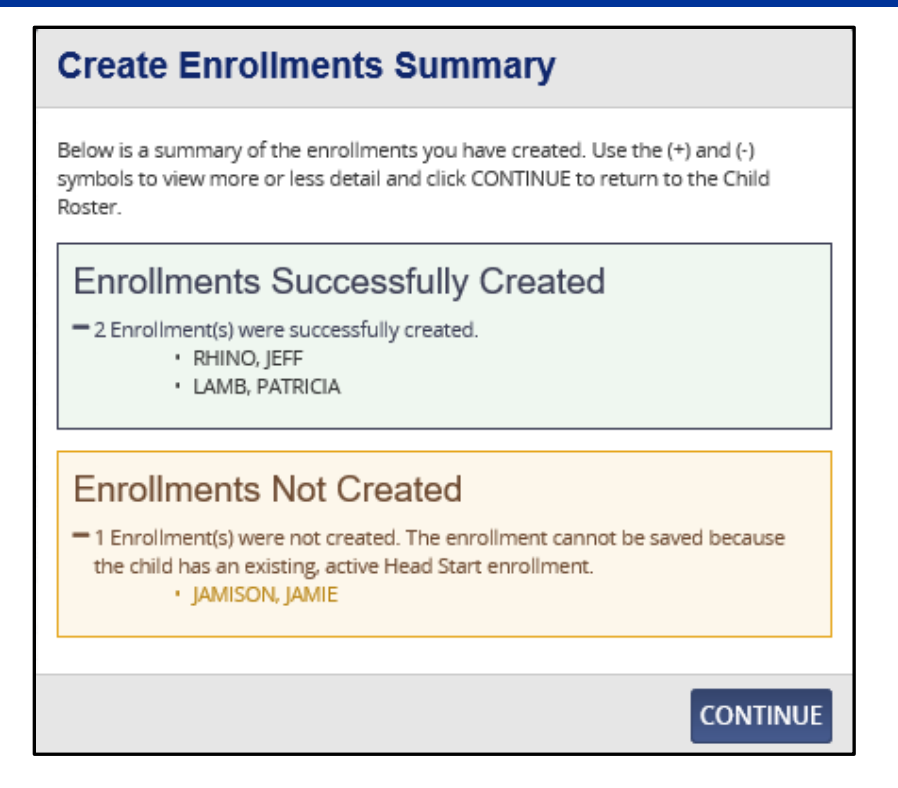

Figure 84 Create Enrollments Summary

By selecting the **[CONTINUE]** button, the summary page is closed and the user is returned to the *Child Roster*.

#### 5.12.3 End-Date Enrollments

The *End-Date Enrollments* screen is used to end-date enrollments in bulk for children selected on the *Child Roster*.

To end-date a child(ren) enrollment record(s)

- 1. Select the radio button for one or more children on the Child Roster to be end-dated
- 2. Once the records are selected, the END-DATE ENROLLMENT button is activated.

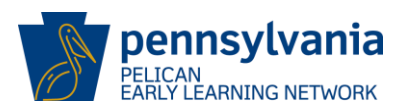

| Ŋ                     | LAMB.<br>PATRICIA        | 09/10/2013 | Full Day            | Am&PM       | Head Start         | 12/01/2017 |                      | Individualized<br>Education Plan |
|-----------------------|--------------------------|------------|---------------------|-------------|--------------------|------------|----------------------|----------------------------------|
| V                     | <u>LAMB.</u><br>PATRICIA | 09/10/2013 | Full Day            | MCC Pre-K 1 | PA Pre-K<br>Counts | 09/01/2017 |                      | Individualized<br>Education Plan |
| V                     | RHINO, JEFF              | 09/03/2013 | Full Day            | MCC Pre-K 1 | PA Pre-K<br>Counts | 09/01/2017 |                      | Individualized<br>Education Plan |
| Number of Results: 21 |                          | 11         | Next Page 1 of 2 Go |             |                    |            | Children Selected: 3 |                                  |
| CREATE ENROLLMENT     |                          | MENT       | END DATE            | ENROLLMENT  | CREATE             | NEW CHILD  | CHILD UPLOA          | AD SUMMARY                       |
|                       |                          |            |                     |             |                    |            |                      |                                  |
|                       |                          |            |                     |             |                    |            |                      |                                  |

Figure 85 End Date Enrollments

The End-Date Enrollments screen is displayed

| End-Date Enrollments                                                                                               |                                        |  |  |  |  |
|----------------------------------------------------------------------------------------------------|----------------------------------------|--|--|--|--|
| 3 Enrollments will be end-dated                                                                                    | when you select SAVE.                  |  |  |  |  |
| Please select the Enrollment End Date and the Enrollment End Date Reason for the<br>enrollments you are modifying. |                                        |  |  |  |  |
| Enrollment End Date: (required)                                                                                    | Enrollment End Date Reason: (required) |  |  |  |  |
| 12/31/2017                                                                                                    | Moved to a New Classroom               |  |  |  |  |
| _                                                                                                    | _                                      |  |  |  |  |
| CANCEL                                                                                                    | SAVE                                   |  |  |  |  |

Figure 86 End Date Enrollments - End-Dating

#### Steps:

- 1. Enter the required Enrollment End Date by typing in the date (MM/DD/YYYY)
- 2. Enter the **Enrollment End Date Reason** by selecting the appropriate reason from the dropdown list.
- 3. Click the [CANCEL] button to return to the previous screen without making changes.
- 4. Click **[SAVE]** to validate the enrollment information. The *End-Date Enrollments Summary* screen is displayed.

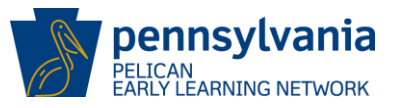

| End-Date Enrollments Summary                                                                                                    |
|----------------------------------------------------------------------------------------------------|
| Below is a summary of the enrollments you have end dated. Use the (+) and (-)<br>symbols to view more or less detail and click CONTINUE to return to the Child<br>Roster. |
| Enrollments Successfully End Dated                                                                                                    |
| <ul> <li>2 Enrollment(s) were successfully end-dated.</li> <li>LAMB, PATRICIA</li> <li>RHINO, JEFF</li> </ul>                                                             |
| Enrollments Not End Dated                                                                                                    |
| <ul> <li>1 Enrollment(s) were not end-dated. Children 36 months or older cannot be<br/>enrolled in Early Head Start.</li> <li>LAMB, PATRICIA</li> </ul>                   |
|                                                                                                    |
| CONTINUE                                                                                                    |

Figure 87 End Date Enrollments Summary

The *End-Date Enrollments Summary* screen shows a summary of what enrollments were and were not end-dated after the user performs a bulk end-date enrollment action.

Click the **[CONTINUE]** button to close the summary and return to the *Child Roster* screen with the selected child records end-dated.

### 5.12.4 Create New Child

If a user is unable to find an existing ACTIVE or INACTIVE record for the child to be enrolled, they will create a new child record for enrollment.

1. To create a new child, select the **[CREATE NEW CHILD]** button from the *Child Roster.* 

|                                              | Number of Results: 28 | Next Page 1                | ♥ of 2 <u>Go</u>  | Children Selected: 0           |
|----------------------------------------------|-----------------------|----------------------------|-------------------|--------------------------------|
|                                              | CREATE ENROLLMENT     | END DATE ENROLLMENT        | CREATE NEW CHILD  | CHILD UPLOAD SUMMARY           |
| Pennsylvania<br>DEPARTMENT OF HUMAN SERVICES | Resources             | Frequently Asked Ouestions | <u>Contact Us</u> | Report a Complaint or incident |

Figure 88 Create New Child

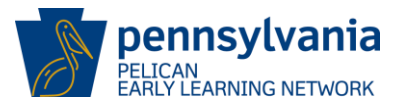

The Child Demographic Information screen is displayed.

| Child Demographic                                                | c Information                                    |                       |                       |      |
|------------------------------------------------------------------|--------------------------------------------------|-----------------------|-----------------------|------|
| Please enter the demographic info                                | ormation below for the child.                    |                       |                       |      |
| First Name: (required)                                           | Middle Initial:                                  | Last Name: (required) | Suffix:               | >    |
| Date of Birth: (required)                                        | Gender: (required)                               | Race: (required)      | Ethnicity: (required) | V    |
| SSN: 🚱                                                           | ls English the 1st language for ti<br>○ Yes ○ No | he Child?             |                       |      |
| <b>Program Information</b><br>Programs this child is enrolled in | for this location: 🕑 (required)                  |                       |                       |      |
| Select all that apply +                                          |                                                  |                       |                       |      |
| CANCEL                                                           |                                                  |                       |                       | SAVE |

2. Enter child demographics information as described below and then click **[SAVE]** to continue.

| Last Name:      | Enter child's last name.                                                     |
|-----------------|------------------------------------------------------------------------------|
| First Name:     | Enter child's first name.                                                    |
| Middle Initial: | Not required. Enter a middle initial for the child if known.                 |
| Suffix:         | Not required. Enter a suffix if the child has one.                           |
| Date of Birth:  | Enter the date the child was born in the format MM/DD/YYYY.                  |
| Gender:         | Use dropdown list to select child's gender.                                  |
| Ethnicity:      | Use the dropdown list to select child's ethnicity.                           |
| Race:           | Use the dropdown list to select the child's race. The available options are: |
|                 | <ul> <li>Black or African American</li> </ul>                                |

- American Indian or Alaskan
- Asian

Figure 89 Child Demographic Information

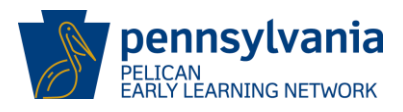

- White
- Other
- Native Hawaiian or Pacific
- Unknown

| SSN:                                  | Not Required. Enter the Social Security Number in the boxes provided. NOTE: The last five digits of the SSN are acceptable if the parent or legal guardian does not wish to provide the entire SSN. |
|---------------------------------------|----------------------------------------------------------------------------------------------------|
| English the 1 <sup>st</sup> language: | Click the appropriate radio button to indicate if English is or is not the child's first language.                                                                                                  |
| Program Information:                  | Use the dropdown list to select the programs the child is enrolled in for the specified location.                                                                                                   |

- 3. Click the **[SAVE]** button to continue.
  - a. If the system identifies a potential matching record for the child entered, the *Child Clearance* screen is displayed. (See page <u>57</u> for additional information on the *Child Clearance* screen)
    - i. Complete the child clearance process and continue to enter the pertinent child demographic information.
  - b. If the system DOES NOT identify a potential matching record for the child entered, the *Child Information Summary* page is displayed with the Child Demographic information section updated.
  - c. Continue to enter information to complete the following sections of the *Child Information Summary* screen:
    - i. Parent/Legal Guardian Information
    - ii. Income Information
    - iii. Risk Factors

For more information on these topics, see the corresponding sections in this *Training Guide*.

#### 5.13 Additional Information

#### 5.13.1 Cancel - Confirmation

The *Cancel Confirmation* screen is displayed to confirm any changes a user made will not be saved in the system.

Select the **[CANCEL]** button to return to the previous screen without making any changes. The *Cancel Confirmation* screen is loaded for review.

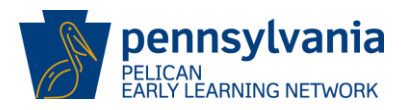

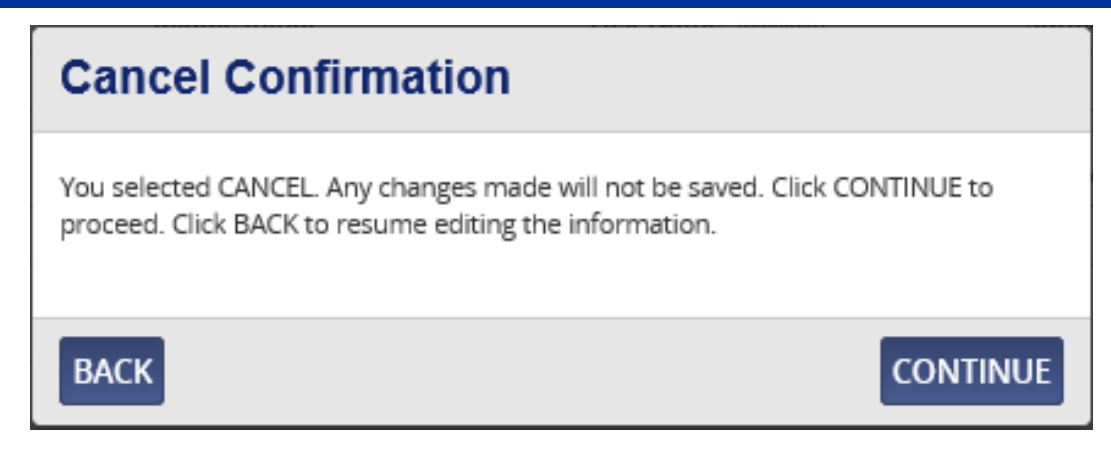

Figure 90 Cancel Confirmation

Select [BACK] to return to the previous screen and resume editing.

Select **[CONTINUE]** to close the *Cancel Confirmation* screen and return to the previous screen without making updates.

#### 5.13.2 Delete - Confirmation

The *Delete Confirmation* screen is displayed to confirm that a record will be permanently deleted from the system.

Select the **[DELETE]** button to delete the selected records. A *Delete Confirmation* screen is loaded for review.

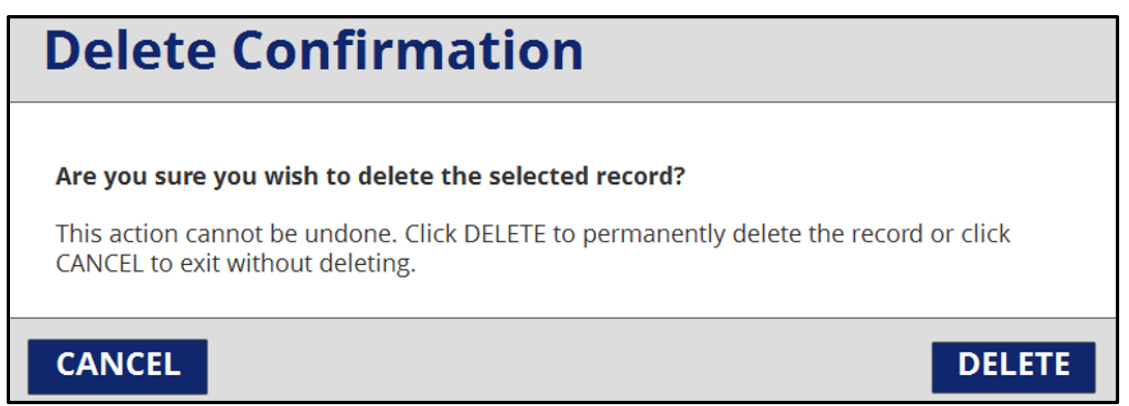

Figure 91 Delete Confirmation

Select [CANCEL] to exit without deleting the record selected.

Select [DELETE] to continue deleting the record.

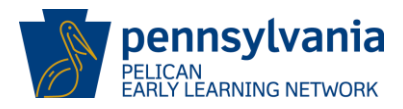

# 5.0 TRANSFER CHILD(REN) AND STAFF

#### 6.1 Transfer Home

The *Transfer Home* screen allows users to access Child Transfers and Staff Member Transfers functionality.

To navigate to the *Transfer Home* screen, select **[TOOLS]** from the top header menu and then, **[TRANSFERS]** from the sub-navigation menu.

| PELICAN<br>PELICAN<br>EARLY LEARNING NETWORK                                    |                                     |                |                                  |            |           |    | Back To PSS Home | b-uatlapkhss 🔻 |
|---------------------------------------------------------------------------------|-------------------------------------|----------------|----------------------------------|------------|-----------|----|------------------|----------------|
| TUPLOAD CHILD DATA                                                              | HOME                                | PROVIDER       | FINANCIAL MANAGEMENT             | ADMIN      | TOOLS     |    |                  | OHELP          |
| ALERTS CORRESPONDE                                                              | NCE                                 | TRANSFERS      |                                  |            |           |    |                  |                |
| Transfer Hor<br>Welcome to the Transfer H<br>TRANSFER CHILD O<br>TRANSFER STAFF | ne<br>ome Page<br>R CHILDI<br>MEMBE | Click the butt | ons below to start a transfer or | perform ar | n MCI swa | p. |                  |                |

Figure 92 ELN Header - Transfer Home

## 6.2 Transfer Children

Select the **[TRANSFER CHILD OR CHILDREN]** button from the *Transfer Home* page to continue.

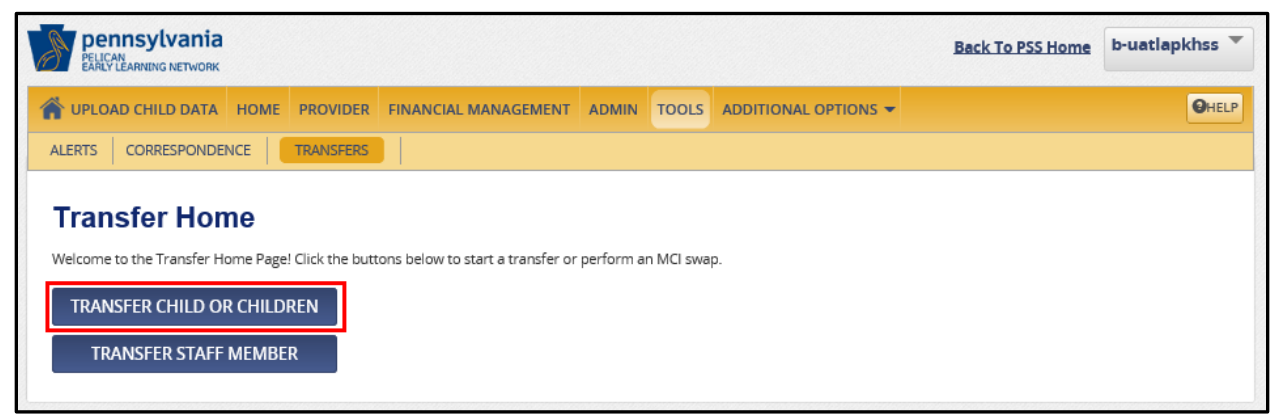

Figure 93 Transfer Home - Transfer Child or Children

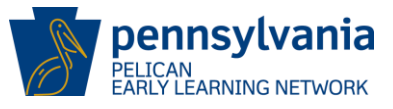

The *Child Location Transfer* screen is displayed and allows users to search for a child or children to initiate a transfer across locations within the specified Lead Agency or Legal Entity.

**NOTE**: Users should contact the PELICAN Help Desk to transfer children to a partner location or a location within a different Lead Agency or Legal Entity.

To move children from one program to another (e.g., from PA Pre-K Counts to Head Start), users should:

- End-date the child's current enrollment and,
- Create a new enrollment in the appropriate program.

To begin the transfer process, enter the required search criteria by selecting from the dropdown lists for **Program** and **Lead Agency/Legal Entity** and then click the **[SEARCH]** button.

| Pennsylvania<br>PELICAN<br>PARLY LEARNING NETWORK    |                                   |                        |                       | Back To PSS Home                        | b-uatlapkhss 🔻 |
|------------------------------------------------------|-----------------------------------|------------------------|-----------------------|-----------------------------------------|----------------|
| SUPLOAD CHILD DATA HOME PROVIDER                     | FINANCIAL MANAGEMENT              | ADMIN TOOLS            | ADDITIONAL OPTI       | IONS 👻                                  | <b>O</b> HELP  |
| ALERTS CORRESPONDENCE TRANSFERS                      |                                   |                        |                       |                                         |                |
| Child Location Transfer                              |                                   |                        |                       |                                         |                |
| For a four of the Child Location Transfer pro        | cess click here                   |                        |                       |                                         |                |
| This page will allow you to move children from one l | ocation to a different direct loc | ation within your Lea  | d Agency or Legal En  | tity. View More                         |                |
| Enter search criteria below and click SEARCH to find | children. Select the children vo  | ou would like to trans | fer and click the CON | TINUE button to select destination info | rmation.       |
| Dec. (99.5.10)                                       | Load Areamy(Logal                 | Emtitus                |                       | Location Name                           |                |
| Select                                               |                                   | ETILILY: (required)    |                       |                                         | ~              |
|                                                      |                                   |                        |                       |                                         |                |
| Classroom Session Name:                              | Last Name:                        |                        |                       | First Name:                             |                |
|                                                      |                                   |                        |                       |                                         |                |
|                                                      |                                   |                        |                       |                                         | SEARCH         |
|                                                      |                                   |                        |                       |                                         |                |
| BACK TO TRANSFER HOME                                |                                   |                        |                       |                                         |                |
|                                                      |                                   |                        |                       |                                         |                |

Figure 94 Child Location Transfer – Child Search

The Child Location Transfer screen is updated based on the search criteria selected, and a listing of enrollments is returned.

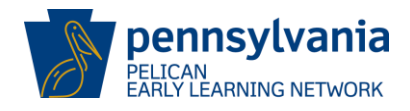

| PEL<br>PEL<br>EAF                                                                                                    | ennsylvania          |            |          |                          |                  |               |                                         |           |                 | Bac                          | k To PSS Home                      | b-uatlapkhss  |
|----------------------------------------------------------------------------------------------------|----------------------|------------|----------|--------------------------|------------------|---------------|-----------------------------------------|-----------|-----------------|------------------------------|------------------------------------|---------------|
| UPL                                                                                                    | OAD CHILD DATA       | HOME       | PROVID   | ER FIN                   | NANCIAL          | MANAGEMEN     | T ADMIN                                 | TOOLS     | ADDITIONAL OP   |                              |                                    | OHEL          |
| ALERTS                                                                                                    | CORRESPONDEN         |            | TRANSFE  | RS                       |                  |               |                                         |           |                 |                              |                                    |               |
|                                                                                                    |                      |            |          |                          |                  |               |                                         |           |                 |                              |                                    |               |
| Chi                                                                                                    | Id Locatio           | on Tr      | ansf     | er                       |                  |               |                                         |           |                 |                              |                                    |               |
| For a t                                                                                                    | our of the Child L   | ocation    | Transfer | proces                   | ss, <u>click</u> | here          |                                         |           |                 |                              |                                    |               |
| This page will allow you to move children from one location to a different direct location within your Lead Agency or Legal Entity. View More                                  |                      |            |          |                          |                  |               |                                         |           |                 |                              |                                    |               |
| Enter search criteria below and click SEARCH to find children. Select the children you would like to transfer and click the CONTINUE button to select destination information. |                      |            |          |                          |                  |               |                                         |           |                 |                              |                                    |               |
| Program: (required) Lead Agency/L                                                                                                    |                      |            |          |                          | ead Agency/Le    | gal Entity: 🔐 | quired)                                 |           | Location Name:  |                              |                                    |               |
| PA Pr                                                                                                    | re-K Counts          |            |          | ~                        |                  | UAT ELN Trair | ning Ctr Inc                            |           | ~               |                              |                                    | $\checkmark$  |
| Classro                                                                                                    | om Session Name:     |            |          |                          | Li               | ast Name:     |                                         |           |                 | First Name:                  |                                    |               |
|                                                                                                    |                      |            |          | ~                        |                  |               |                                         |           |                 |                              |                                    |               |
| Select<br>All                                                                                                    | Name 🔺               | Date of BI | irth ¢   | Lead Age                 | ency/Legal E     | Entity 🜩      | Current Locatio                         | n         | \$ Program      | Current Classroom<br>Session | + Enrollment Sta<br>Current Classr | rt Date for 🔶 |
|                                                                                                    | CAT, BRYCE           | 09/12/201  | 13       | UAT ELN 1                | Training Ctr     | Inc           | UAT ELN TRAINI                          | NG CENTER | PA Pre-K Counts | PHLprek 4                    | 11/01/2017                         |               |
|                                                                                                    | COW, TREVYN          | 09/07/201  | 13       | UAT ELN 1                | Training Ctr     | Inc           | UAT ELN TRAINI                          | NG CENTER | PA Pre-K Counts | MCC HS I                     | 10/17/2017                         |               |
|                                                                                                    | demitri, GLORIAD     | 09/11/201  | 13       | UAT ELN 1                | Training Ctr     | Inc           | UAT ELN TRAINI                          | NG CENTER | PA Pre-K Counts | Am&PM                        | 10/23/2017                         |               |
|                                                                                                    | DOG, VERONICA        | 09/13/201  | 13       | UAT ELN 1                | Training Ctr     | Inc           | UAT ELN TRAINI                          | NG CENTER | PA Pre-K Counts | MCC Pre-K 1                  | 09/20/2017                         |               |
|                                                                                                    | FISH, ANDREA         | 03/25/201  | 15       | UAT ELN 1                | Training Ctr     | Inc           | UAT ELN TRAINI                          | NG CENTER | PA Pre-K Counts | Am&PM                        | 10/07/2017                         |               |
|                                                                                                    | FLAMINGO, SARAH      | 09/05/201  | 13       | UAT ELN 1                | Training Ctr     | Inc           | UAT ELN TRAINI                          | NG CENTER | PA Pre-K Counts | MCC Pre-K 1                  | 09/01/2017                         |               |
|                                                                                                    | FOX, TYLER           | 09/04/201  | 13       | UAT ELN 1                | Training Ctr     | Inc           | UAT ELN TRAINI                          | NG CENTER | PA Pre-K Counts | MCC Pre-K 1                  | 09/01/2017                         |               |
|                                                                                                    | GARMAN, TRAVIS       | 11/10/201  | 14       | UAT ELN Training Ctr Inc |                  |               | UAT ELN TRAINING CENTER PA Pre-K Counts |           | MCC Pre-K 1     | 10/23/2017                   |                                    |               |
|                                                                                                    | GOAT, QUENTIN        | 09/18/201  | 13       | UAT ELN Training Ctr Inc |                  |               | UAT ELN TRAINI                          | NG CENTER | PA Pre-K Counts | MCC Pre-K 1                  | 10/22/2017                         |               |
|                                                                                                    | Hamid, Hasfa         | 08/04/201  | 16       | UAT ELN 1                | Training Ctr     | Inc           | UAT ELN TRAINI                          | NG CENTER | PA Pre-K Counts | MCC Pre-K 1                  | 10/22/2017                         |               |
| BAC                                                                                                    | Page 1 of 1 CONTINUE |            |          |                          |                  |               |                                         |           |                 |                              |                                    |               |

Figure 95 Child Location Transfer – Enrollments Returned

Review the list of returned child record results and select the child(ren) to be transferred by clicking the radio button that corresponds with the child(ren) to be transferred.

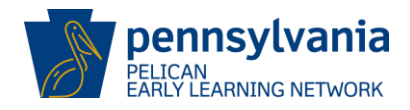

| PEL                                                                                                    | ennsylvania        |           |           |                          |                |                |                 |            |                 | Back T                         | o PSS Home                         | b-uatlapkhs               |
|----------------------------------------------------------------------------------------------------|--------------------|-----------|-----------|--------------------------|----------------|----------------|-----------------|------------|-----------------|--------------------------------|------------------------------------|---------------------------|
| UPL                                                                                                    | OAD CHILD DATA     | HOME      | PROVID    | ER FIN                   | IANCIA         |                | ADMIN           | TOOLS      | ADDITIONAL OPT  | IONS 👻                         |                                    | 0                         |
| LERTS                                                                                                    |                    | NCE       | TRANSFE   | RS                       |                |                |                 |            |                 |                                |                                    |                           |
|                                                                                                    |                    | _         | _         |                          |                |                |                 |            |                 |                                |                                    |                           |
| Chi                                                                                                    | Id Locatio         | on Tr     | ransf     | er                       |                |                |                 |            |                 |                                |                                    |                           |
| For a t                                                                                                    | our of the Child L | ocation   | n Transfe | r proces                 | s, <u>clia</u> | k here         |                 |            |                 |                                |                                    |                           |
| This page will allow you to move children from one location to a different direct location within your Lead Agency or Legal Entity. View More                                  |                    |           |           |                          |                |                |                 |            |                 |                                |                                    |                           |
| Enter search criteria below and click SEARCH to find children. Select the children you would like to transfer and click the CONTINUE button to select destination information. |                    |           |           |                          |                |                |                 |            |                 |                                |                                    |                           |
| rograr                                                                                                    | M: (required)      |           |           |                          |                | Lead Agency/Le | egal Entity: 🔐  | quired)    |                 | Location Name:                 |                                    |                           |
| PA Pr                                                                                                    | re-K Counts        |           |           | ~                        |                | UAT ELN Trai   | ning Ctr Inc    |            | ~               |                                |                                    | ~                         |
| lacere                                                                                                    | om Corrigo Name    |           |           |                          |                | Last Namo      |                 |            |                 | First Name                     |                                    |                           |
| .105510                                                                                                    | om session name:   |           |           | ~                        |                | Last Ivame:    |                 |            |                 | First Name:                    |                                    |                           |
|                                                                                                    |                    |           |           |                          |                |                |                 |            |                 |                                |                                    |                           |
| Select                                                                                                    | Name 🔺             | Date of E | 3irth ≑   | Lead Age                 | ncy/Leg:       | al Entity 🗢 🗢  | Current Locatio | 'n         | ¢ Program       | Current Classroom<br>Session ÷ | Enroliment Star<br>Current Classro | t Date for<br>for Session |
|                                                                                                    | CAT, BRYCE         | 09/12/20  | 113       | UAT ELN T                | raining        | Ctr Inc        | UAT ELN TRAIN   | ING CENTER | PA Pre-K Counts | PHLprek 4                      | 11/01/2017                         |                           |
|                                                                                                    | COW, TREVYN        | 09/07/20  | 013       | UAT ELN T                | raining        | Ctr Inc        | UAT ELN TRAIN   | ING CENTER | PA Pre-K Counts | MCC HS I                       | 10/17/2017                         |                           |
|                                                                                                    | demitri, GLORIAD   | 09/11/20  | 113       | UAT ELN T                | raining        | Ctr Inc        | UAT ELN TRAIN   | ING CENTER | PA Pre-K Counts | Am&PM                          | 10/23/2017                         |                           |
|                                                                                                    | DOG, VERONICA      | 09/13/20  | 013       | UAT ELN T                | raining        | Ctr Inc        | UAT ELN TRAIN   | ING CENTER | PA Pre-K Counts | MCC Pre-K 1                    | 09/20/2017                         |                           |
|                                                                                                    | FISH, ANDREA       | 03/25/20  | 115       | UAT ELN T                | raining        | Ctr Inc        | UAT ELN TRAIN   | ING CENTER | PA Pre-K Counts | Am&PM                          | 10/07/2017                         |                           |
|                                                                                                    | FLAMINGO, SARAH    | 09/05/20  | 113       | UAT ELN T                | raining (      | Ctr Inc        | UAT ELN TRAIN   | ING CENTER | PA Pre-K Counts | MCC Pre-K 1                    | 09/01/2017                         |                           |
|                                                                                                    | FOX, TYLER         | 09/04/20  | 013       | UAT ELN T                | raining        | Ctr Inc        | UAT ELN TRAIN   | ING CENTER | PA Pre-K Counts | MCC Pre-K 1                    | 09/01/2017                         |                           |
|                                                                                                    | GARMAN, TRAVIS     | 11/10/20  | 114       | UAT ELN T                | iraining (     | Ctr Inc        | UAT ELN TRAIN   | ING CENTER | PA Pre-K Counts | MCC Pre-K 1                    | 10/23/2017                         |                           |
|                                                                                                    | GOAT, QUENTIN      | 09/18/20  | 013       | UAT ELN Training Ctr Inc |                |                | UAT ELN TRAIN   | ING CENTER | PA Pre-K Counts | MCC Pre-K 1                    | 10/22/2017                         |                           |
|                                                                                                    | Hamid, Hasfa       | 08/04/20  | 016       | UAT ELN T                | raining (      | Ctr Inc        | UAT ELN TRAIN   | ING CENTER | PA Pre-K Counts | MCC Pre-K 1                    | 10/22/2017                         |                           |
| -                                                                                                    |                    |           |           |                          |                |                | Page            | 1 of 1     |                 |                                |                                    |                           |
| BACI                                                                                                    | k to transfer h    | HOME      |           |                          |                |                |                 |            |                 |                                |                                    | CONTIN                    |

Figure 96 Child Transfer - Select Child

Click the **[CONTINUE]** button to select the destination information. To return to the *Transfer Home* page without making a selection, click the **[BACK TO TRANSFER HOME]** button.

The Destination Location screen is displayed.

The *Destination Location* page allows the user to select Destination Location information while completing a Child Transfer. The child(ren) selected from the *Child Location Transfer* screen are listed in the Current Location Information table.

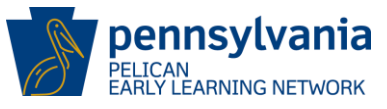

| Destin                                  | Destination Location         |                                  |                            |                 |           |                              |                                                        |  |  |  |  |
|-----------------------------------------|------------------------------|----------------------------------|----------------------------|-----------------|-----------|------------------------------|--------------------------------------------------------|--|--|--|--|
| Choose you                              | r destinatior                | n location informatio            | n below and click SA       | VE to t         | ransfer   | the selected children        | to the new location.                                   |  |  |  |  |
| Lead Agenc                              | y/Legal Entit                | Y: (required)                    |                            | I               | Destinat  | tion Location: (required     | }                                                      |  |  |  |  |
| UAT ELN                                 | Fraining Ctr I               | nc                               | ~                          |                 |           |                              | $\checkmark$                                           |  |  |  |  |
| Destination                             | Classroom                    | Session: (required)              | Y                          |                 | Enrollm   | ent End Date for Curr        | ent Classroom Session: (required)                      |  |  |  |  |
| Enrollment<br>Transferro<br>Current Loc | End Date Re<br>ed to Locatio | ason: (required)<br>n<br>nation: | Y                          |                 | Enrollm   | ent Start Date for Des       | stination Classroom Session: (required)                |  |  |  |  |
| Name                                    | Date of<br>Birth             | Lead Agency/Legal<br>Entity      | Current Location           | Progra          | am        | Current Classroom<br>Session | Enrollment Start Date for Current<br>Classroom Session |  |  |  |  |
| Hamid,<br>Hasfa                         | 08/04/2016                   | UAT ELN Training Ctr<br>Inc      | UAT ELN TRAINING<br>CENTER | PA Pre<br>Count | e-K<br>ts | MCC Pre-K 1                  | 10/22/2017                                             |  |  |  |  |
|                                         |                              |                                  |                            | Page 1          | of 1      |                              |                                                        |  |  |  |  |
| CANCEL                                  |                              |                                  |                            |                 |           |                              | SAVE                                                   |  |  |  |  |

Figure 97 Child Transfer - Destination Location

Enter all required information by typing in the fields or selecting an option from the dropdown lists

Click the **[SAVE]** button to transfer the child records to the designated location.

The Child Transfer Confirmation screen is displayed.

| Child Transfer Complete                                                                                                    |
|----------------------------------------------------------------------------------------------------|
| The children you selected were successfully transferred to your destination location. Click CONTINUE to return to the Transfer Home Page. |
| CONTINUE                                                                                                    |

Click the **[CONTINUE]** button to return to the *Transfer Home* page.

Figure 98 Child Transfer Confirmation

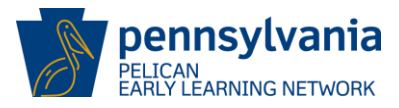

#### 6.3 Transfer Staff

Select the [TRANSFER STAFF MEMBER] button from the Transfer Home page to continue.

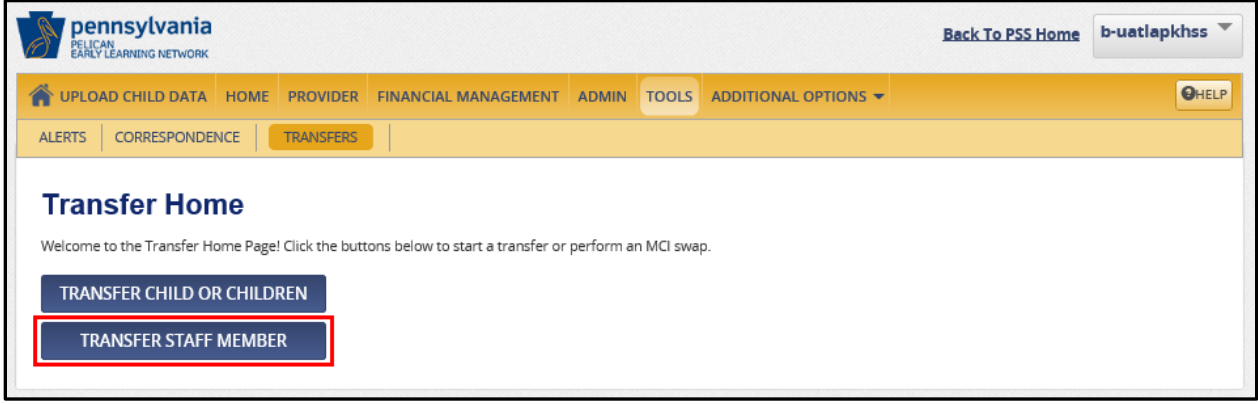

Figure 99 Transfer Home - Transfer Staff Member

The *Staff Transfer* screen allows users to (1) search for staff members to initiate a transfer and (2) copy staff members to a different direct location within a Lead Agency or Legal Entity. To initiate a staff transfer, enter the search criteria and click **[SEARCH]** to find staff members.

| PELICA                           | Insylvani<br>N<br>LEARNING NETWOR | a<br>ĸ                        |                                              |                                 |                         |                    |                                |                                                                | Back To           | PSS Home       | b-hhelms       |
|----------------------------------|-----------------------------------|-------------------------------|----------------------------------------------|---------------------------------|-------------------------|--------------------|--------------------------------|----------------------------------------------------------------|-------------------|----------------|----------------|
| 🕈 номе                           | PROVIDER                          | FINAN                         | CIAL MANAGEMEN                               | T ADMIN                         | TOOLS                   |                    |                                |                                                                |                   |                | өн             |
| ALERTS                           | CORRESPONE                        | DENCE                         | TRANSFERS                                    |                                 |                         |                    |                                |                                                                |                   |                |                |
| Staff<br>This page<br>Enter sear | Transf<br>will allow you to       | er<br>o copy sta<br>w and cli | aff members to a dif<br>ck SEARCH to find st | ferent direct l<br>aff members. | ocation w<br>Select the | ithin your Lead Aj | gency or Lega<br>ou would like | al Entity. <u>View More</u><br>e to transfer and click the CON | TINUE button to s | elect destinat | ion informatic |
| Lead Ager                        | ncy/Legal Entity                  | <b>y:</b> (required           | d)                                           |                                 |                         | -                  | Location Na                    | me:                                                            |                   |                |                |
| UAT ELN Training Ctr Inc         |                                   |                               |                                              |                                 |                         |                    | UAT ELN TRAINING CENTER        |                                                                |                   |                |                |
| .ast Nam                         | e:                                |                               |                                              |                                 |                         |                    | First Name:                    |                                                                |                   |                | SEARC          |
| Select N<br>All                  | lame                              | ¢                             | PPID ¢                                       | Lead Agency/Le                  | gal Entity              |                    | ¢                              | Current Location                                               |                   | Staff Type     |                |
| E F                              | ish, Frankie                      |                               |                                              | UAT ELN Trainin                 | g Ctr Inc               |                    |                                | UAT ELN TRAINING CENTER                                        |                   | Teacher        |                |
| 🗌 Ja                             | aguar, Jackie                     |                               |                                              | UAT ELN Trainin                 | g Ctr Inc               |                    |                                | UAT ELN TRAINING CENTER                                        |                   | Teacher        |                |
| BACK                             | Page 1 of 1 CONTINUE              |                               |                                              |                                 |                         |                    |                                |                                                                |                   |                |                |
| pen                              | nsylvania<br>MENT OF HUMAN S      | a                             | Resources                                    |                                 | Freque                  | ently Asked Ques   | tions                          | <u>Contact Us</u>                                              |                   | Report a Com   | plaint or Inci |

Figure 100 Staff Transfer

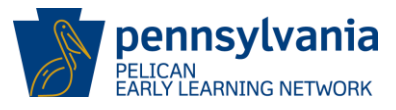

NOTE: Contact the PELICAN Help Desk to transfer a staff member to a partner location within a different Lead Agency or Legal Entity.

To initiate a staff transfer, enter the search criteria and click **[SEARCH]** to find staff members.

Review the list of Staff Members returned based on the search criteria entered.

Select the staff member(s) to be transferred by clicking the radio button that corresponds to the staff member(s) to be transferred and click **[CONTINUE]**.

| Pelea                     | ennsylvania                                                                                                    |                  |                          |             | Back                    | <u>To PSS Home</u> | b-hhelms 🔻    |  |  |  |  |
|---------------------------|----------------------------------------------------------------------------------------------------|------------------|--------------------------|-------------|-------------------------|--------------------|---------------|--|--|--|--|
| 🏫 ног                     | ME PROVIDER FIN                                                                                                    | ANCIAL MANAGEMEN |                          |             |                         |                    | <b>O</b> HELP |  |  |  |  |
| ALERTS                    | CORRESPONDENC                                                                                                    | E TRANSFERS      |                          |             |                         |                    |               |  |  |  |  |
| Sta<br>This pa<br>Enter s | Staff Transfer This page will allow you to copy staff members to a different direct location within your Lead Agency or Legal Entity. <u>View More</u> Enter search criteria below and click SEARCH to find staff members. Select the staff members you would like to transfer and click the CONTINUE button to select destination information. |                  |                          |             |                         |                    |               |  |  |  |  |
| Lead A                    | gency/Legal Entity: (red                                                                                                    | juired)          |                          | Location Na | me:                     |                    |               |  |  |  |  |
| UAT                       | ELN Training Ctr Inc                                                                                                    |                  | <b>~</b>                 | UAT ELN 1   | TRAINING CENTER         |                    |               |  |  |  |  |
| Last Na                   | ame:                                                                                                    |                  |                          | First Name: | First Name:             |                    |               |  |  |  |  |
|                           |                                                                                                    |                  |                          |             |                         |                    | SEARCH        |  |  |  |  |
| <b>∑</b><br>Select<br>All | Name                                                                                                    | ¢ PPID ¢         | Lead Agency/Legal Entity | ÷           | Current Location        | ♦ Staff Type       | ¢             |  |  |  |  |
|                           | Fish, Frankie                                                                                                    |                  | UAT ELN Training Ctr Inc |             | UAT ELN TRAINING CENTER | Teacher            |               |  |  |  |  |
|                           | Jaguar, Jackie                                                                                                    |                  | UAT ELN Training Ctr Inc |             | UAT ELN TRAINING CENTER | Teacher            |               |  |  |  |  |
| ВАС                       | Page 1 of 1 CONTINUE CONTINUE                                                                                                    |                  |                          |             |                         |                    |               |  |  |  |  |

Figure 101 Staff Transfer - Select Staff

The Staff Transfer – Destination Location screen is displayed.

The *Staff Transfer – Destination Location* page allows users to select Destination Location information while completing a Staff Transfer. NOTE: Only OCDEL HQ and Help Desk users will be able to transfer staff across different MPIs.

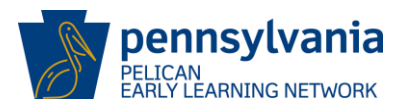

| Destination           | Locatio                                                                                                    | on                       |                                             |                         |            |  |  |  |  |  |  |
|-----------------------|----------------------------------------------------------------------------------------------------|--------------------------|---------------------------------------------|-------------------------|------------|--|--|--|--|--|--|
| Choose your destinati | Choose your destination location information below and click SAVE to transfer the selected staff to the new location. |                          |                                             |                         |            |  |  |  |  |  |  |
| Lead Agency/Legal En  | Lead Agency/Legal Entity: (required) Destination Location Name: (required)                                            |                          |                                             |                         |            |  |  |  |  |  |  |
| UAT ELN Training Ct   | r Inc                                                                                                    | $\checkmark$             |                                             |                         | ◄          |  |  |  |  |  |  |
| Current Location End  | Date:                                                                                                    |                          | Destination Location Start Date: (required) |                         |            |  |  |  |  |  |  |
| Current Location Info | rmation:                                                                                                    |                          |                                             |                         |            |  |  |  |  |  |  |
| Name                  | PPID                                                                                                    | Lead Agency/Legal Entity |                                             | Current Location        | Staff Type |  |  |  |  |  |  |
| Fish, Frankie         |                                                                                                    | UAT ELN Training Ctr Inc |                                             | UAT ELN TRAINING CENTER | Teacher    |  |  |  |  |  |  |
| Jaguar, Jackie        |                                                                                                    | UAT ELN Training Ctr Inc |                                             | UAT ELN TRAINING CENTER | Teacher    |  |  |  |  |  |  |
| Page 1 of 1           |                                                                                                    |                          |                                             |                         |            |  |  |  |  |  |  |
| CANCEL                | CANCEL                                                                                                    |                          |                                             |                         |            |  |  |  |  |  |  |

Figure 102 Staff Transfer - Destination Location

Enter the required destination location information and click the **[SAVE]** button to continue.

The staff records are copied to the designated locations and the *Staff Transfer Confirmation* screen is displayed.

The *Staff Transfer Confirmation* screen gives the user confirmation that the Staff Transfer was successful.

| Staff Transfer Complete                                                                                                    |
|----------------------------------------------------------------------------------------------------|
| The staff member(s) you selected were successfully transferred to your destination location. Click CONTINUE to return to the Transfer Home Page. |
| CONTINUE                                                                                                    |

#### Figure 103 Staff Transfer Confirmation

Select the [CONTINUE] button to navigate to the Transfer Home page.

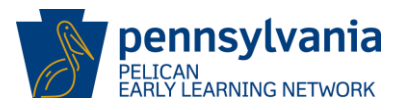

# 7.0 EARLY LEARNING OUTCOMES

Pennsylvania transformed how child outcomes are reported through PELICAN ELN. This strategy allows early childhood providers to use an approved child assessment tool, to create their own classrooms, enter staff and children, and generate teacher and parent reports by fully utilizing the assessment company's online products.

Pre-K Counts (PKC) and Head Start Supplemental Program (HSSAP) providers are required to complete approved assessments on all enrolled children. Regulation 405.46 PKC providers will select and use an assessment tool from the available tools approved by PDE to assess and monitor a child's developmental progress. Student assessments guide instructional practice, professional development and technical assistance to programs and provide a method for reporting all progress of children participating in a PKC and HSSAP programs. To ensure the collection of reliable data, staff responsible for implementation of the chosen assessment tool must attend training on the use of the tool.

PKC and HSSAP providers must monitor child outcomes information and establish a means to maintain outcomes information so that it is available upon request of the Department. Data gathering from families, the education team, and research-based assessment instruments should be combined to obtain the information needed to assess and report children's progress on the chosen assessment tool.

PKC and HSSAP providers are required to use an approved web-based tool for reporting. The Keystone STARS performance standards allow programs flexibility around use of approved child assessments. STARS providers are encouraged to consider the full range of tools and resources around child assessments and make a decision that is right for them. STARS providers are still required to complete approved assessments on the children's progress.

The list of approved tools can be found on the PA Keys website at <u>http://www.pakeys.org</u> or <u>http://www.education.pa.gov</u>. Providers should follow assessment company guidelines for assessment completion dates.

Assessment companies will not report assessment results to OCDEL in the form of Outcomes reporting. PKC, HSSAP and STARS providers will not see current assessment information under each child entered in ELN.

ELN provides a unique identifier for each child (Child Outcome ID)> However, it is not required for use in the web-based assessment tool.

The following reports will be available for the previous year's data only:

- ELNRPT109 Early Learning Outcomes Report Location Displays aggregate early learning outcomes data for children by location.
- ELNRPT110 Early Learning Outcomes Report Program Displays aggregate early learning outcomes data for children by program

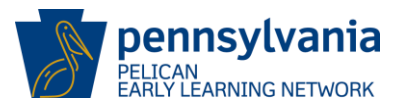

- ELNRPT111 Early Learning Outcomes Report County Displays aggregate early learning outcomes data for children by county.
- ELNRPT112 Early Learning Outcomes Report Legislative District Displays aggregate early learning outcomes data for children at the legislative district level.

The Student Outcomes reports will be available for children enrolled in past years but will not compare outcomes results with state results specifically on enrollments for your locations.

- ELNRPT106 Student Outcomes Report Location Displays aggregate student outcomes data for children by location.
- ELNRPT107 Student Outcomes Report Program Displays aggregate student outcomes data for children by program.
- ELNRPT108 Student Outcomes Report County Displays aggregate student outcomes data for children by county.
- ELNRPT113 Student Outcomes Report Legislative District Displays aggregate student outcomes data for children at the legislative district level.

## 7.1 Reporting

The PELICAN system provides a wide range of reports that can be generated by users. The user's system security access will determine which reports are available. This guide will provide a high-level overview of how to request a report and how to view the report once it has been generated.

OCDEL encourages users to explore the reports available to determine if the data provided will be helpful to them. Users will not incur charges for requesting reports and as such, may submit requests for any available report as often as needed. Additionally, reports can be saved or deleted locally on the user's desktop.

Both Headquarters (HQ) and Location (LOC) Reports may be available. This guide will provide steps to request, view, and print a report.

Additionally, to obtain a complete and up to date listing of reports available, or to learn more about a report, click on the <u>PA Keys website report page</u> link and search for a specific report.

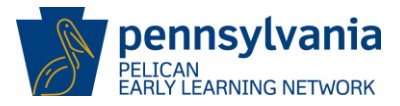

#### **Accessing Reports**

• Click the **[Reports]** from the **ADDITIONAL OPTIONS** dropdown menu from the main header on the *PA Pre-K Counts Home* page.

| Pennsylvania<br>Pelican<br>Parly Learning Network                                                                                  |                      | Back To PSS Home | b-uatlapkhss 🔻 |
|----------------------------------------------------------------------------------------------------|----------------------|------------------|----------------|
| The second child data Home My providers My details Financial management                                                            | ADDITIONAL OPTIONS - |                  | 1 HELP         |
|                                                                                                    | CHILD INFORMATION    |                  |                |
| PA Pro K Counte Homo                                                                                                    | QUALITY MANAGEMENT   |                  |                |
| FA FIE-K Coulits noille                                                                                                    | TOOLS                |                  |                |
|                                                                                                    | REPORTS              |                  |                |
| Status: Active                                                                                                    |                      |                  |                |
| -Alerts Welcome to PA Pre-K Counts<br>-Funds Inbox Broadcast Messages<br>-Correspondence<br>-Reports No Current Broadcast Messages |                      |                  |                |

The Reports Home page is displayed.

| Pennsylva<br>Pelican<br>early learning net | nia<br><sup>WORK</sup> |                        |                   |         | Back To PSS Home | b-hhelms 🔻 |
|--------------------------------------------|------------------------|------------------------|-------------------|---------|------------------|------------|
| 🛛 🕋 HOME 🛛 MY PRO                          | VIDERS MY DETAIL       | S FINANCIAL MANAGEMENT | CHILD INFORMATION | REPORTS |                  | P HELP     |
| INBOX HQ LOCA                              | TION                   |                        |                   |         |                  |            |
| Reports Ho                                 | ome                    |                        |                   |         |                  |            |
| Report Inbox                               | <b>GO</b> [2]          |                        |                   |         |                  |            |
| HQ Reports                                 | GO 🖸                   |                        |                   |         |                  |            |
| Location Reports                           | GO 🖸                   |                        |                   |         |                  |            |
|                                            |                        |                        |                   |         |                  |            |

Figure 104 ELN Menu - Reports

• To see the available Headquarter reports, click the **[GO]** icon for HQ Reports, or **[HQ]** from the sub menu header.

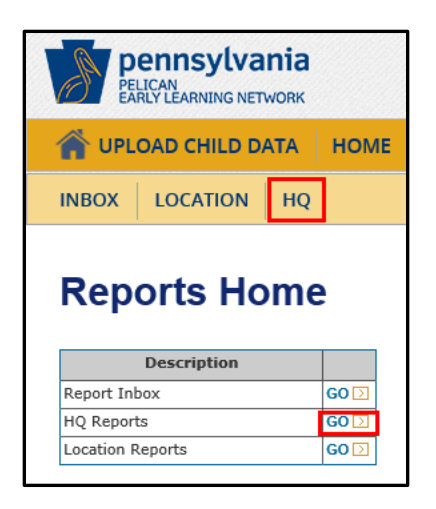

Figure 105 Reports Home - Select HQ Reports

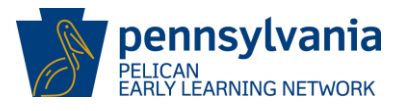

• To see the available Location reports, click the **[GO]** icon for Location Reports, or the **[LOCATION]** from the sub menu header.

| PELICAN<br>PELICAN<br>EARLY LEARNING NETWORK |                 |     |              |
|----------------------------------------------|-----------------|-----|--------------|
|                                              | DAD CHILD D     | ATA | HOME         |
|                                              | LOCATION        | HQ  |              |
|                                              |                 |     |              |
| Repo                                         | orts Ho         | ome | 9            |
| Repo                                         | D <b>rts Hc</b> | ome | •            |
| Report                                       | Description     | ome | GO 🖸         |
| Report Inb                                   | Description     | ome | GO 3<br>GO 2 |

Figure 106 Reports Home - Select Location Reports

• The *HQ Reports* page is displayed. Select the desired report (in this example, PKCRPT116 – Classroom Session Attendance report is selected) and then click **[GO]** to continue.

| PELICAN<br>PELICAN<br>EARLY LEARNING NETWOR | a<br>ĸ                                                                                                    |      |         |          |
|---------------------------------------------|----------------------------------------------------------------------------------------------------|------|---------|----------|
| HOME MY PROVID                              | ERS MY DETAILS FINANCIAL MANAGEMENT CHILD INFORMATI                                                                                                    | ON   | REPORTS | ADDITION |
| NBOX HQ LOCATIO                             | N                                                                                                    |      |         |          |
| IQ Reports                                  | Description                                                                                                    |      |         |          |
| PKCRPT107-Waitlist report                   | Generates list of all waitlisted children.                                                                                                    | GO 🖸 |         |          |
| PKCRPT111-Staff<br>Qualification report     | This report breaks down staff members by location and show their staff type, status, level of degree/field, certifications, training hours and the classroom session they teach in. | GO 🖸 |         |          |
| PKCRPT113-Grantee report                    | This report will show an overview of a lead agency with respect to slots allocated,<br>children enrolled and funding breakdown.                                                     | G0 🖸 |         |          |
|                                             | which are not will disclose the planar are considered that have not extend attendence.                                                                                              |      |         |          |

Figure 107 HQ Reports - Select a Report

• The Classroom Session Attendance Report page is displayed.

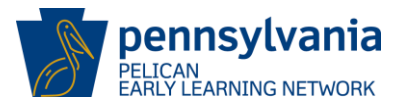

| PELICAN<br>PELICAN<br>EARLY LE           |                                                 | <b>a</b>                                           |           |         |               |
|------------------------------------------|-------------------------------------------------|----------------------------------------------------|-----------|---------|---------------|
| 🕋 номе                                   | PROVIDER                                        | FINANCIAL MANAGE                                   | MENT TOOL | REPORTS | ADDITIONAL OP |
| імвох но                                 |                                                 | N                                                  |           |         |               |
| Reporting Perio                          | d From:* 07/01/                                 | /2017 To: 06/30/2018<br>LN Training Ctr Inc ✔      |           |         |               |
|                                          |                                                 | LN TRAINING CENTER 🗸                               |           |         |               |
| Location:*<br>Programs:                  | All<br>PA Pre<br>Head S                         | -K Counts<br>Start                                 |           |         |               |
| Location:*<br>Programs:<br>Name of Reque | All<br>PA Pre<br>Head S<br>Keysto<br>st: -9/22/ | -K Counts<br>Start<br>Ine STARS<br>2017 9:57:27 AM |           |         |               |

Figure 108 Classroom Session Attendance Report - Generate Report

- Enter the report criteria and
- Click [GENERATE REPORT].

NOTE: If there are issues with how the report criteria were entered, an error message is displayed in the same location. Correct the report criteria and click **[GENERATE REPORT]** to resubmit the request.

 When the report is successfully submitted, the message "214: Report request submitted successfully" is displayed.

Users may change Report Criteria again to submit a different request of the same report. Once all the reports needed have been submitted, click **[Inbox]** to continue.

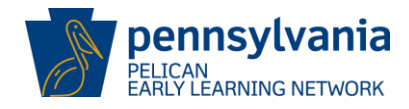

| PELICAN<br>EARLY LE |                                   | 3                                            |       |      |        |     |
|---------------------|-----------------------------------|----------------------------------------------|-------|------|--------|-----|
| 👚 НОМЕ              | PROVIDER                          | FINANCIAL MANAGE                             |       |      | EPORTS | ADD |
| INBOX HQ            |                                   | N                                            |       |      |        |     |
| Classr              | oom S                             | ession Atte                                  | ndanc | e Re | port   |     |
| 🔞 214: Rej          | port request s                    | ubmitted successfully                        |       |      |        |     |
| Reporting Period    | d From:* 07/01/<br>UAT E          | 2017 To: 06/30/2018<br>LN Training Ctr Inc ✔ |       |      |        |     |
| Location:*          | UAT E                             | LN TRAINING CENTER 🗸                         |       |      |        |     |
| Programs:           | All<br>PA Pre<br>Head S<br>Keysto | -K Counts<br>Start<br>me STARS               |       |      |        |     |
| Name of Reques      | st: -9/22/                        | 2017 9:57:27 AM                              |       |      |        |     |
| GENERATE REP        | ORT D CAN                         | CEL 🔇                                        |       |      |        |     |

Figure 109 Report Requested Successfully

• The *Reports Inbox* page is displayed. The status of the report is "Report Requested". The status will change to "Complete" when the report is ready to be reviewed.

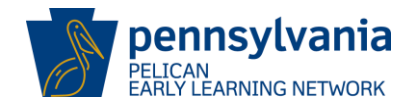

| PEL     | ennsylvania<br>ICAN<br>RLY LEARNING NETWORK                                    |            |                                                                       |                                                      |                                        |      |
|---------|--------------------------------------------------------------------------------|------------|-----------------------------------------------------------------------|------------------------------------------------------|----------------------------------------|------|
| 🏫 ном   | MY PROVIDERS                                                                   | MY DETAILS | FINANCIAL MANAGEMENT                                                  | CHILD INFORMATION                                    | REPORTS A                              |      |
| INBOX   | HQ LOCATION                                                                    |            |                                                                       |                                                      |                                        |      |
| Pon     | orte Inhov                                                                     |            |                                                                       |                                                      |                                        |      |
| Reports | Requested                                                                      |            | Depend Tale                                                           | L Status H                                           | <b>-</b>                               |      |
| Reports | Requested                                                                      |            | Report Title                                                          | Status<br>Report                                     | ays Remaining in I                     | nbox |
| Reports | Requested<br>9/22/2017 10:03:15 AM                                             | PKCRPT116: | <b>Report Title</b><br>-9/22/2017 9:57:27 AM                          | Status<br>Report<br>Requested                        | <b>Jays Remaining in I</b><br>30       | nbox |
| Reports | Date Requested           9/22/2017 10:03:15 AM           9/22/2017 10:00:02 AM | PKCRPT116: | <b>Report Title</b><br>-9/22/2017 9:57:27 AM<br>-9/22/2017 9:57:27 AM | Status<br>Report<br>Requested<br>Report<br>Requested | <b>)ays Remaining in I</b><br>30<br>30 | nbox |

Figure 110 Reports Inbox - Report Status

Reports are typically available within 24 hours. To view a requested report,

- Return to the *Reports Inbox* page the next business day.
- The "Status" is updated to "Complete."
- Click the report title [hyperlink] to view the report.
- A new browser session may open to display the selected report.
- Each report will return data based on the report criteria requested. If the message "No Data Found" is displayed on the report, then there is not available data for the requested criteria.

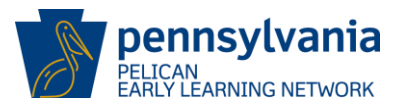

| Pen L I C A N<br>Barly Learning Network Grantee Report |                       |                        |                                                          |                                                   |                     |                                                       |                                                |             |
|--------------------------------------------------------|-----------------------|------------------------|----------------------------------------------------------|---------------------------------------------------|---------------------|-------------------------------------------------------|------------------------------------------------|-------------|
| Lead Agency:                                           | Einstein Babies, Inc. |                        |                                                          |                                                   | Date                | Generated:                                            | 01/16/2015                                     |             |
| Request Date:                                          | 01/16/2015            |                        |                                                          |                                                   | Prima               | ry Specialist:                                        |                                                |             |
| Program:                                               | Head Start            |                        |                                                          |                                                   |                     |                                                       |                                                |             |
| Name                                                   |                       | Standard<br>Slot Types | Total Children<br>Enrolled for<br>Standard Slot<br>Types | % of Utilization<br>for<br>Standard Slot<br>Types | Other<br>Slot Types | Total Children<br>Enrolled for<br>Other Slot<br>Types | % of Utilization<br>for<br>Other Slot<br>Types | Funding     |
|                                                        |                       | <u>NO 1</u>            | DATA                                                     | FOU                                               | <u>ND</u>           |                                                       |                                                |             |
|                                                        |                       |                        |                                                          |                                                   |                     |                                                       |                                                |             |
|                                                        |                       |                        |                                                          |                                                   |                     |                                                       |                                                | Page 1 of 1 |

Figure 111 Grantee Report - No Data Found

NOTE: The report will be available for 30 days. The "Days Remaining in Inbox" column is updated daily and tracks when the report will be systematically removed. Users may wish to remove the report earlier and can select the report for deletion by clicking the appropriate checkbox and then click **[DELETE]**.

### 7.2 Print Capability

Currently, there is no print functionality built into the PELICAN application. Users should access the print functionality within their web browser to print reports. Use the web browser's navigation menu to learn more about its' print capability and to view the browser's Help files.

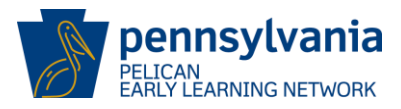

# 8.0 WHERE TO GO FOR HELP

Additional training resources are available on the <u>Pennsylvania (PA) Keys website</u>. This site has tip sheets to assist users who want to learn more about the PELICAN system and the various programs offered by OCDEL.

To access training materials for a specific program, Keystone STARS for example, follow the steps below:

- 1. Go to the PA Keys website at <a href="http://www.pakeys.org/">http://www.pakeys.org/</a>.
- 2. Click [Getting Started > Early Learning Programs > Keystone STARS > Resources].

| English    | Español                               |                                |               | Home   Por                      | tal Login |
|------------|---------------------------------------|--------------------------------|---------------|---------------------------------|-----------|
| œ          |                                       | Sylvania key                   |               | Search                          |           |
|            | GETTING STARTED                       | PROFESSIONAL DEVELOPM          | IENT          | PROGRAM QUALITY                 |           |
|            | I AM A PROFESSIONAL                   |                                |               |                                 |           |
| 10         | I AM A PROGRAM                        |                                | Key           | ystone                          |           |
|            | EARLY LEARNING PROGRAMS               | CERTIFICATION                  |               | ARS                             |           |
|            | EARLY LEARNING SUPPORTS               | CHILD CARE WORKS               |               | PD<br>Pogistry                  |           |
| 0-0        | PENNSYLVANIA EARLY LEARNING           | EARLY CHILDHOOD MENTAL HE      | ALTH          | Kegisir                         | y i       |
|            | INITIATIVES                           | EARLY INTERVENTION             |               | Login                           |           |
|            | ABOUT US                              | HEAD START                     |               | Get                             |           |
|            | REGIONAL KEYS                         | HOME VISITING/FAMILY CENTE     | RS            |                                 | d         |
| 1          | RESEARCH AND RESULTS                  | KEYSTONE STARS                 | _             | FIRST STEPS                     |           |
|            | NEWSLETTER SIGNUP                     | PA PRE-K COUNTS                | _             | ELIGIBILITY REQUIREMENTS        |           |
| har        | BALL                                  | PROGRAM QUALITY ASSESSME       | NT            | KEYSTONE STARS RE-VISIONING     |           |
|            |                                       |                                |               | GRANTS & AWARDS                 |           |
| INTERES    | STED IN KEYSTONE STARS REVIS          | SIONING? >> CLICK HERE         | ANI           | RISING STARS TUITION ASSISTANCE |           |
|            |                                       |                                | PA P          | PROFESSIONAL DEVELOPMENT        | /ebinar   |
| Are you a  | a provider looking for early childho  | od program information?        | 23 Fe.        | PROGRAM OBSERVATION TOOLS       |           |
| Do you w   | ant to advance your professional c    | areer development?             | An a          | OUTREACH TOOLS                  | low       |
| This is Pe | ennsylvania's early childhood source  | for professionals. We have all | avail<br>Coui |                                 | A Pre-K   |
| the lates  | t information for OCDEL's early child | hood programs and helpful      |               | RESOURCES                       |           |

Figure 112 PA Keys Website - Keystone STARS Resources

- 3. The *Keystone STARS Resources* page will display. Click the **[Combined Optional Tools and Resources]** link to access training materials.
- 4. The Combined Optional Tools and Resources document will display in a new tab.

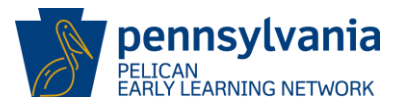

#### Or search for PELICAN Resources through the Search text box.

| English        | Español         | Home   Portal Login      |                 |
|----------------|-----------------|--------------------------|-----------------|
| ¢ <del>}</del> | THE PENI        | NSYLVANIA KEY            | Search          |
|                | GETTING STARTED | PROFESSIONAL DEVELOPMENT | PROGRAM QUALITY |

#### Figure 113 PA Key Website Search box

- 1. Go to the PA Keys website at http://www.pakeys.org/.
- 2. Type "Pelican Resources" in the search box and [ENTER].
- 3. Search results are displayed.
- 4. Select "PELICAN RESOURCES."

|                                                                                                    | Search _ D                                                                                   |                                                                                                    |  |
|----------------------------------------------------------------------------------------------------|----------------------------------------------------------------------------------------------|----------------------------------------------------------------------------------------------------|--|
| GETTING STARTED                                                                                                    | PROFESSIONAL DEVELOPMENT                                                                     | PROGRAM QUALITY                                                                                                    |  |
| Search results for: PELICAN Reso                                                                                                    | urces                                                                                        | HOME   SEARCH: PELICAN RESOURCES                                                                                                    |  |
| Need a new search?<br>If you didn't find what you were looking for. try a                                                                 | new search!                                                                                  | RECENT POSTS<br>> PA Pre-K Counts Pre-Application<br>Recorded Webinar Now Available<br>February 23, 2018                              |  |
| Search                                                                                                    | 0                                                                                            | <ul> <li>Wolf Administration Visits</li> <li>Evidence-Based Home Visiting</li> <li>Provider February 23, 2018</li> </ul>              |  |
| PELICAN' GETTING STAR                                                                                                    | (FD)                                                                                         | <ul> <li>Pennsylvania Pre-K Counts<br/>Request for Applications<br/>Announced Action Required<br/>February 20, 2018</li> </ul>        |  |
| a computer with internet access is not available<br>local resources including: public libraries, schoo                                    | e at your program, try to identify other<br>ol district buildings, etc. <b>Resources</b> for | > OCDEL Deputy Secretary Shares<br>Proposed PA Early Learning<br>Budget February 14, 2018                                             |  |
| New Providers PELICAN As                                                                                                    |                                                                                              | <ul> <li>Wolf Administration Announces<br/>Proposed Funding in Support of<br/>Families and Children February 13.<br/>2018</li> </ul>  |  |
| PELICAN: RESOURCES                                                                                                    |                                                                                              | <ul> <li>U.S. Senate and House of<br/>Representatives passes a two-year<br/>budget deal February 9, 2018</li> </ul>                   |  |
| The following <b>resources</b> are for all PA Pre-K Co<br>providers. Guides for New Providers <b>PELICAN</b> As<br>Parents Understand ELN | unts, Head Start and Keystone STARS<br>One (PPT) (updated 1/2/2018) Helping                  | <ul> <li>Governor Wolf Proposes \$81.2<br/>million in Increased Investment for<br/>our Early Learners February 8,<br/>2018</li> </ul> |  |
|                                                                                                    |                                                                                              | > February PA Early Ed News<br>February 8, 2018                                                                                       |  |
| PELICAN                                                                                                    | LICAN? Check out information for new                                                         | <ul> <li>&gt; PA Elementary Schools Invited to<br/>Participate with KEI for 2018-19<br/>February 2, 2018</li> </ul>                   |  |
| users. Looking for <b>resources</b> to support your use<br>page is for you!                                                               | with PELICAN? The PELICAN Resources                                                          | <ul> <li>Wolf Administration Awarded</li> <li>Grant to Improve Outcomes and</li> <li>Financial Sustainability in Early</li> </ul>     |  |

Figure 114 PA Key Website -PELICAN Resources

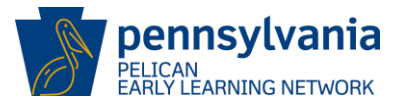

The *PELICAN Resources* page includes a variety of training materials prepared to assist users. There are both general references as well as references to specific functionality and reports. OCDEL encourages users to take time to explore these materials as you may be referred to this site by the PELICAN Help Desk staff or your Specialist.

The next several figures are samples of information found on this page.

| GETTING STARTED       PROFESSIONAL DEVELOPMENT       PROGRAM QUALITY         PELICAN: RESOURCES       HOME   PENNSYLVANIA EARLY LEARNING INITIATIVES   PELICAN   PELICAN: RESOURC         The following resources are for all PA Pre-K Counts, Head Start and Keystone STARS providers.         Guides for New Providers         • PELICAN As One (PPT) (updated 1/2/2018)                                                                                                    |
|----------------------------------------------------------------------------------------------------|
| PELICAN: RESOURCES HOME   PENNSYLVANIA EARLY LEARNING INITIATIVES   PELICAN   PELICAN: RESOURCE The following resources are for all PA Pre-K Counts, Head Start and Keystone STARS providers. Guides for New Providers PELICAN As One (PPT) (updated 1/2/2018)                                                                                                    |
| The following resources are for all PA Pre-K Counts, Head Start and Keystone STARS providers.<br>Guides for New Providers<br>• PELICAN As One (PPT) (updated 1/2/2018)                                                                                                    |
| Guides for New Providers  PELICAN As One (PPT) (updated 1/2/2018)                                                                                                    |
| PELICAN As One (PPT) (updated 1/2/2018)                                                                                                    |
| <ul> <li>Helping Parents Understand ELN (updated 7/27/2017)</li> <li>PELICAN ELN System Training Guide for PA Pre-K Counts, Head Start and STARS providers (updated 12/15/2015) Updates coming soon!         <ul> <li>Includes step by step instructions and screenshots on how to complete data entry for these programs.</li> </ul> </li> <li>PELICAN: Financial Management Training Guide for PA-Pre-k Counts and Head Start Lead Agency providers (updated 12/15/2015) Updated 12/15/2015) Updates coming soon!</li> </ul> |
| <ul> <li>For grantees and partners: Includes step by step instructions and screenshots on how to complete financial managemen<br/>data entry for these programs.</li> </ul>                                                                                                    |
| Tip Sheets for All Providers                                                                                                    |
| Accessing ELN Through PSS for Existing Providers (updated 1/25/18)                                                                                                    |
| Basic Navigation Within PELICAN (updated 1/25/18)                                                                                                    |
| Automatic Child Upload Tip Sheet (updated 11/18/2017)                                                                                                    |
| Child Longitudinal Outcomes Reports Tip Sheet (updated 6/14/2014) Updates coming soon!                                                                                                    |
| View Child Outcomes Tip Sheet (updated 11/18/2017)                                                                                                    |

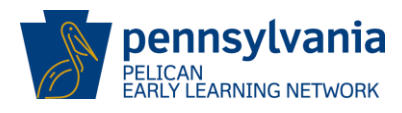

| GETTING STARTED                                                                           | PROFESSIONAL DEVELOPMENT                                         | PROGRAM QUALITY                          |
|-------------------------------------------------------------------------------------------|------------------------------------------------------------------|------------------------------------------|
| Creating Enrollments Tip Sheet (upda                                                      | ted 11/18/17)                                                    |                                          |
| End Dating Tip Sheet (updated 11/18)                                                      | (2017)                                                           |                                          |
| Alerts Tip Sheet (updated 09/01/13)                                                       | Updates coming soon!                                             |                                          |
| Processing Alerts (updated 1/25/18)                                                       |                                                                  |                                          |
| Child Demographic Alerts – Accept/F                                                       | Reject(updated 12/22/17)                                         |                                          |
| • ELN Reports for PKC, HS, and STARS                                                      | (updated 11/18/2017)                                             |                                          |
| Attendance and Location Funding Tra                                                       | cking in PSS (updated 1/25/18)                                   |                                          |
| Pop-Up Blocker Tip Sheet (updated 1                                                       | /2/2018)                                                         |                                          |
| • Tips and Tricks for Using Your Compu                                                    | ter Short Cut Keys (updated 1/2/2018)                            |                                          |
| • Excel Tips and Tricks (updated 1/2/20                                                   | 018)                                                             |                                          |
| Help Desk Procedures                                                                      |                                                                  |                                          |
| <ul> <li>ELN/STAR Procedures (updated</li> </ul>                                          | 1/2/2018)                                                        |                                          |
| <ul> <li>PKC/HS Procedures (updated 1/</li> </ul>                                         | 2/2018)                                                          |                                          |
| <ul> <li>Staffing Changes – to remove system<br/>eln@pa.gov.</li> </ul>                   | access for former employees, contact the ELI                     | N Help Desk at 877-491-3818 or ra-       |
| Data Field Forms for capturing child a                                                    | and family information for PELICAN                               |                                          |
| <ul> <li>ELN Child and Family Data Form</li> </ul>                                        | (updated 1/2/18)                                                 |                                          |
| <ul> <li>ELN Staff Information Data Form</li> </ul>                                       | (updated 1/2/18)                                                 |                                          |
| Tip Sheets specifically for PA Pre-K Coun                                                 | ts and Head Start Providers                                      |                                          |
| • PA Pre-K Counts-Head Start Continua                                                     | tion Grant Application Tip Sheet (updated 01/                    | /25/2018)                                |
| Financial Managment Tip Sheet (upda                                                       | ated 01/25/18)                                                   |                                          |
| Federal Head Start Upload to ELN                                                          |                                                                  |                                          |
| • Updated materials to be released De                                                     | cember 2018.                                                     |                                          |
| If you have questions or need help, please of operation are 8:30 am to 5:00 pm, Monday is | contact the PELICAN Help Desk at 877-491-3818<br>through Friday. | 8 or by email at ra-eln@pa.gov. Hours of |

Figure 116 PELICAN Resources Results 2

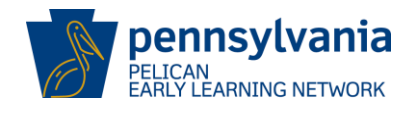

| GETTING STARTED                                                                            | PROFESSIONAL DEVELOPMENT                                            | PROGRAM QUALITY                          |
|--------------------------------------------------------------------------------------------|---------------------------------------------------------------------|------------------------------------------|
| Searching for Classroom Trainings on The                                                   | PD Registry                                                         |                                          |
| 1. Go to www.pakeys.org and click on the                                                   | e Lime Green "PD Registry" button or go direct                      | ly to www.papdregistry.org.              |
| 2. Login using the teal button in the top                                                  | right corner of the PD Registry homepage.                           |                                          |
| 3. Select "Training Calendar" from the let                                                 | ft menu.                                                            |                                          |
| <ol> <li>Select one of the quick links from the<br/>48 courses, or conferences.</li> </ol> | top navigation bar if you are looking for CCDB                      | G courses, STARS Orientation courses, Ac |
| 5. Search for courses by one or more of                                                    | the following fields:                                               |                                          |
| • Keywords                                                                                 |                                                                     |                                          |
| <ul> <li>Location</li> </ul>                                                               |                                                                     |                                          |
| • Date                                                                                     |                                                                     |                                          |
| <ul> <li>Knowledge Area</li> </ul>                                                         |                                                                     |                                          |
| <ul> <li>CDA Content Area</li> </ul>                                                       |                                                                     |                                          |
| • Level                                                                                    |                                                                     |                                          |
| <ul> <li>Training Language</li> </ul>                                                      |                                                                     |                                          |
| <ul> <li>Type of Training (e.g. face-to-face)</li> </ul>                                   | e or online)                                                        |                                          |
|                                                                                            |                                                                     |                                          |
|                                                                                            |                                                                     |                                          |
| CONTACT US                                                                                 | NEWSLETTERS                                                         |                                          |
| PHONE: 1-800-284-6031                                                                      | Sign up for one or more newsletters                                 |                                          |
| FAX: 717-213-0585<br>FMAII: info@pakevs.org                                                | available from OCDEL and/or<br>Pennsylvania's Promise for Children. | O KEYS TO                                |
| >> additional contact info                                                                 |                                                                     | QUALITY                                  |
|                                                                                            |                                                                     |                                          |
| PARTNERS                                                                                   | INITIATIVES                                                         |                                          |
| PA Department of Human Services (DHS)                                                      | Early Learning Standards                                            |                                          |

Figure 117 PELICAN Resources Results 3

Users should review the PELICAN Resource page to find the training materials most beneficial to them. If you are unable to find help in the form of a training material on the resource page, contact the PELICAN Help Desk at 877-491-3818 or email at <u>ra-eln@pa.gov</u> for assistance.

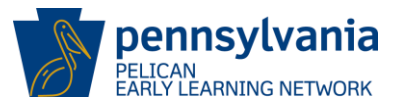

# APPENDIX

#### Glossary of Terms

| Term                                | Description                                                                                                    |
|-------------------------------------|----------------------------------------------------------------------------------------------------|
| Alerts                              | Alerts notify users of actions required by the system. They provide a quick and easy way of notifying users when information changes or actions are required. Users must actively select "Alerts" to view.                                                                                                    |
| Approved Assessment                 | The tool(s) utilized for the assessment of children in a classroom session.                                                                                                    |
| Attendance                          | The number of days of class a child has attended each month.                                                                                                    |
| Child Enrollment                    | The process of assigning a child to a classroom session and program.<br>When a child is enrolled in a classroom session, the child's name<br>appears on the Child Roster for each enrollment by program at that<br>location.                                                                                                    |
| Child Risk Factor Report            | The Child Risk Factor Report lists all the children enrolled in classroom sessions in a location within a grant stream along with all their risk factors. It also gives a total of all risk factors for children enrolled in a classroom session.                                                                                                    |
| Classroom Session Roster            | The Classroom Session Roster is a list of all children with current or future enrollments.                                                                                                    |
| Classroom Session                   | The period in which qualified staff members engage with enrolled<br>children for the purposes of instructional and educational activities.<br>Classroom sessions should always be assigned to a Physical Room at a<br>location. A child can have multiple unique program enrollments at the<br>same location and in one or more physical rooms and classroom<br>sessions. Active enrollments in PKC and Head Start programs are limited<br>to one per program. |
| Classroom Session Lead              | The teacher who is assigned as the lead contact for a classroom session.<br>There may be additional staff assigned to a classroom session, but there<br>can only be one Classroom Session Lead selected for each classroom<br>session. A Classroom Session Lead must be selected for each<br>classroom session.                                                                                                    |
| Classroom Session Name              | The name given to a classroom session at a Location.                                                                                                    |
| COMPASS                             | Commonwealth of Pennsylvania Access to Social Services (COMPASS) is an online application for Pennsylvanians to apply for many health and human services programs.                                                                                                    |
| English Language Learner<br>(ELL)   | A student whose first language is not English and who either lacks proficiency in English or has a beginning level proficiency in English.                                                                                                    |
| Environmental Rating<br>Scale (ERS) | The Environment Rating Scales (ERS) are observational assessment<br>tools used to evaluate the quality of early childhood programs. ERS<br>scales are divided into criteria that assess the program's physical<br>environment, health and safety procedures, materials, interpersonal<br>relationships, and opportunities for learning and development within a<br>classroom session.                                                                          |
| Early Head Start (EHS)              | A federal program focused on providing comprehensive services to<br>eligible families including child development, health, safety, nutrition,<br>parent engagement, family goal planning, and shared governance for<br>pregnant women, infants, and toddlers.                                                                                                    |

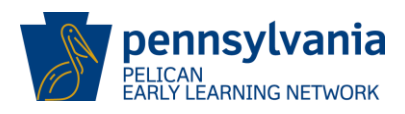

| Term                                                           | Description                                                                                                    |
|----------------------------------------------------------------|----------------------------------------------------------------------------------------------------|
| Federal Poverty Level<br>(FPL)                                 | The FPL is the set minimum amount of gross income determined by the Department of Health and Human Services that a family needs for food, clothing, transportation, shelter, and other necessities. FPL varies per family size and is updated annually.                                                                                                    |
| Head Start State<br>Supplemental Assistance<br>Program (HSSAP) | Provides comprehensive early learning services to preschool aged<br>children and families who are most at risk of academic failure. Families<br>earning 100% of the federal poverty level or less are eligible to apply.<br>There is no cost to families.                                                                                                    |
| Individualized Education<br>Plan (IEP)                         | The written education plan for individual learners including action plans, goals and objectives, and timetable; usually developed jointly by educators, counselors, and learners.                                                                                                    |
| Lead Agency (LA)                                               | The Lead Agency in a Partnership has ultimate responsibility for fiscal<br>and administrative oversight, program leadership, and decision-making<br>authority relative to PA Pre-K Counts. The Lead Agency communicates<br>directly with the Preschool Program Specialist assigned to the<br>Partnership and with OCDEL. It is the entity that responds to OCDEL<br>requests, submits documents to OCDEL on behalf of the Partners, and<br>holds responsibility for the Partners' compliance with PA Pre-K Counts<br>requirements. |
| Legal Entity (LE)                                              | An individual, partnership, association, organization, or corporation responsible for the operation of multiple child care facilities or locations, specific to Keystone STAR providers.                                                                                                    |
| Location                                                       | The physical site where the early childhood program is offered.                                                                                                    |
| MPI Number                                                     | A unique identification number assigned to a Provider through the Master Provider Index (MPI). Used for Clearance. A Legal Entity MPI is a 9-digit number and 13 digits for a Lead Agency.                                                                                                    |
| OCDEL                                                          | The Office of Child Development and Early Learning (OCDEL) promotes<br>opportunities for all Pennsylvania children and families by building<br>systems and providing supports that help ensure access to high quality<br>child and family services.                                                                                                    |
| Operational Days                                               | The number of days in a month that a classroom session is operational.                                                                                                    |
| Outcome ID                                                     | An identification number assigned to a child at a site, used to associate child outcomes with the child at a specific location. A child outcome ID is a 9-digit number. This number is entered by the provider into the assessment company's system.                                                                                                    |
| РА Кеу                                                         | The role of the Pennsylvania Key is to work with the Office of Child<br>Development & Early Learning (OCDEL) to provide statewide leadership<br>in the development of an integrated and coordinated system of program<br>quality improvements and professional development supports for early<br>childhood education.                                                                                                    |
| Partner                                                        | A Partner is an eligible provider in the Lead Agency's current fiscal year PKC or HSSAP grant, which is providing a Pre-K Counts or HSSAP classroom session.                                                                                                    |
| PELICAN                                                        | Pennsylvania's Enterprise to Link Information for Children Across<br>Networks (PELICAN) is the Department of Human Services' initiative to<br>integrate the Department's child care programs under a single<br>management information system. All child care services information is<br>managed in PELICAN.                                                                                                    |

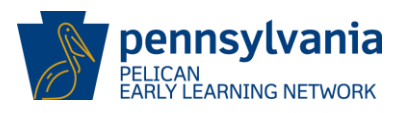

|                                         | -                                                                                                    |
|-----------------------------------------|----------------------------------------------------------------------------------------------------|
| Term                                    | Description                                                                                                    |
| PELICAN Early Learning<br>Network (ELN) | The PELICAN Early Learning Network (ELN) is a web-based network<br>that enables Pennsylvania to better understand the children served by<br>providing a platform for collecting, tracking, and analyzing information<br>about children, classroom sessions, staff, and Providers to assess<br>outcomes and best practices across programs. |
| Physical Room                           | The name of the physical space that houses Classroom Sessions (i.e., Physical room – Blue room might have two sessions PKC am and PKC pm).                                                                                                    |
| Pre-School Program<br>Specialist        | A Pre-School Program Specialist works collaboratively to aid pre-school programs in a variety of early learning settings to support and maintain high quality standards, develops partnerships, and communicates effectively with the pre-school sites.                                                                                    |
| Program Enrollment                      | The process of registering a child into a specified program.                                                                                                    |
| Program Review<br>Instrument (PRI)      | The Program Review Instrument is a tool used by a Specialist to monitor Lead Agencies and Partners on a continuous basis every fiscal year.                                                                                                    |
| Program Type                            | The type of early childhood program a child is enrolled in.                                                                                                    |
| Quarterly Narrative                     | The Quarterly Narrative provides OCDEL with the ability to evaluate the effectiveness of Early Learning Network programs. Lead Agencies respond to questions around benefits/concerns, partnerships, and communications.                                                                                                    |
| Registration                            | The process of completing an application or Optional Enrollment Screener tool by parents/guardians to enroll their child in specific.                                                                                                    |
| Relationship to child                   | The way in which a Legal Guardian is associated with a child.                                                                                                    |
| Role                                    | The status of the Legal Guardian's current involvement with a child.                                                                                                    |
| SKRP                                    | Summer Kindergarten Readiness Program.                                                                                                    |
| Waiting List                            | The act of placing a child on a list for an available slot.                                                                                                    |